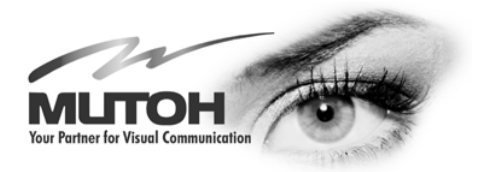

## **Maintenance Manual**

# SC CUTTING PLOTTER

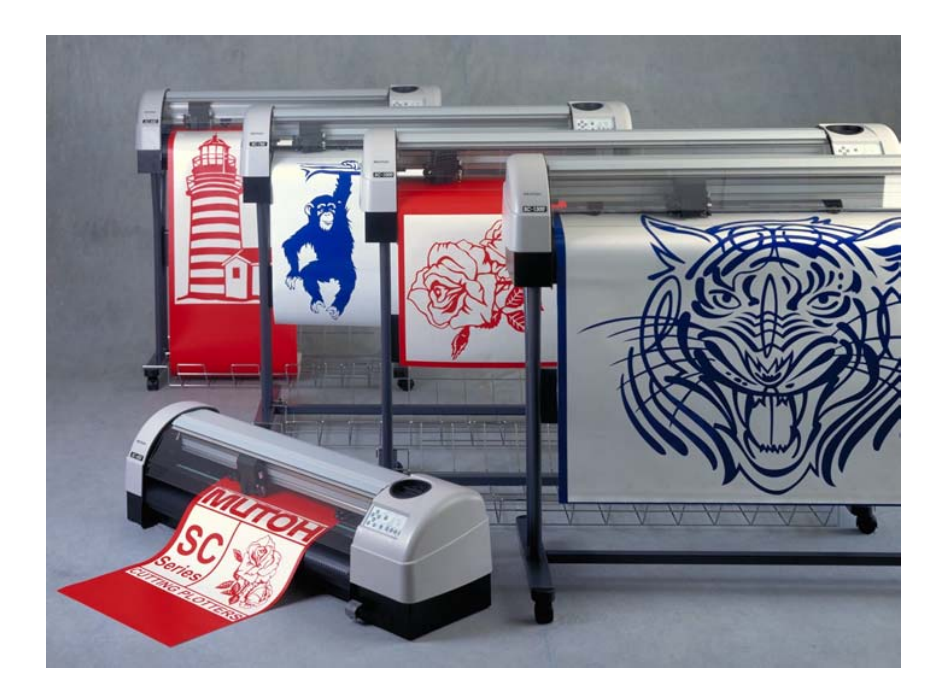

MUTOH EUROPE N.V.

AP-74030, Rev./ B

#### **COPYRIGHT NOTICE**

COPYRIGHT © 2001 Mutoh Europe N.V. all rights reserved.

This document may not be reproduced by means, in whole or in part, without written permission of the copyright owner.

This document is furnished to support the Mutoh SC-series cutting plotter. In consideration of the furnishing of the information contained in this document, the party to whom it is given assumes its custody and control and agrees to the following :

- 1) The information herein contained is given in confidence, and any part thereof shall not be copied or reproduced without written consent of Mutoh Europe N.V.
- This document or the contents herein under no circumstances, shall be used in the manufacture or reproduction of the article shown and delivery of this document shall not constitute any right or license to do so.

#### FCC WARNING

This equipment complies with the requirements for a class A computing device in the FCC rules, part 15, subpart J.

Operation of this device in a residential area may interfere with television or operating utilities.

Cutters generate weak radio signals and may interfere with television reception and utilities. If the cutter does interfere with radio or TV reception, try the following :

- Change the direction of your radio and TV reception antenna or feeder.
- Change the direction of the cutter.
- Move either the cutter or the receiving antenna so that there is more distance between them.
- Be sure the cutter and the receiving antenna are on separate power lines.

#### TABLE OF CONTENTS

| Maintenance Manual                                      | 1  |
|---------------------------------------------------------|----|
| 1 SPECIFICATIONS                                        | 9  |
| 1.1 Mutch SC-series Cutting Plotter                     | 9  |
| 1.2 SC cutting plotter environment                      | 10 |
| 1.3 Function keys                                       | 11 |
|                                                         |    |
| 2. SYSTEM BLOCK DIAGRAM.                                |    |
| 2.1. Block diagram SC-series (1 <sup>st</sup> version). |    |
| 2.2. Block diagram SC-series (2 <sup>nd</sup> version)  | 14 |
| 2.3. Block diagram SC-550 (1 <sup>st</sup> version)     |    |
| 2.4. Block diagram SC-550 (2 <sup>nd</sup> version)     |    |
| 3 INTERFACES                                            | 17 |
| 3.1 Serial interface BS 323C (standard)                 |    |
| 3.1.1 RS-232C pin configuration                         |    |
| 3.1.2 Serial cable configuration                        | 18 |
| 3.2. Centronics interface (Standard)                    | 19 |
| 3.2.1. Centronics interface Pin configuration.          |    |
| č                                                       |    |
| 4. TROUBLESHOOTING.                                     |    |
| 4.1. Recoverable errors.                                |    |
| 4.1.1. RECOVERABLE SYSTEM ERRORS                        |    |
| 4.1.2. COMMUNICATION ERRORS                             |    |
| 4.1.3. LANGUAGE ERRORS                                  |    |
| 4.2. Unrecoverable errors                               |    |
| 4.2.1. Processor errors                                 |    |
| 4.2.2. X – Y Servo errors                               |    |
| 4.2.3. Cutting head errors                              |    |
| 4.2.4. Other errors.                                    |    |
| 4.3. Problem symptoms and suggested actions             |    |
| 4.3.1. Processor errors.                                |    |
| 4.3.2. X- Y Servo errors.                               |    |
| 4.3.3. Cutting head errors.                             |    |
| 4.3.4. Other errors.                                    |    |
| 5. SPECIALIZED DIAGNOSTICS.                             |    |
| 5.1. Diagnostics overview.                              |    |
| 5.1.1. Diagnostics with SC-keyboard.                    |    |
| 5.1.2. Diagnostics with optional LCD keyboard           |    |
| 5.2. Diagnostics with SC-keyboard                       |    |
| 5.2.1. Initialising the EEPROM.                         |    |
| 5.2.2. Aging                                            |    |
| 5.2.3. Drawings for quality check.                      |    |
| 5.2.4. Measuring the CUTTING MAT height                 |    |
|                                                         |    |

AP-74030, Rev / B

| 5.2.5. Adjusting the SHEET OFF system.                                   |          |
|--------------------------------------------------------------------------|----------|
| 5.2.6. Backup plots (on paper only).                                     |          |
| 5.3. Diagnostics with optional LCD keyboard.                             |          |
| 5.3.1. Diagnost 1.                                                       |          |
| 5.3.2. Diagnost. 2                                                       |          |
| 5.3.3. Diagnost. 3                                                       |          |
| 5.3.4. Diagnost. 4                                                       |          |
| 5.3.5. Diagnost. 5                                                       |          |
| 5.3.6. Diagnost. 6                                                       |          |
| 5.3.7. Adjust. 7                                                         |          |
| 5.3.8. Adjust. 8                                                         |          |
| 5.3.9. Adjust. 9                                                         |          |
| 5.3.10. Adjust. 10                                                       | 46       |
| 6. PARTS REPLACEMENT AND ADJUSTMENT                                      | 47       |
| 6.2 Mechanical parts                                                     |          |
| 6.2.1 Covers Left and Right : removal and installation                   | 40       |
| 6.2.2. Transparent cover : Removal and installation                      |          |
| 6.2.3. PCB hox :open and close                                           |          |
| 6.2.4 V-rail cover : Removal and installation                            |          |
| 6.2.5. Grid cover : Removal and installation                             |          |
| 6.2.6. Cutting head : Removal and installation                           |          |
| 6.2.7 Grid rollers : removal and installation                            |          |
| 6.2.8 V-drive helt (long) : removal and installation                     |          |
| 6.2.0. Pressure roller pressure adjustment                               |          |
| 6.2.10 Sheeting off mechanism : mechanical alignment                     |          |
| 6.3 Electronical parts                                                   |          |
| 6.3.1 Main PC board : Removal and installation                           |          |
| 6.3.2 Main and terminal PCB SC 550 : Removal and installation            |          |
| 6.3.3 Din switch settings on Main PC heard                               |          |
| 6.3.4 FEPROM initialisation and replacement                              |          |
| 6.3.5. Power supply board : removal and installation                     | 03<br>64 |
| 6.3.6 Power supply board SC 550 : removal and installation               |          |
| 6.3.7 Power supply output connections                                    |          |
| 6.3.8 Terminal Board : removal and installation                          |          |
| 6.3.9 Keyboard : removal and installation                                |          |
| 6.3.10 X motor and drive helt : removal and installation                 |          |
| 6.3.11. V motor and drive belt : removal and installation                |          |
| 6.3.12 Head flex cable : removal and installation                        |          |
| 6.2.12. Paper sensors : removal and installation                         |          |
| 6.2.14 Transparent cover consor : removal and installation               |          |
| 6.2.15 Pressure roller LIP/DOWN sensor : removal and installation        |          |
| 6.2.16 Dressure roller UD/DO WN sensor SC 550 : removel and installation | /1       |
| 6.2.17 Fan motors : removal and installation                             |          |
|                                                                          | 12       |
| 7 IIG TOOL LIST                                                          | 72       |

| /. JIG TOOL LIST.  |  |
|--------------------|--|
| 7.1. Jig tool list |  |
| 7.2. Special glue. |  |
| 1 0                |  |

| 8. PARTS LISTS SC-SERIES.                     |    |
|-----------------------------------------------|----|
| 8.1. Body and Covers.                         |    |
| 8.2. Cover right + keyboard assy.             | 77 |
| 8.3. Cover left assy                          |    |
| 8.4. Transparent cover assy                   | 79 |
| 8.5. PCB box.                                 |    |
| 8.6. Head flex cable assy                     |    |
| 8.7. Pressure roller UP/DOWN mechanism        |    |
| 8.8. X-motor assy.                            |    |
| 8.9. X-rail assy.                             |    |
| 8.10. Y-motor assy.                           |    |
| 8.11. Y-rail assy.                            |    |
| 8.12. Y-axis drive belt assy.                 |    |
| 8.13. Y-drive pulley assy + mounting bracket. |    |
| 8.14. Y-axis return pulley assy               |    |
| 8.15. Pressure roller assy                    |    |
| 8.16. Cutting head assy.                      |    |
| 8.17. Sideplate left (ME-20599).              |    |
| 8.18. Sideplate right (ME-20600).             |    |

## 9. PARTS LISTS SC-550. 101

| 9.1. Body and covers SC-550                         |     |
|-----------------------------------------------------|-----|
| 9.2. Cover right + keyboard assy SC-550.            |     |
| 9.3. Cover left assy SC-550.                        |     |
| 9.4. PCB box left and right SC-550.                 |     |
| 9.5. Penhead flex cable assy SC-550.                |     |
| 9.6. X-motor Assy SC-550                            |     |
| 9.7. X-rail assy SC-550.                            |     |
| 9.8. Y-MOTOR Assy SC-550                            |     |
| 9.9. Y-axis drive belt assy SC-550.                 |     |
| 9.10. Y-drive pulley assy + mounting bracket SC-550 |     |
| 9.11. Y-axis return pulley assy SC-550.             |     |
| 9.12. Y-rail assy SC-550.                           |     |
| 9.13. Pressure roller UP/DOWN mechanism SC-550.     |     |
| 9.14. Pressure roller assy SC-550.                  |     |
| 9.15. Cutting head assy SC-550.                     | 117 |
|                                                     |     |

# **1. SPECIFICATIONS.**

## 1.1. Mutoh SC-series Cutting Plotter

| Cutting area                 | SC-550         :         100 – 540 mm x 4 m           SC-650         :         100 – 630 mm x 12 m           SC-750         :         100 – 780 mm x 12 m |  |  |  |
|------------------------------|----------------------------------------------------------------------------------------------------|--|--|--|
|                              | SC-1000 : 100 – 1030 mm x 12 m<br>SC-1300 : 100 – 1200 mm x 12 m                                                                                          |  |  |  |
| Max. addressable cut length  | 50 meter                                                                                                    |  |  |  |
| Maximum media thickness      | 1.2 mm (1 mm for SC-550)                                                                                                    |  |  |  |
| Drive mechanism              | Friction                                                                                                    |  |  |  |
| Knife / Cut type / principle | Drag                                                                                                    |  |  |  |
| Mechanical resolution        | 0.005 mm                                                                                                    |  |  |  |
| Accuracy                     | 0.15 % (0.20 % for SC-550)                                                                                                    |  |  |  |
| Repeatability                | 0.15 mm / m                                                                                                    |  |  |  |
| Knife types                  | 30°, 45° 60° Offset 0.3 & 0.5 mm                                                                                                    |  |  |  |
| Speed                        | 1000 mm / s (600 mm / s for SC-550)                                                                                                    |  |  |  |
| Acceleration                 | 4G (pen UP), 3G (pen DOWN)                                                                                                    |  |  |  |
|                              | 2G for SC-550                                                                                                    |  |  |  |
| PEN UP / DOWN cycles         | 40 / sec.                                                                                                    |  |  |  |
| Pressure range               | 20 – 500 g                                                                                                    |  |  |  |
| Interface (standard)         | RS – 232 / centronics                                                                                                    |  |  |  |
| Input buffer                 | 1 Mb standard / 4 Mb optional                                                                                                    |  |  |  |
|                              | No optional buffer on SC-550                                                                                                    |  |  |  |
| Graphic languages            | MHGL, MHGL/2, HGL/2 compatible                                                                                                    |  |  |  |
|                              | & MCGL (Calcomp compatible)                                                                                                    |  |  |  |
| Configurable origin          | Yes                                                                                                    |  |  |  |
| Offset adjustment range      | $0 \rightarrow 1 \text{ mm}$                                                                                                    |  |  |  |
| Integrated intelligence      | Fuzzy logic / Vector look-ahead / Curve & Arc                                                                                                    |  |  |  |
|                              | smoothing                                                                                                    |  |  |  |
| Auto sheet off function      | Yes (not on SC-550)                                                                                                    |  |  |  |
| Replot function              | Up to 100 copies                                                                                                    |  |  |  |
| Power requirements           | 100 to 120 VAC 50/60 Hz                                                                                                    |  |  |  |
|                              | 200 to 240 VAC 50/60 HZ                                                                                                    |  |  |  |

### **1.2. SC cutting plotter, environment.**

The location where you set up your equipment is very important. Please see to it that it meets following conditions :

- Power supply of 100 to 120 VAC 50/60 Hz or 200 to 240 VAC 50/60 Hz.
- Ambient conditions :
  - Operating environment
    - Temperature : 5°C to 40°C (41°F to 104°F)
    - Humidity: 35% 75% non-condensation
  - o Recommended environment
    - Temperature : room temperature 16°C to 32°C (61°F to 90°F)
    - Humidity : 50% to 65% non-condensation
  - o Variation rate
    - Temperature : 2°C per hour
    - Humidity : 5% per hour
  - Storage environment
    - Temperature : 0°C to 50°C (32°F to 122°F)
- Please protect your cutter from moisture, dust, draughts and direct sunlight. It is best to keep your machine away from open windows and air-conditioners.
- □ See to it that there is an adequate space around the cutter so that ventilation is not obstructed.
- Avoid unnecessary vibrations and set up your cutter on a level surface.
- U When selecting a place for your cutter, leave at least 90 cm in front and 90 cm at the rear.

## 1.3. Function keys.

Using the control panel, you can access different modes and alter several settings, in order to fine-tune the cutter to match all your needs.

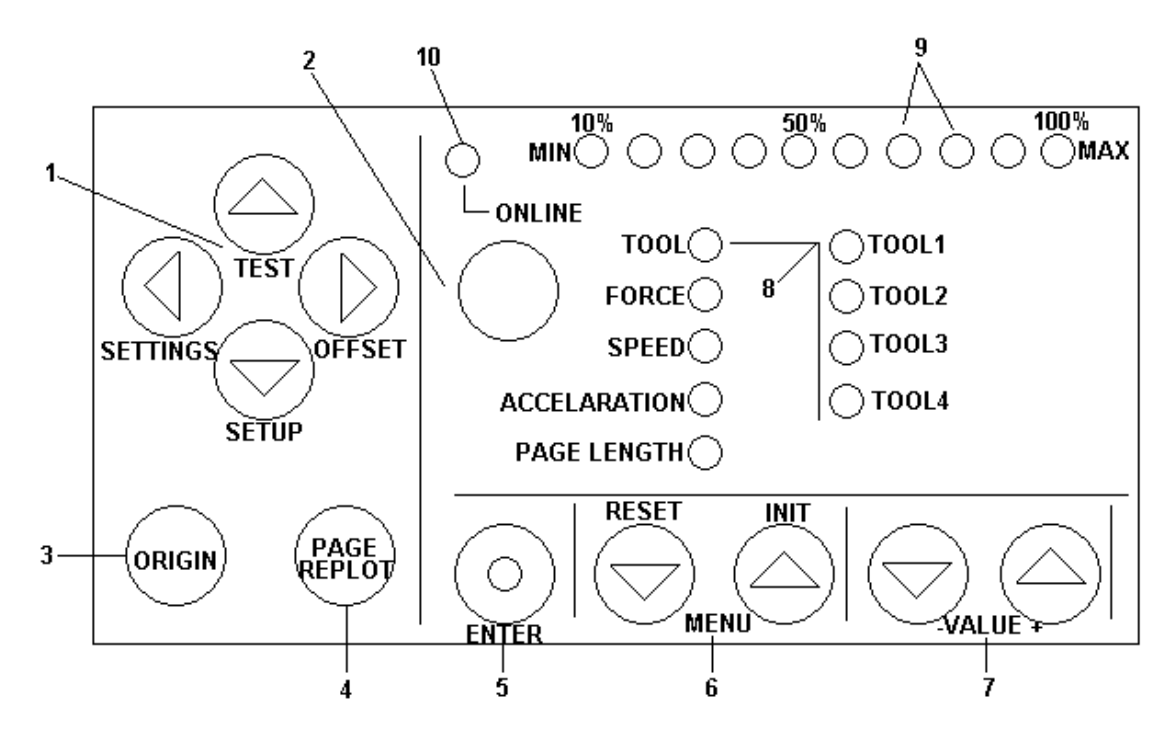

| 1)   | JOG – keys                | :    | Keys for manual movement of the tool head.                                                                                                    |
|------|---------------------------|------|----------------------------------------------------------------------------------------------------|
| 2)   | ON-LINE                   | :    | Key to switch between OFF-LINE and ON-LINE mode.                                                                                                    |
| 3)   | ORIGIN                    | :    | When this key is pressed, a new origin is set at the present location of the tool head. Using the ORIGIN key, you can also activate the alignment function.            |
| 4)   | PAGE                      | •    | Performs media pre-feed cycle and gives access to the replot / copy function and starts the automatic sheet-off function.                                              |
| 5)   | ENTER                     | :    | To confirm changes and accept settings. The enter key, marked with a blue dot, also gives access to special functions indicated by the blue text on the control panel. |
| 6)   | MENU Selection Keys       | :    | To select the parameter you want to alter.                                                                                                    |
| 7)   | Value + & - Keys          | :    | To change a parameter's value or setting.                                                                                                    |
| 8)   | LED indicator for plotter | ' pa | rameters and tool selection indication.                                                                                                    |
| 9)   | LED bar for value indica  | tor  | s, error messages and function confirmation.                                                                                                    |
| 4.00 |                           |      |                                                                                                    |

10) ONLINE-LED indicator

# 2. SYSTEM BLOCK DIAGRAM.

2.1. Block diagram SC-series (1<sup>st</sup> version).

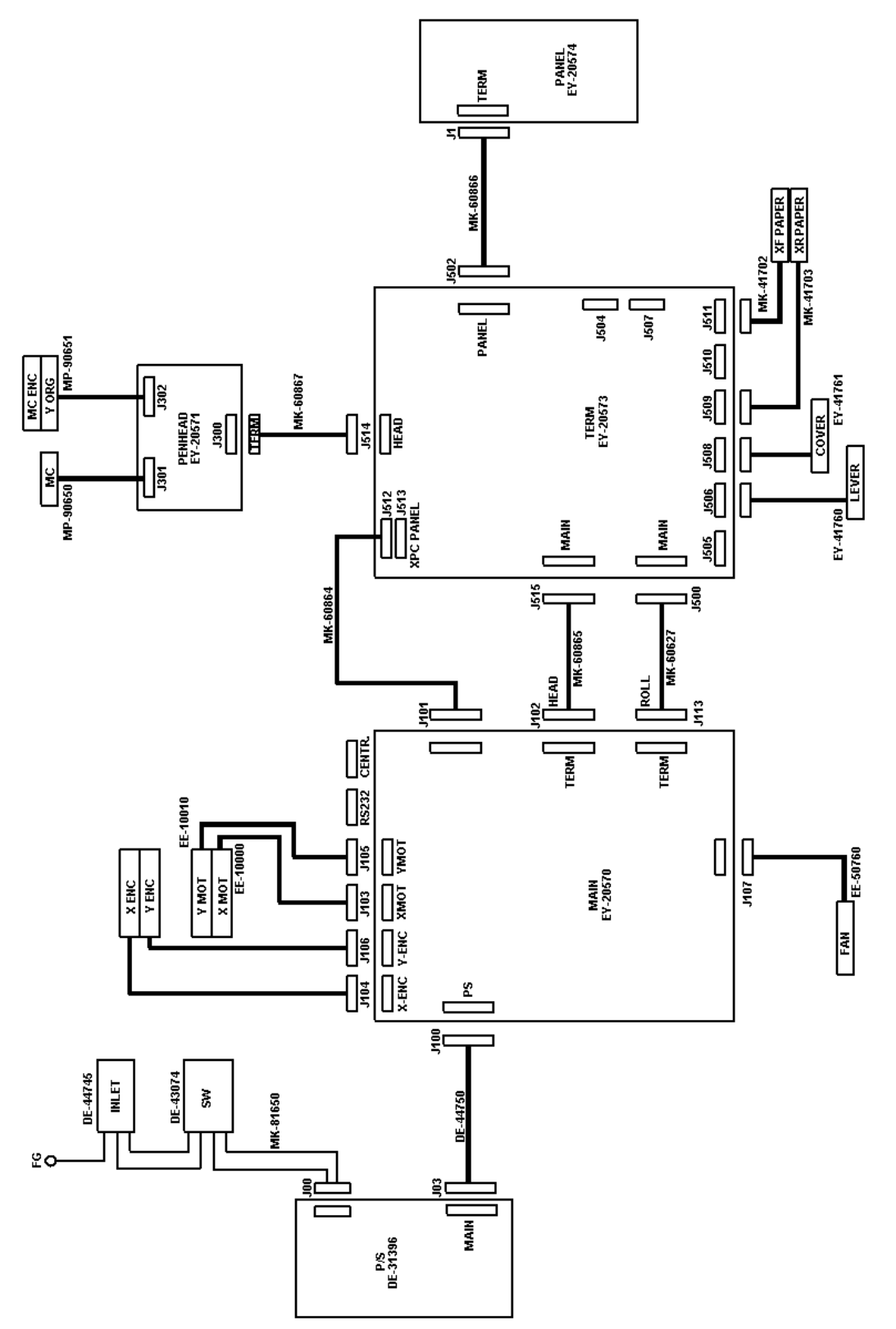

## 2.2. Block diagram SC-series (2<sup>nd</sup> version).

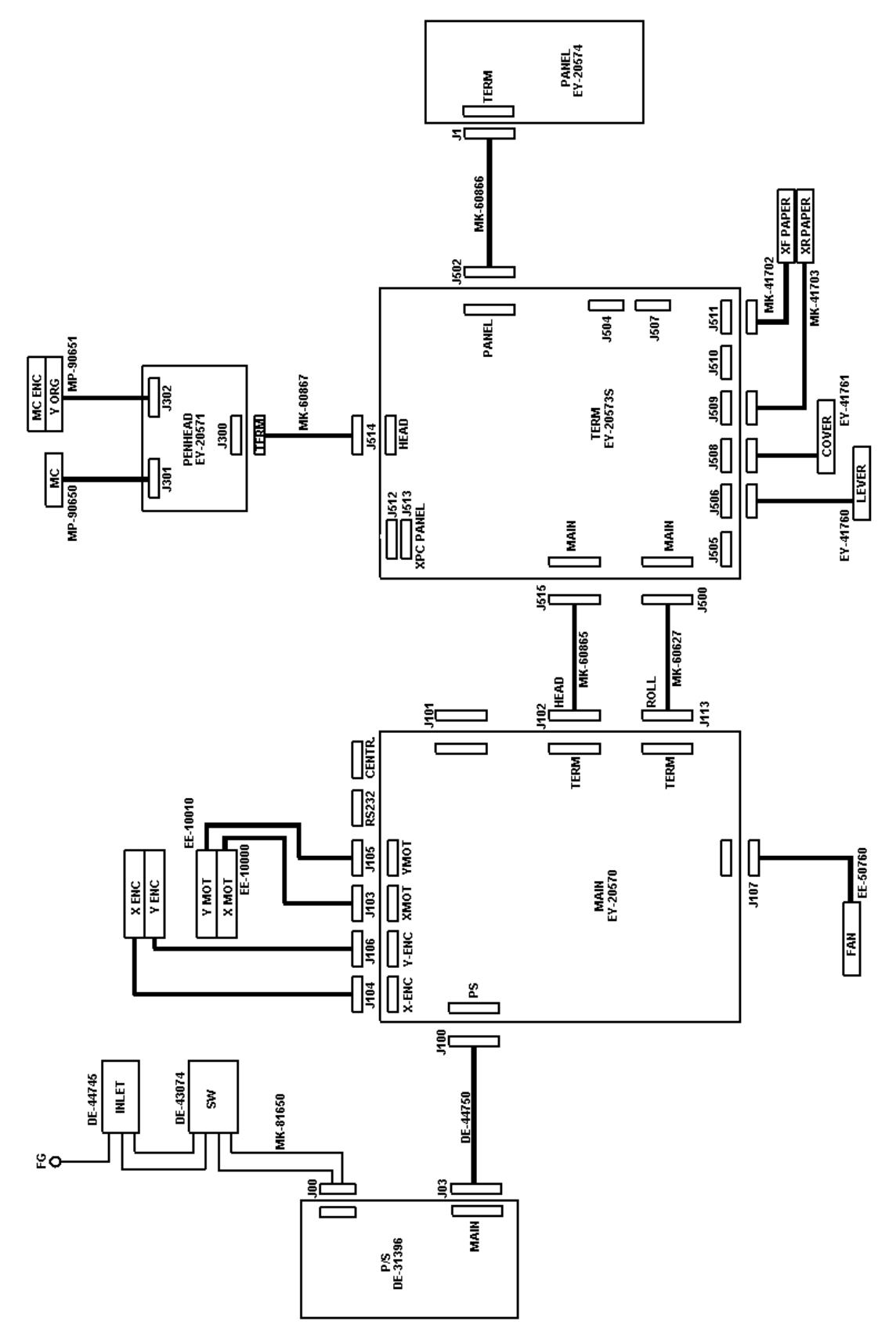

## 2.3. Block diagram SC-550 (1<sup>st</sup> version).

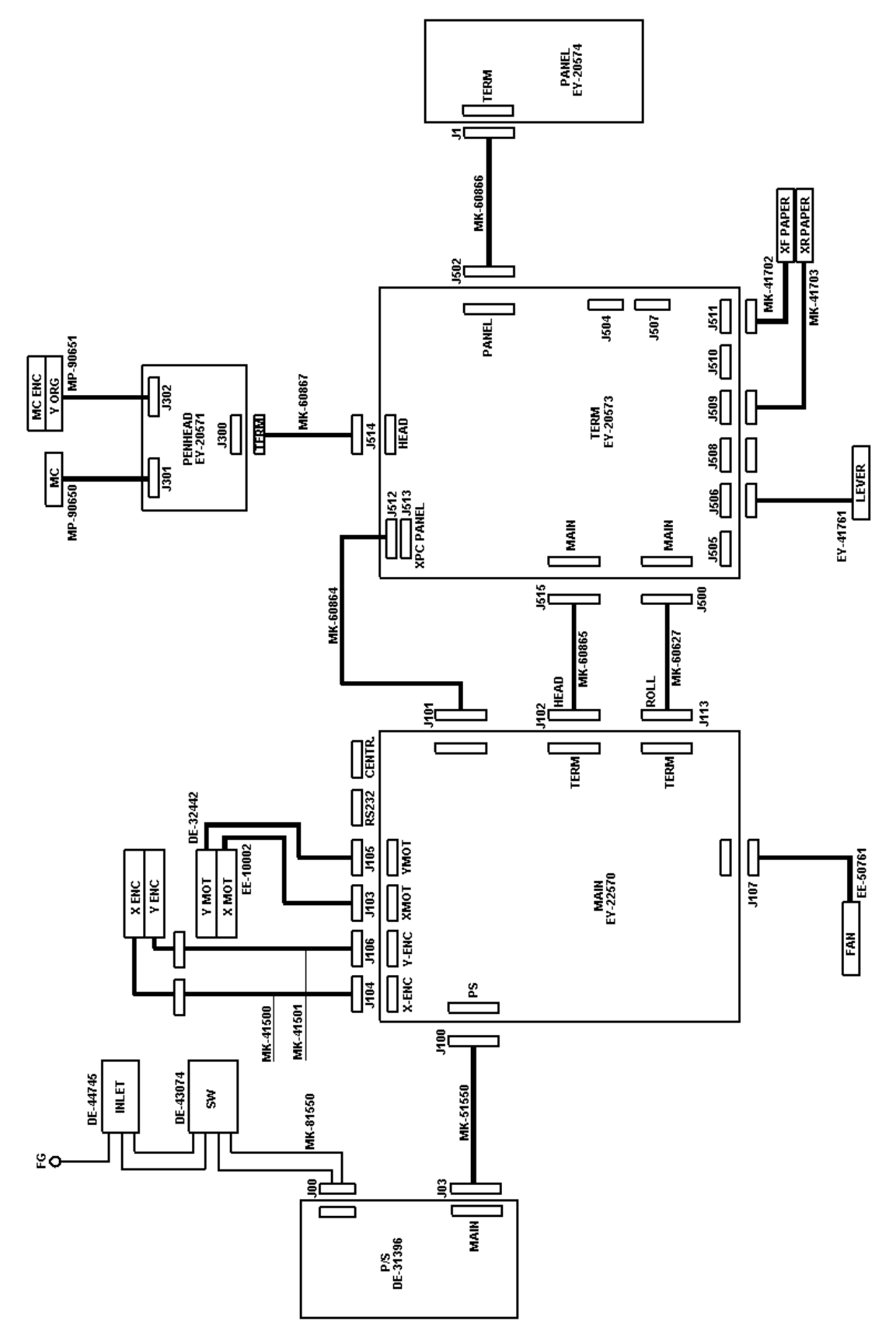

## 2.4. Block diagram SC-550 (2<sup>nd</sup> version).

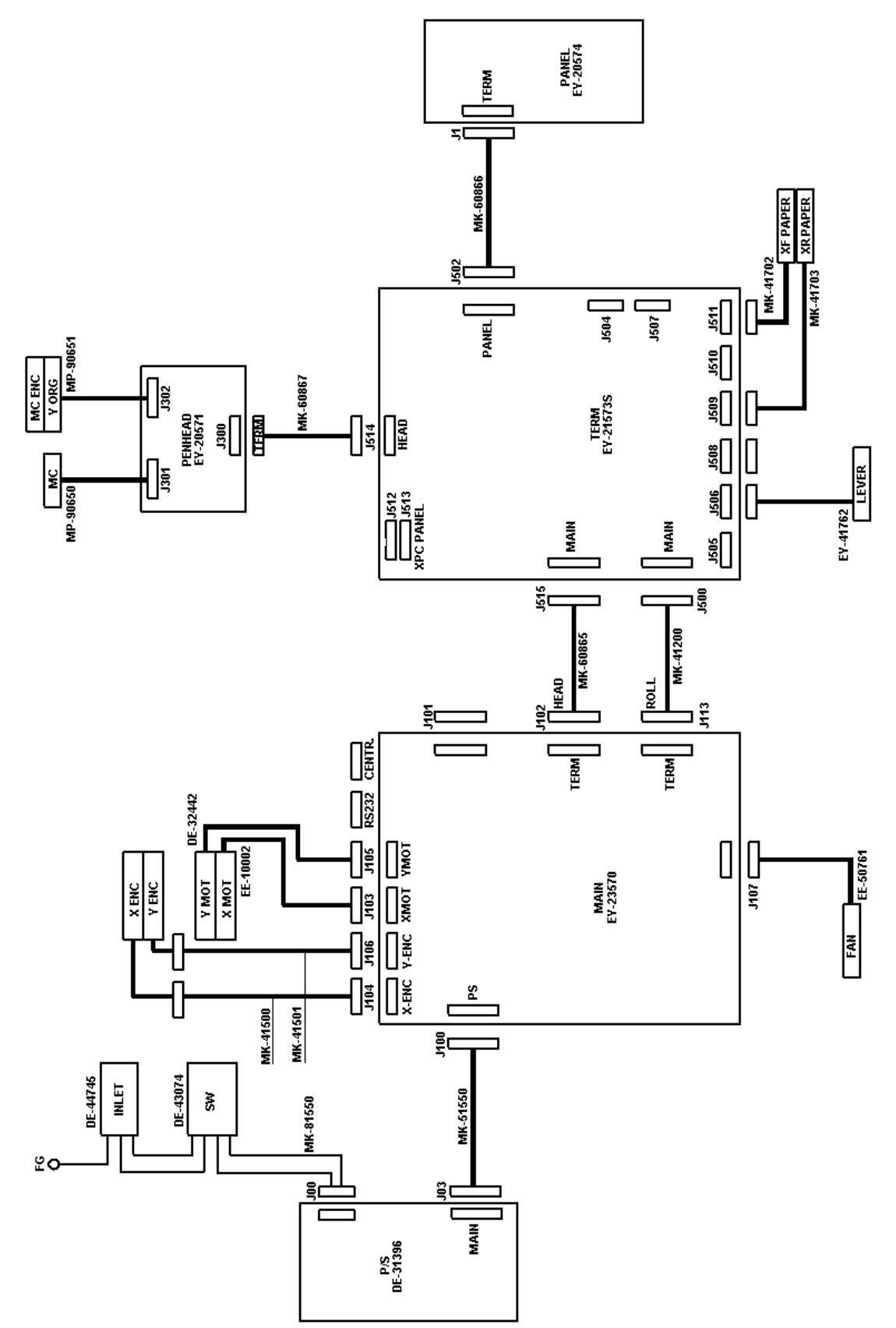

# 3. INTERFACES.

## 3.1. Serial interface RS-323C (standard).

- 1) Baud rate (software selectable).
  - 19200 bps
  - 9600 bps
  - 4800 bps
  - 2400 bps
  - 1200 bps
- 2) Data length (software selectable).
  - 7 bits
  - 8 bits
- 3) Stop bits (software selectable).
  - 1 bit
  - 2 bits
- 4) Parity (software selectable).
  - Odd
  - Even
  - None
- 5) Error detection.
  - Parity error
  - Framing error
  - Overrun error
- 6) External connector.
  - DB-25S (equivalent)
- 7) RS-232C driver / receiver IC.
  - driver : 75188 (TI,  $\pm$  12V power supply)
  - receiver : 75189A

| PIN #               | SIGNAL              | Abbr. | Signal direction |
|---------------------|---------------------|-------|------------------|
| 1                   | Frame ground        | FG    | -                |
| 2                   | Transmit data       | TXD   | OUT              |
| 3                   | Receive date        | RXD   | IN               |
| 4                   | Request to send     | RTS   | OUT              |
| 5                   | Clear to send       | CTS   | IN               |
| 6                   | Data set ready      | DSR   | IN               |
| 7                   | Signal ground       | SG    | -                |
| 8                   | Carrier detect      | CD    | IN               |
| $9 \rightarrow 14$  | Not used            |       |                  |
| 15                  | Transmitter signal  | ST    | IN               |
|                     | Element timing      |       |                  |
| 16                  | Not used            |       |                  |
| 17                  | Receiver signal     | RT    | IN               |
|                     | Element timing      |       |                  |
| 18                  | Data terminal ready | DTR   | OUT              |
| 19                  | Not used            |       |                  |
| 20                  | Data terminal ready | DTR   | OUT              |
| $21 \rightarrow 25$ | Not used            |       |                  |

### 3.1.1. RS-232C pin configuration.

### 3.1.2. Serial cable configuration.

1) 9 pins  $\rightarrow$  25 pins connector.

| Computer DB9 Plott      |                  |  |   | ter DB25 S            |                                 |  |
|-------------------------|------------------|--|---|-----------------------|---------------------------------|--|
| CD<br>RXD<br>TXD<br>DTR | 1<br>2<br>3<br>4 |  | - | 4<br>2<br>3<br>5<br>6 | RTS<br>TXD<br>RXD<br>CTS<br>DSB |  |
| SG<br>DSR<br>CTS        | 5<br>6<br>8      |  | _ | 7<br>20               | SG<br>DTR                       |  |
| RTS                     | 7                |  | - | 8                     | CD                              |  |

#### 2) 25 pins $\rightarrow$ 25 pins connector.

| Comp                    | uter             | DB25 | Plotter | DB2              | 25 S                   |
|-------------------------|------------------|------|---------|------------------|------------------------|
| FG<br>TXD<br>RXD<br>RTS | 1<br>2<br>3<br>4 |      |         | 1<br>3<br>2<br>8 | FG<br>RXD<br>TXD<br>CD |
| CTS                     | 5<br>6           |      |         | 20               | DTR                    |
| DSR<br>SG               | 7                |      |         | 7                | SG                     |
| CD                      | 8<br>20          |      |         | 4<br>5           | CTS                    |
| DIK                     | 20               |      |         | 6                | DSR                    |

## 3.2. Centronics interface (Standard).

- Uni-directional (Receiving only)
- Data length : 8 bit parallel
- Signal level : TTL
- Transmission distance : maximum 5 meters

#### 3.2.1. Centronics interface Pin configuration.

| PIN #               | SIGNAL                 | SIGNAL              | Signal direction |
|---------------------|------------------------|---------------------|------------------|
| 1                   | Strobe (*)             | Strobe input        | In               |
| $2 \rightarrow 9$   | DATA $1 \rightarrow 8$ | Parallel Data input | In               |
| 10                  | ACK (*)                | Acknowledge Output  | Out              |
| 11                  | BUSY                   | Busy                | Out              |
| 12                  | PAPER END              | Paper end           | Out              |
| 13                  | SELECTED               | Selected            | Out              |
| 16                  | SG                     | Signal ground       | -                |
| 17                  | FG                     | Frame ground        | -                |
| 18                  | HIGH                   | High level          | Out              |
| $19 \rightarrow 30$ | SG                     | Signal ground       | -                |
| 31                  | -                      | Not used            | -                |
| 32                  | FAULT                  | Error               | Out              |
| 33                  | SG                     | Signal ground       | -                |

NOTE : - Other pins are put in NC (no contact) status.

- Asterix (\*) indicates negative logic.

# 4. TROUBLESHOOTING.

When errors occurring during cutting or after powering on the machine, some LED code may appear on the LED bar to inform you about the kind of error.

In general 2 different types of error messages may occur :

#### 4.1. Recoverable errors.

Recoverable errors can be recognized by some flashing LED's on the LED bar. Sometimes the machine continue to work while LED's are flashing. Sometimes it stops but continue again after correction of the error.

Recoverable errors are mostly related to communication problems or user mistakes.

| ERROR CODE                               |   |   |   |   |   |  |  |  |  |  |
|------------------------------------------|---|---|---|---|---|--|--|--|--|--|
| 10% 20% 30% 40% 50% 60% 70% 80% 90% 100% |   |   |   |   |   |  |  |  |  |  |
| IMPOSSIBLE AUTO-<br>ON-LINE RECOG (S02)  |   | * |   |   |   |  |  |  |  |  |
| G. LANGUAGE NOT<br>CORRESPONDING (S03)   | * | * |   |   |   |  |  |  |  |  |
| MEDIA DETECT ERROR (S05)                 | * |   | * |   |   |  |  |  |  |  |
| ROLL MEDIA END (S06)                     |   | * | * |   |   |  |  |  |  |  |
| CANNOT AUTO-CONNECT (S07)                | * | * | * |   |   |  |  |  |  |  |
| AUTO CUT ERROR (S08)                     |   |   |   | * |   |  |  |  |  |  |
| CHANGE MEDIA (S28)                       |   |   | * | * | * |  |  |  |  |  |
| KANJI ROM SUM ERROR (S29)                | * |   | * | * | * |  |  |  |  |  |

#### 4.1.1. RECOVERABLE SYSTEM ERRORS

|     | POSSIBLE CAUSE & SUGGESTED ACTION                                                              |  |  |  |  |  |  |  |  |
|-----|------------------------------------------------------------------------------------------------|--|--|--|--|--|--|--|--|
| S02 | Communication difficulties – Check cables.                                                     |  |  |  |  |  |  |  |  |
| S03 | Select other graphics language. (Chapter 3 - Language Settings)                                |  |  |  |  |  |  |  |  |
| S05 | Media detection impossible.<br>Too much or too little light, incorrect pressure roll position. |  |  |  |  |  |  |  |  |
| S06 | Load a new sheet or roll.                                                                      |  |  |  |  |  |  |  |  |
| S07 | Communication difficulties – Check cables.                                                     |  |  |  |  |  |  |  |  |
| S08 | Error during auto-sheet-off sequence.<br>Check media and auto-cut knife.                       |  |  |  |  |  |  |  |  |
| S28 | Change or reload media.                                                                        |  |  |  |  |  |  |  |  |

#### **4.1.2. COMMUNICATION ERRORS**

**Communication errors** are caused by a problem in the communication between the cutter and the host computer. They can be caused by errors related to the communication conditions, errors due to a defective handshake or command format errors in the ESCAPE sequences.

| ERROR CODE                  |     |     |     |     |     |     |     |     |     |      |
|-----------------------------|-----|-----|-----|-----|-----|-----|-----|-----|-----|------|
|                             | 10% | 20% | 30% | 40% | 50% | 60% | 70% | 80% | 90% | 100% |
| ERROR ON-LINE FRAME (C01)   | *   |     |     |     |     | *   |     |     |     |      |
| ERROR ON-LINE OVERRUN (C02) |     | *   |     |     |     | *   |     |     |     |      |
| ERROR ON-LINE PARITY (C03)  | *   | *   |     |     |     | *   |     |     |     |      |
| ERROR BIAS VALUE (C04)      |     |     | *   |     |     | *   |     |     |     |      |
| ERROR SUM CHECK (C05)       | *   |     | *   |     |     | *   |     |     |     |      |
| ERROR DATA BLOCK (C06)      |     | *   | *   |     |     | *   |     |     |     |      |
| FEW PARAMETER ESC (C07)     | *   | *   | *   |     |     | *   |     |     |     |      |
| FEW PARAMETER ESC (C08)     | *   |     |     | *   |     | *   |     |     |     |      |
| COMMUNICATION BUSY (C09)    |     | *   |     | *   |     | *   |     |     |     |      |
| UNDEFINED ESC (C10)         | *   | *   |     | *   |     | *   |     |     |     |      |
| ILLEGAL ESC (C11)           |     |     | *   | *   |     | *   |     |     |     |      |
| ERROR VALUE ESC (C12)       | *   |     | *   |     | *   | *   |     |     |     |      |
| MANY PARAMETERS ESC (C13)   |     | *   | *   | *   |     | *   |     |     |     |      |
| COMMUNICATION ERROR (C14)   | *   | *   | *   | *   |     | *   |     |     |     |      |
| BUFFER OVERFLOW (C15)       |     |     |     |     | *   | *   |     |     |     |      |

|     | POSSIBLE CAUSE & SUGGESTED ACTION                                                  |  |  |  |  |  |  |  |  |
|-----|------------------------------------------------------------------------------------|--|--|--|--|--|--|--|--|
| C01 | A framing error occurred. Check the communication settings. Chapter 3.             |  |  |  |  |  |  |  |  |
| C02 | Overrun error. Check the communication settings. Chapter 3.                        |  |  |  |  |  |  |  |  |
| C03 | Parity error. Check the communication settings. Chapter 3.                         |  |  |  |  |  |  |  |  |
| C04 | Bias is less than EOB code. Check the communication settings. Chapter 3.           |  |  |  |  |  |  |  |  |
| C05 | Check-sum difference cutter vs. host. Check the communication settings. Chapter 3. |  |  |  |  |  |  |  |  |
| C06 | Data between bias and EOB too large. Check the communication settings. Chapter 3.  |  |  |  |  |  |  |  |  |
| C07 | Not enough ESC-parameters. Check the communication settings. Chapter 3.            |  |  |  |  |  |  |  |  |
| C08 | Not enough ESC-parameters. Check the communication settings. Chapter 3.            |  |  |  |  |  |  |  |  |
| C09 | Change the computer program to prevent the cutter from returning double data.      |  |  |  |  |  |  |  |  |
| C10 | Undefined ESCAPE sequence. Check the ESCAPE command setup.                         |  |  |  |  |  |  |  |  |
| C11 | Illegal character used for MH-GL ESC-sequence. Check the ESCAPE command setup.     |  |  |  |  |  |  |  |  |
| C12 | Illegal character in ESC-sequence parameter. Check the ESCAPE command setup.       |  |  |  |  |  |  |  |  |
| C13 | Too many ESC-sequence parameters. Check the ESCAPE command setup.                  |  |  |  |  |  |  |  |  |
| C14 | Communication error. Restart the cutter.                                           |  |  |  |  |  |  |  |  |
| C15 | Buffer overflow. Restart the cutter.                                               |  |  |  |  |  |  |  |  |

#### 4.1.3. LANGUAGE ERRORS

**Language errors** occur when command data entered from the host computer does not match the data format of the command mode currently activated on the cutter's side. The error can be caused by a difference in command type or by a syntax error.

| ERROR CODE            |     |     |     |     |     |     |     |     |     |      |
|-----------------------|-----|-----|-----|-----|-----|-----|-----|-----|-----|------|
|                       | 10% | 20% | 30% | 40% | 50% | 60% | 70% | 80% | 90% | 100% |
| UNDEFINED XX (E01)    | *   |     |     |     |     |     | *   |     |     |      |
| ERROR PARAMETER (E02) |     | *   |     |     |     |     | *   |     |     |      |
| ERROR VALUE (E03)     | *   | *   |     |     |     |     | *   |     |     |      |
| UNKNOWN CHAR (E05)    | *   |     | *   |     |     |     | *   |     |     |      |
| BUFFER OVERFLOW (E07) | *   | *   | *   |     |     |     | *   |     |     |      |

|     | POSSIBLE CAUSE & SUGGESTED ACTION                                                     |  |  |  |  |  |  |  |  |
|-----|---------------------------------------------------------------------------------------|--|--|--|--|--|--|--|--|
| E01 | Undefined MH-GL command. Verify computer and cutter language settings.                |  |  |  |  |  |  |  |  |
| E02 | Incorrect number of parameters was transmitted.                                       |  |  |  |  |  |  |  |  |
| E03 | Parameter out of range was transmitted. Verify computer and cutter language settings. |  |  |  |  |  |  |  |  |
| E05 | Character unknown to MH-GL was sent. Verify computer and cutter language settings.    |  |  |  |  |  |  |  |  |
| E07 | Polygon and character buffer overflow. Verify computer and cutter language settings.  |  |  |  |  |  |  |  |  |

#### 4.2. Unrecoverable errors.

Unrecoverable errors can be recognized when **all** LED's are flashing and the machine has stopped working. After pressing the [ENTER] key VERY SHORT (just touch it ones) the error code appears on the LED bar (NOT flashing).

To clear the error message, the machine needs to be powered OFF and ON again. (Wait  $\pm$  7 seconds between power OFF/ON).

Refer to the following chart for error code explanation :

#### 4.2.1. Processor errors.

| ERROR CODE                       |     |     |     |     |     |     |     |     |     |      |
|----------------------------------|-----|-----|-----|-----|-----|-----|-----|-----|-----|------|
|                                  | 10% | 20% | 30% | 40% | 50% | 60% | 70% | 80% | 90% | 100% |
| Error Code 0                     | Х   |     |     |     |     |     |     |     |     |      |
| Watch dog time out               |     | Х   |     |     |     |     |     |     |     |      |
| Bus trap error                   | Х   | Х   |     |     |     |     |     |     |     |      |
| Address trap error               |     |     | Х   |     |     |     |     |     |     |      |
| Illegal instruction<br>(MC68020) | Х   |     | Х   |     |     |     |     |     |     |      |
| Zero divide                      |     | Х   | Х   |     |     |     |     |     |     |      |
| General processor failure        | Х   | Х   | Х   |     |     |     |     |     |     |      |
| EPROM check-sum error            |     |     |     | Х   |     |     |     |     |     |      |
| Interrupt failure                |     |     | Х   | Х   |     |     |     |     |     |      |
| 1010 CPU failure                 |     | Х   | Х   |     |     | Х   |     |     |     |      |
| 1111 CPU failure                 | Х   | Х   | Х   |     |     | Х   |     |     |     |      |
| DRAM error                       | Х   | Х   |     | Х   |     |     |     |     |     |      |
| SRAM error                       |     | Х   |     | Х   |     |     |     |     |     |      |
| Extended RAM error               | Х   | Х   |     | Х   |     | Х   |     |     |     |      |
| EEPROM error                     | Х   |     |     | Х   |     | Х   |     |     |     |      |
| EEPROM error                     | Х   |     |     |     |     |     | Х   |     |     |      |

#### 4.2.2. X – Y Servo errors.

| ERROR CODE         |     |     |     |     |     |     |     |     |     |      |
|--------------------|-----|-----|-----|-----|-----|-----|-----|-----|-----|------|
|                    | 10% | 20% | 30% | 40% | 50% | 60% | 70% | 80% | 90% | 100% |
| OUT of SYNC X      | Х   |     | Х   | Х   |     |     |     |     |     |      |
| OUT of SYNC Y      |     | Х   | Х   | Х   |     |     |     |     |     |      |
| X POSITION timeout | Х   | Х   | Х   | Х   |     |     |     |     |     |      |
| Y POSITION timeout |     |     |     |     | Х   |     |     |     |     |      |
| X Over current     | Х   |     |     |     | Х   |     |     |     |     |      |
| Y Over current     |     | Х   |     |     | Х   |     |     |     |     |      |
| X Encoder fail     | Х   | Х   |     |     | Х   |     |     |     |     |      |
| Y Encoder fail     |     |     | Х   |     | Х   |     |     |     |     |      |
| X Overload         |     | Х   | Х   | Х   |     | Х   |     |     |     |      |
| Y Overload         | Х   | Х   | Х   | Х   |     | Х   |     |     |     |      |
| Driver failure     |     | Х   | Х   |     | Х   | Х   |     |     |     |      |
| Encoder failure    |     | Х   | Х   | Х   | Х   | Х   |     |     |     |      |

### 4.2.3. Cutting head errors.

| ERROR CODE   |     |     |     |     |     |     |     |     |     |      |
|--------------|-----|-----|-----|-----|-----|-----|-----|-----|-----|------|
|              | 10% | 20% | 30% | 40% | 50% | 60% | 70% | 80% | 90% | 100% |
| POSITION     | Х   |     | Х   |     | Х   |     |     |     |     |      |
| Timeout MC   |     |     |     |     |     |     |     |     |     |      |
| OVER CURRENT | Х   | Х   | Х   |     | Х   |     |     |     |     |      |
| Moving Coil  |     |     |     |     |     |     |     |     |     |      |
| A/D failure  | Х   | Х   |     | Х   | Х   |     |     |     |     |      |
| Moving Coil  |     |     |     |     |     |     |     |     |     |      |

#### 4.2.4. Other errors.

| ERROR CODE             |     |     |     |     |     |     |     |     |     |      |
|------------------------|-----|-----|-----|-----|-----|-----|-----|-----|-----|------|
|                        | 10% | 20% | 30% | 40% | 50% | 60% | 70% | 80% | 90% | 100% |
| ILLEGAL Mainboard rev. | Х   | Х   | Х   |     | Х   | Х   |     |     |     |      |
| ILLEGAL Mainboard TYPE |     |     |     | Х   | Х   | Х   |     |     |     |      |

## 4.3. Problem symptoms and suggested actions.

#### 4.3.1. Processor errors.

| PROBLEM SYMPTOM                                                                                                    | POSSIBLE CAUSE                                                                                                    | SUGGESTED ACTIONS                                                                                                    |
|----------------------------------------------------------------------------------------------------|----------------------------------------------------------------------------------------------------|----------------------------------------------------------------------------------------------------|
| <ul> <li>Error code 0</li> <li>Watch dog timeout</li> <li>Bus trap error</li> <li>Address trap error</li> <li>Illegal instruction (MC68020)</li> <li>Zero divide</li> <li>General processor failure</li> <li>Interrupt failure</li> <li>1010 CPU failure</li> <li>1111 CPU failure</li> <li>DRAM error</li> <li>SRAM error</li> </ul> | <ul> <li>Poor connection between<br/>main and terminal board.</li> <li>Bad EPROM's</li> <li>Bad EEPROM</li> <li>Mainboard failure</li> </ul> | <ul> <li>Check cable and connection</li> <li>Check pins and position of<br/>EPROM and EEPROM.<br/>Reinstall EPROM and<br/>EEPROM.</li> <li>Replace Mainboard</li> </ul> |
| - EPROM checksum error                                                                                                    | - EPROM data is changed                                                                                                    | - Replace EPROM set                                                                                                    |
| - EEPROM error                                                                                                    | - EEPROM data is changed                                                                                                    | <ul> <li>Perform INIT 1</li> <li>Perform INIT 2</li> <li>Replace EEPROM</li> <li>-</li> </ul>                                                                           |
| - Extended RAM error                                                                                                    | <ul> <li>Poor extended RAM<br/>connection</li> <li>Bad extended RAM</li> </ul>                                                               | <ul> <li>Check connection</li> <li>Replace extended RAM</li> </ul>                                                                                                    |

## 4.3.2. X-Y Servo errors.

| PROBLEM SYMPTOM                        | POSSIBLE CAUSE                                | SUGGESTED ACTIONS                         |
|----------------------------------------|-----------------------------------------------|-------------------------------------------|
| - OUT of SYNC X                        | - Defective motor / encoder                   | - Replace motor / encoder                 |
| - OUT of SYNC Y                        | <ul> <li>Loose drive pulley</li> </ul>        | - Fix pulley or replace motor /           |
| <ul> <li>X position Timeout</li> </ul> | <ul> <li>Failure in drive circuit</li> </ul>  | encoder                                   |
| - Y position Timeout                   | <ul> <li>Poor connection of motor/</li> </ul> | <ul> <li>Replace main PC board</li> </ul> |
| - X over current                       | encoder                                       | <ul> <li>Check cables and</li> </ul>      |
| - Y over current                       | - Too much friction in X or Y                 | connections                               |
| - X overload                           | axis                                          | - Check X and Y movement                  |
| - Y overload                           |                                               |                                           |
| - X Encoder fail                       |                                               |                                           |
| - Y Encoder fail                       |                                               |                                           |
| - Encoder failure                      |                                               |                                           |
| - Driver failure                       |                                               |                                           |
|                                        |                                               |                                           |

### 4.3.3. Cutting head errors.

|   | PROBLEM SYMPTOM              |   | POSSIBLE CAUSE              |   | SUGGESTED ACTIONS            |
|---|------------------------------|---|-----------------------------|---|------------------------------|
| - | Position Timeout Moving Coil | - | Nose piece of knife holder  | - | Check knife holder           |
|   | (MC)                         |   | (XPC model) not fixed       | - | Check blade depth            |
| - | OVER CURRENT Moving Coil     | - | Blade is too far out        | - | Check sheet off mechanism    |
|   | (MC)                         | - | Sheet off mechanism blocks  |   | (Not in SC-550)              |
| - | A/D failure Moving Coil (MC) |   | UP/DOWN movement (Not on    | - | Check connections or replace |
|   |                              |   | SC-550)                     |   | head flex cable              |
|   |                              | - | Head flex cable bad or poor | - | Replace cutting head         |
|   |                              |   | connection                  | - | Replace main PC board        |
|   |                              | - | Bad cutting head            |   |                              |
|   |                              | - | Failure in drive circuit    |   |                              |
|   |                              | - |                             |   |                              |

## 4.3.4. Other errors.

| PROBLEM SYMPTOM                                                                                    | POSSIBLE CAUSE                                                                                                    | SUGGESTED ACTIONS                                                                                                    |
|----------------------------------------------------------------------------------------------------|----------------------------------------------------------------------------------------------------|----------------------------------------------------------------------------------------------------|
| System is dead :<br>- No movement<br>- No LED's lighted                                            | <ul> <li>Power failure</li> <li>Defective Power supply (P/S)</li> <li>Defective Mainboard</li> </ul>                                                                    | <ul> <li>Check power cord</li> <li>Check wall outlet</li> <li>Check fuse on P/S</li> <li>Check LEDs on P/S</li> <li>Replace P/S</li> <li>Replace mainboard</li> </ul> |
| Some LED's lighted but no movement of the motors and cutting head.                                 | <ul> <li>Defective EPROM's</li> <li>Defective EEPROM</li> <li>Defective mainboard</li> <li>Poor connection between<br/>main and terminal board</li> </ul>               | <ul> <li>Replace EPROM's</li> <li>Replace EEPROM</li> <li>Replace mainboard</li> <li>Check cable connections</li> </ul>                                               |
| <ul> <li>Plotter powers on, head<br/>UP/DOWN initialises but no<br/>movement of motors.</li> </ul> | <ul> <li>Transparent cover is not<br/>closed</li> <li>Transparent cover switch<br/>defective</li> </ul>                                                                 | <ul> <li>Close the cover</li> <li>Check or replace cover switch</li> </ul>                                                                                            |
| Plotter does not shuffle media.                                                                    | <ul> <li>Pressure roller lever is not<br/>DOWN</li> <li>Bad lever sensor</li> <li>Both media sensors are not<br/>covered</li> <li>Media sensors dusty or bad</li> </ul> | <ul> <li>Lower the lever</li> <li>Check the lever sensor</li> <li>Load media properly</li> <li>Clean or replace media<br/>sensors</li> </ul>                          |
| Illegal mainboard revision (LED code on LED bar)                                                   | <ul> <li>Mainboard version is not<br/>compatible</li> </ul>                                                                                                    | - Use correct mainboard                                                                                                    |
| Wrong mainboard (LED code on LED bar)                                                              | <ul> <li>Mainboard from SC-550 is<br/>used in SC-series or vice<br/>versa</li> </ul>                                                                                    | - Use correct mainboard                                                                                                    |

| PROBLEM SYMPTOM                                                     | POSSIBLE CAUSE                                                                                                    | SUGGESTED ACTIONS                                                                                                    |
|---------------------------------------------------------------------|----------------------------------------------------------------------------------------------------|----------------------------------------------------------------------------------------------------|
| Plotter has shuffled media but<br>does not respond to data          | <ul> <li>Plotter is OFF-line</li> <li>Interface cable not connected<br/>or bad</li> <li>Wrong plotter driver</li> <li>Wrong interface parameters</li> <li>Bad interface port</li> <li>Wrong interface parameters</li> </ul>                                                                                                    | <ul> <li>Put plotter in ON-line</li> <li>Check interface cable</li> <li>Check plotter driver</li> <li>Check interface parameters</li> <li>Check port or replace main<br/>PC board</li> <li>Check interface parameters</li> </ul>                                                                                                    |
| LED bar (See User's guide)                                          | - wrong cable configuration                                                                                                    | - Check interface cable                                                                                                    |
| Plotter is cutting but quality is not acceptable                    | <ul> <li>Blade worn or broken</li> <li>Blade is not turning smooth</li> <li>Offset is not correct</li> <li>Blade is too far out</li> <li>Cutting force is too high</li> <li>Cutting mat worn</li> <li>Wrong plotter driver</li> <li>Play on cutting head</li> <li>Drive belt tension not correct</li> <li>X or Y motor defective</li> </ul> | <ul> <li>Replace blade</li> <li>Check or replace knife holder</li> <li>Perform offset procedure (See<br/>User's Guide)</li> <li>Adjust knife depth</li> <li>Reduce cutting force</li> <li>Replace cutting mat</li> <li>Select correct plotter driver</li> <li>Check or replace cutting head</li> <li>Check or adjust belt tensions</li> <li>Replace X or Y motor</li> </ul>                                    |
| Media tracking problems<br>Media skews during cutting or<br>loading | <ul> <li>Media is not loaded straight in<br/>the machine</li> <li>Grid rollers dirty</li> <li>Grid rollers or pressure rollers<br/>worn</li> <li>Speed or acceleration too<br/>high</li> <li>Pressure roller pressure not<br/>correct</li> <li>Media backing is very slippery<br/>(Teflon based)</li> </ul>                                 | <ul> <li>Load media as described in<br/>the User's Guide</li> <li>Clean grid rollers</li> <li>Replace grid rollers or<br/>pressure rollers</li> <li>Decrease         <ul> <li>Cutting speed</li> <li>Pen/UP speed</li> <li>Cutting acceleration</li> <li>Pen/UP acceleration</li> </ul> </li> <li>Adjust pressure roller<br/>pressure</li> <li>Change media type or<br/>decrease speed acceleration</li> </ul> |

## **5. SPECIALIZED DIAGNOSTICS.**

#### 5.1. Diagnostics overview.

Two different types of specialized diagnostics are available on the SC-series cutting plotter :

- ⇒ Diagnostics with normal SC-keyboard
- ⇒ Diagnostics with optional keyboard with LCD display. (Keyboard from XP-C cutting plotter).

The most important adjustments can be performed with the standard SC-series keyboard. However to take advantage of all the features of the complete diagnostics menu, an optional XP-C keyboard (Partnumber EY-6200-50010) is required.

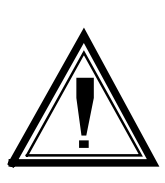

#### Caution :

The specialized diagnostics built into the SC-series cutting plotters are designed only for maintenance purposes and may only be used by authorized MUTOH technicians. Entering the Diagnostics Menu's by non qualified people may result in damage of the machine.

#### 5.1.1. Diagnostics with SC-keyboard.

The following diagnostics are available with normal SC-keyboard :

- Initialising EEPROM
  - > INIT 1
  - > INIT 2
- □ Aging
- X axis
- Y axis
- X & Y axes simultaneously
- Drawing for Quality check
- Measuring the CUTTING MAT height
- □ Adjusting the SHEET OFF system (Not on SC-550)
- Backup plot User parameters
- Backup plot Adjustment values

#### 5.1.2. Diagnostics with optional LCD keyboard.

By using the optional keyboard with LCD, you can access all the existing diagnostics. Ten diagnostics pages as follows :

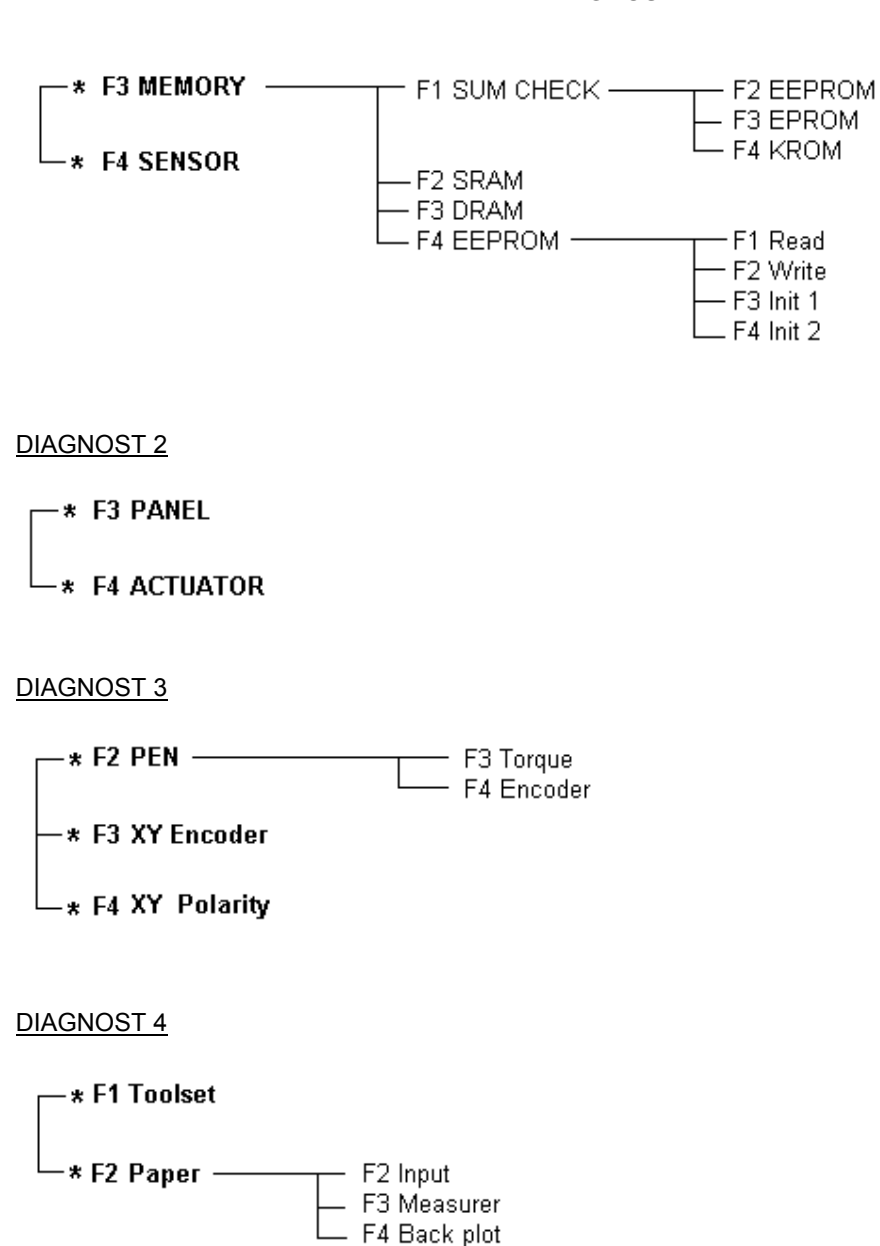

#### **DIAGNOST 5**

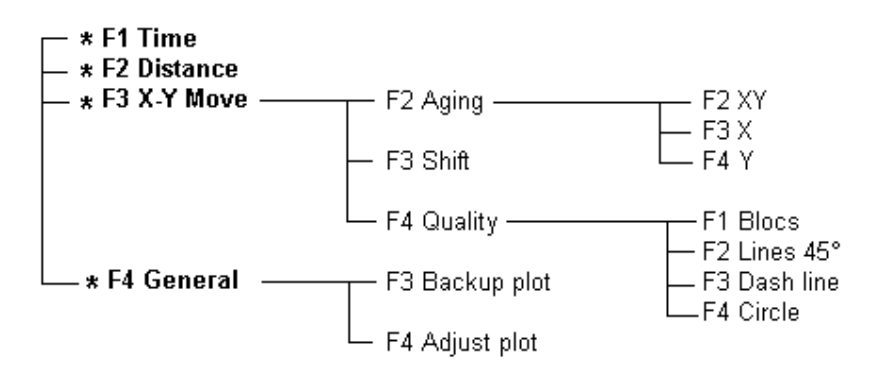

#### **DIAGNOST 6**

Reserved for future use.

#### ADJUST 7

Reserved for future use.

#### ADJUST 8

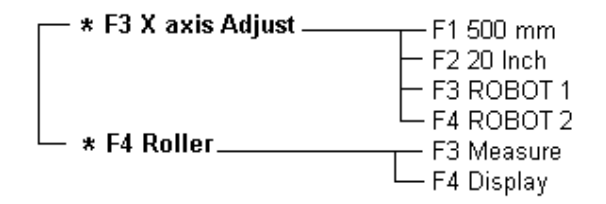

#### ADJUST 9

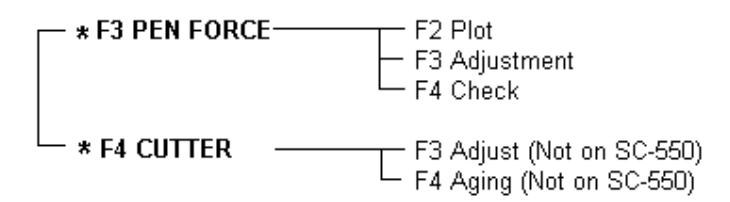

#### ADJUST 10

\* F3 SERVO

## 5.2. Diagnostics with SC-keyboard.

While pressing and holding the [MENU  $\uparrow$ ], [VALUE  $\downarrow$ ] and [VALUE  $\uparrow$ ] keys simultaneously, turn the machine on.

Now all LED's, except the ONLINE MLED, are on.

If you have pressed a wrong key, or other LED's are on or off, switch off the machine and try again.

### 5.2.1. Initialising the EEPROM.

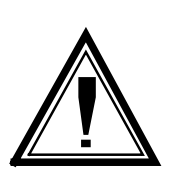

Caution :

Before initialising the EEPROM, perform the

- Backup plot with user parameters
- Backup plot with adjustment parameters
- (Please refer to 5.2.6.Backup plots (on paper only))

This will give you a hard copy with all the current settings and adjustment values.

#### 1) INIT 1 :

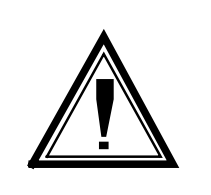

INIT 1 initialises the USER PARAMETERS back to DEFAULT VALUES.

**Step 1**: Power on the unit in diagnostics mode.

Caution :

Step 2: Press :

- ORIGIN until 10 % LED is on.
- [VALUE  $\downarrow$ ], [VALUE  $\uparrow$ ], [VALUE  $\downarrow$ ], [VALUE  $\uparrow$ ]

Step 3 : Power OFF.

#### 2) INIT 2 :

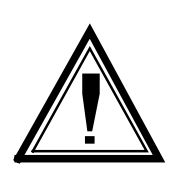

#### Caution :

INIT 2 initialises all adjustment values back to DEFAULT VALUES. After INIT 2 the unit needs to be RECALIBRATED, and this requires a LCD keyboard and can only be performed by MUTOH qualified people. NEVER start this procedure unless you are sure it is really necessary and you have the tools to recalibrate the unit.

- **Step 4 :** Power on the unit in diagnostics mode.
- Step 5 : Press :
- ORIGIN until 10 % LED is on.
- [VALUE ↓], [VALUE ↑], [VALUE ↑], [VALUE ↓]

Step 6: Power OFF.

#### 5.2.2. Aging.

This test makes the plotter continuously moving in the X-/Y- axis. This test can be performed without media or with media loaded.

- Step 1: Power on the plotter in diagnostics mode.
- Step 2: Press the [ORIGIN] key until 50 % LED is on.
- **Step 3 :** Press the [VALUE  $\downarrow$ ] key. (Unit starts initialising, wait until finished)
- **Step 4 :** Press [MENU ↑] key.
- Step 5: The [NEXT/+] or [LAST/-] key keys will determine what axis is to be aging.
  - [MENU ↑] will continuous move the X and Y axis.
  - [VALUE  $\downarrow$ ] will continuous move the X axis only.
  - VALUE  $\uparrow$ ] will continuous move the Y axis only.

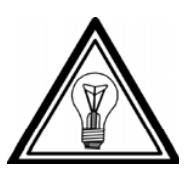

Note :

Press the [VALUE  $\downarrow$ ] key to start / pause aging. Press the [VALUE  $\uparrow$ ] key to end aging and select another axis to be aged if desired.

Step 6: Power OFF.

#### 5.2.3. Drawings for quality check.

- Step 1: Power on the unit in Diagnostics mode.
- **Step 2 :** Put a pen in the head and load some paper.
- Step 3: Press the [ORIGIN] key until 50% LED is on.
- **Step 4 :** Press the [VALUE  $\downarrow$ ] key (Unit starts initialising and loads medium if lever is down. Wait until finished)
- **Step 5 :** Press the [VALUE  $\uparrow$ ] key.
- Step 6: The next key will determine the kind of drawing to be made.
  - [MENU ↓] for ZIG ZAG test
  - [MENU ↑] for 45° test
  - [VALUE ↓] for DASH LINE test
  - [VALUE<sup>↑</sup>] for circles test

Now you have to position the tool (pen) on the desired place on the medium by using the JOG keys (arrow keys).

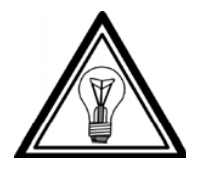

Note :

Press the [VALUE  $\downarrow$ ] key to start / pause the test drawing. Press the [VALUE  $\uparrow$ ] key to end and select another drawing Step 7: When finished power off the machine.

#### 5.2.4. Measuring the CUTTING MAT height.

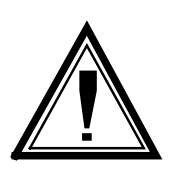

#### Caution :

This adjustment routine requires a special tool! DO NEVER start this routine without this tool.

- Step 1: Place TOOL JD-44140 (adjustment pen) in head.
- **Step 2 :** Power on the unit in diagnostic mode. (No medium loaded)
- Step 3 : Press the [ORIGIN] key until 80% LED is on.
- **Step 4 :** Press the [VALUE <sup>↑</sup>] key. (Unit starts initialising, wait until finished)
- **Step 5 :** Press the [VALUE  $\downarrow$ ] and [ENTER] key. (Unit starts measuring the cutting mat height on several places, wait until finished.)
- Step 6: Press the [ENTER] key. (The values are now stored in EEPROM)
- Step 7 : Power off.

#### 5.2.5. Adjusting the SHEET OFF system.

(NOT for SC-550)

- **Step 1 :** Power on the unit in diagnostic mode (No medium loaded).
- Step 2: Press the [ORIGIN] key until 90% LED is on.
- **Step 3 :** Press the [VALUE 1] (Unit starts initialising, wait until finished).
- **Step 4 :** Press the [VALUE  $\downarrow$ ] and [ENTER] key.

The head moves to the left hand side and stops approximately 60 mm before the left hand side of the machine.

Open the transparent caver and move the head manually to the utmost left position. The correct position is that the head is at the left as much as possible but that the knife catch bracket is still free to move UP/DOWN. Check that the head can catch the bracket and hold it firmly.

- **Step 5 :** With the cover still open (!!! IMPORTANT !!!), press the [ENTER] key twice. The value is stored now in the EEPROM.
- Step 6: After closing the cover, the head will move to the right.
- Step 7 : Power off.

#### 5.2.6. Backup plots (on paper only).

- **Step 1 :** Power on the unit in diagnostic mode.
- Step 2: Press the [ORIGIN] key until 50% LED is on.
- Step 3: Put a pen in the head and load some paper (Min. A3 size).
- **Step 4 :** Press the [VALUE ↑] key (Unit will start initialising, wait until finished).
- **Step 5**: Pres the [VALUE  $\uparrow$ ] key.
- Step 6: The next key will determine the kind of plot.
  - [VALUE  $\downarrow$ ] selects USER PARAMETERS backup.
  - [VALUE ↑] selects ADJUSTMENT VALUES backup.
  - [VALUE ↓] (Unit will start plotting, wait until finished.)
- **Step 7 :** When finished 1 of the 2 plots, you can change the sheet and select the other one without powering off the machine.
  - $\Rightarrow$  Press the [VALUE  $\uparrow$ ] key
  - $\Rightarrow$  Select with the [VALUE  $\downarrow$ ] and [VALUE  $\uparrow$ ] key the desired plot.
  - $\Rightarrow$  Press the [VALUE  $\downarrow$ ] key (Unit will start plotting, wait until finished).
- Step 8: Power off.

### 5.3. Diagnostics with optional LCD keyboard.

To have access to the complete range of specialised diagnostics, an optional keyboard With LCD from the MUTOH XP-C series is required. The partnumber for the keyboard is EY-6200-50010.

To enter the specialised diagnostics mode, proceed as follows :

- Step 1: Open the PC-board box from the back of the machine. (On SC-550 remove the right cover.)
- Step 2: On the terminal board (board to the left in the box when you are behind the machine) you must plug in the optional keyboard in connector J513. (On SC-550 terminal board is board on top of mainboard.)
- **Step 3 :** Depending on the type of keyboard, power ON the machine with the following buttons pressed simultaneously :
  - New style keyboard : [PAGE] and [ORIGIN] (P/Nr : EY-6200-50100)
  - Old style keyboard : 0 and Decimal (.) and Minus (-) (P/Nr : EY-5005-50100)
- Step 4: The following screen appears on the display :

| ** DIAGNOSTICS ** |      |       |  |  |
|-------------------|------|-------|--|--|
| **                | MODE | **    |  |  |
| TYPE              | : SC | - xxx |  |  |

- **Step 5 :** If you are planning to make a lot of tests and / or adjustments in the diagnostic mode, you can avoid above 'power on' procedure as follows :
  - On the Main PC board (board in the middle), look for the DIP switches (in front of LED's) and put switch 1 in the ON position.
  - Now the unit will always power on in diagnostic mode until you change switch 1 to the OFF position again.
### 5.3.1. Diagnost 1.

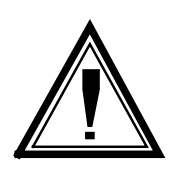

#### Caution :

Before running these diagnostics, be sure to perform the

- Backup plot user parameters (Please refer to 5.2.6. Backup plots)
  - Backup plot adjustment values (Please refer to 5.2.6. Backup plots)

This will give you a hard copy of all the current settings and adjustment values.

#### Memory : 1)

|       | * Diagnost –1 *             |                           |       |  |  |
|-------|-----------------------------|---------------------------|-------|--|--|
|       | Memory                      | Sensor                    |       |  |  |
|       |                             | Press F3                  |       |  |  |
|       | MEMORY<br>SUM CHECH<br>DRAM | CHECK<br>< SRAM<br>EEPROM |       |  |  |
|       |                             | Press F1                  |       |  |  |
|       | * SUM *                     | EEPROM                    | F2    |  |  |
| F3    | EPROM                       | KROM                      | ⊦4    |  |  |
| Press | F2 : Checksum               | EEPROM (Vers              | ion E |  |  |

EPROM) Press F3 : Checksum EPROM set Press F4 : Checksum KanjiROM

The Checksum and Version value of EEPROM is of no importance.

The Checksum of EPROM is related to the version. The calculated sum should be equal to the programmed one.

If this is not the case, EPROM set has to be replaced.

The STATIC RAM test (F2) and DYNAMIC RAM test (F3) are of no importance for maintenance and repair.

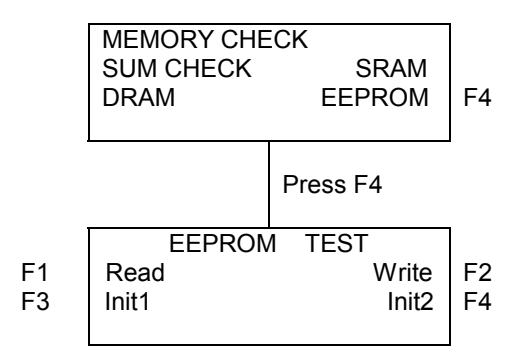

Read (F1) and Write (F2) are of no importance for maintenance and repair.

Init1 (F3) initialises all user parameters to default values.

Init2 (F4) initialises all adjustment values to default values.

| ٨       | Caution :          |                                          |
|---------|--------------------|------------------------------------------|
|         | After INIT, the fo | llowing adjustments need to be performed |
| // ! \\ | •                  | X axis length adjustment (ADJ.08)        |
|         | •                  | Cutting Mat height adjustment (ADJ08)    |
|         | •                  | Pen force calibration (ADJ09)            |
|         | •                  | Sheet-off system adjustment (ADJ.09)     |
|         |                    | (Not for SC-550)                         |

#### 2) Sensor

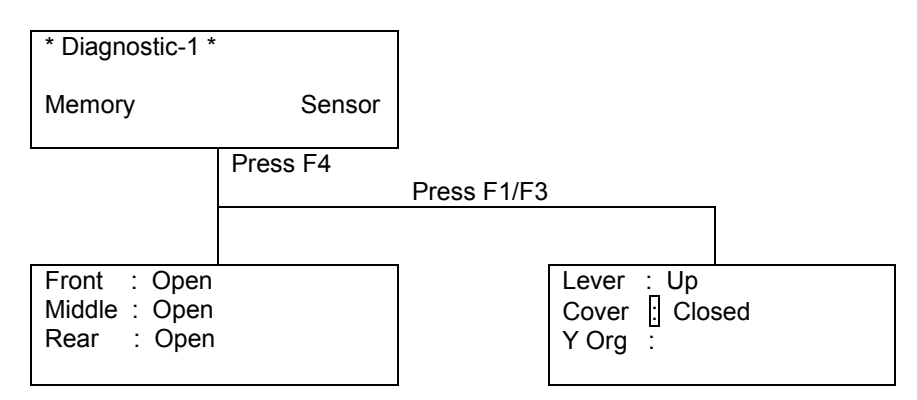

Sensors 'Front', Middle' and 'Rear' are paper sensors located on the plotter bed.

'Lever' sensor detects if pressure rollers are UP/DOWN.

'Cover' sensor detects if safety cover is OPEN/CLOSED. (Not for SC-550)

'Y Org' sensor is the sensor on the back of the penhead that detects the position of the pressure rollers.

### 5.3.2. Diagnost. 2

1) Panel test.

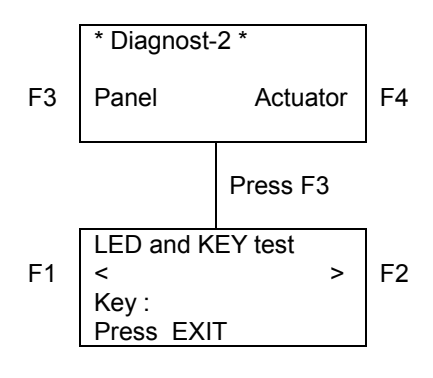

Pressing F1/F2 actuates the LED's on the SC-keypad and shows the corresponding position on the LCD.

Keys pressed on the SC-keypad are indicated on the LCD.

#### 5.3.3. Diagnost. 3

1) Actuator.

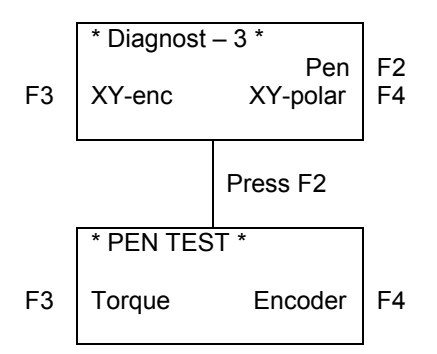

Test (F3) Torque tests the moving coil and drive circuit.

Pressing F2/F4 makes the MC move UP/DOWN step by step and puts more/less force on the head.

Test (F4) Encoder shows the readout of the penhead encoder. (Move the head manually up/down).

2) XY-encoder test.

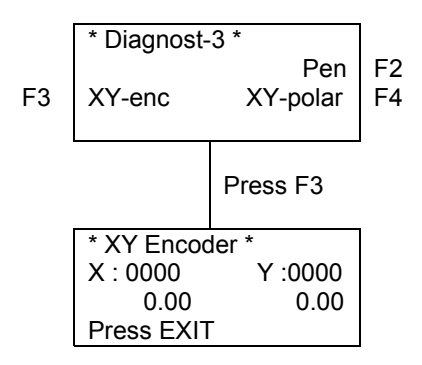

This test shows the readout of the X/Y encoders when manually moving the head or the gridrollers.

3) XY-polarity test

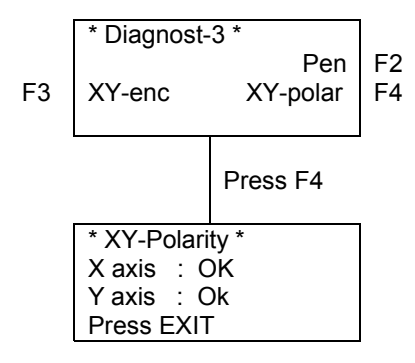

This test checks the drive circuit of X and Y motors. One current pulse is sent to the motors and the direction of the movement is checked by the encoders.

### 5.3.4. Diagnost. 4

1) Toolset

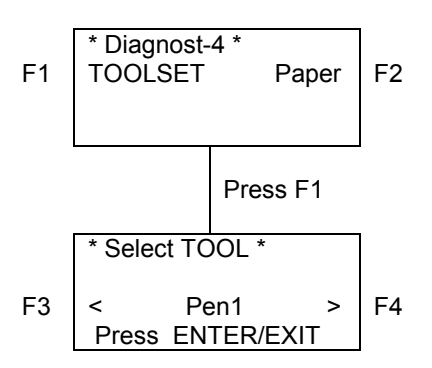

This diagnostic allows you to change from tool to pen or the reserve by pressing F3/F4.

#### 2) Paper.

This test / adjustment is of no importance.

### 5.3.5. Diagnost. 5

1) Time and Distance.

|          | * Diagnost – 5 * |                     |          |  |  |
|----------|------------------|---------------------|----------|--|--|
| F1<br>F3 | TIME<br>XY-move  | DISTANCE<br>General | F2<br>F4 |  |  |
|          |                  |                     |          |  |  |

(F1) TIME displays the actual working time of the machine.

(F2) DISTANCE displays the actual distance that the machine has been cut.

2) X-Y Move.

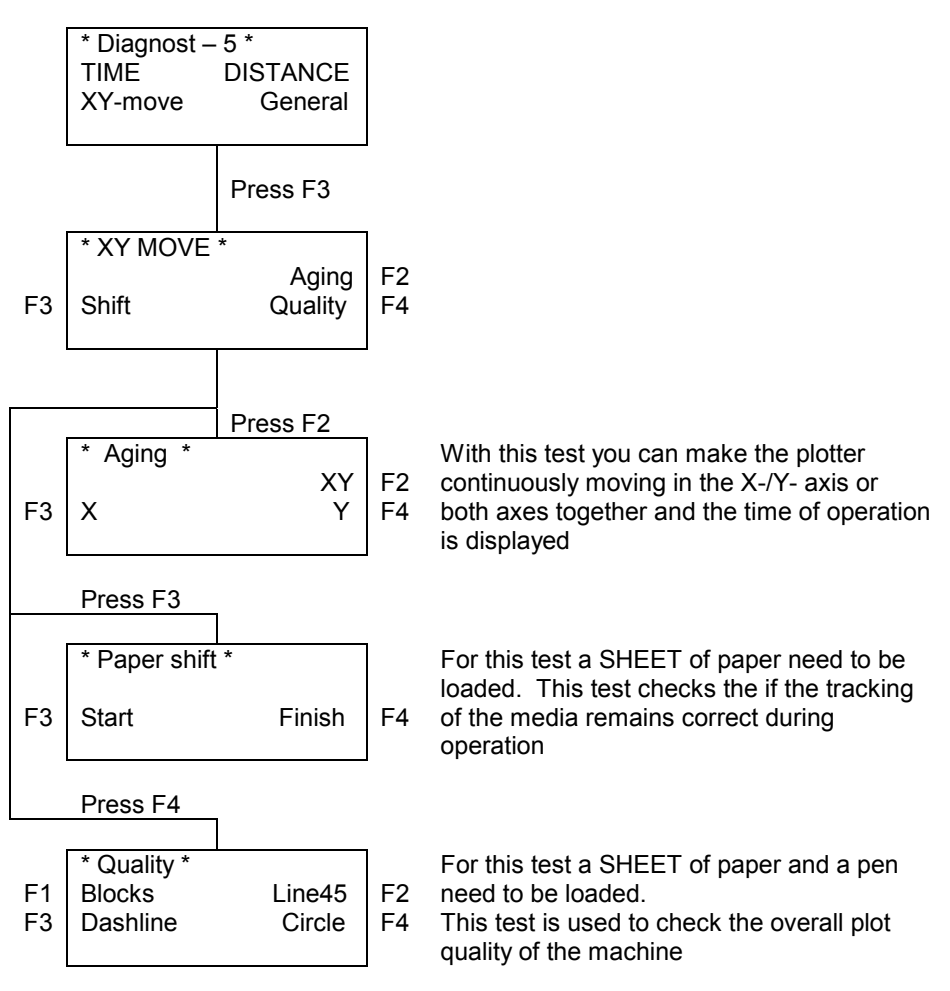

Before you press (F3) 'START', you have to position the pen to the desired place on the paper by using the jog keys.

Press (F1) to activate the ZIG ZAG test.

Press (F2) to activate the 45° test.

Press (F3) to activate the Dash line test.

Press (F4) to activate the Circles test.

3) General (Backup plots).

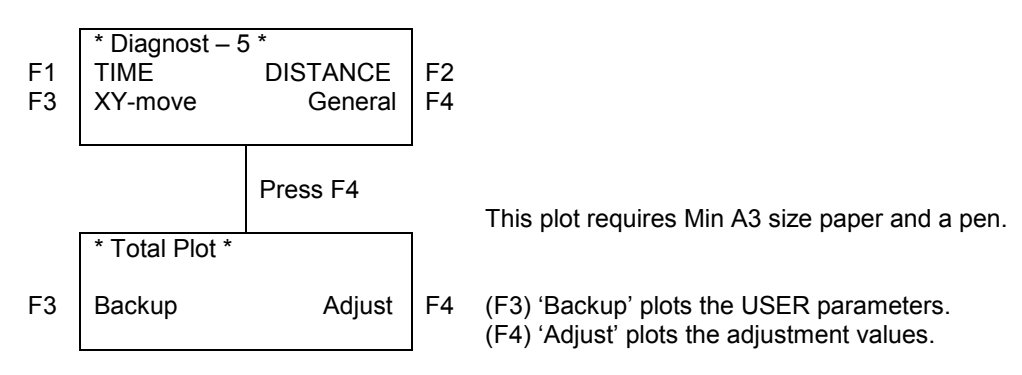

### 5.3.6. Diagnost. 6

Reserved for future use.

### 5.3.7. Adjust. 7

Reserved for future use.

### 5.3.8. Adjust. 8

1) X-axis Length Adjustment.

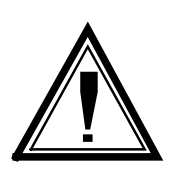

#### Caution :

The MUTOH SC-series plotters are calibrated before shipping from the factory. Do not perform this adjustment except when obviously worsens. An accurate reference scale is required to perform this calibration.

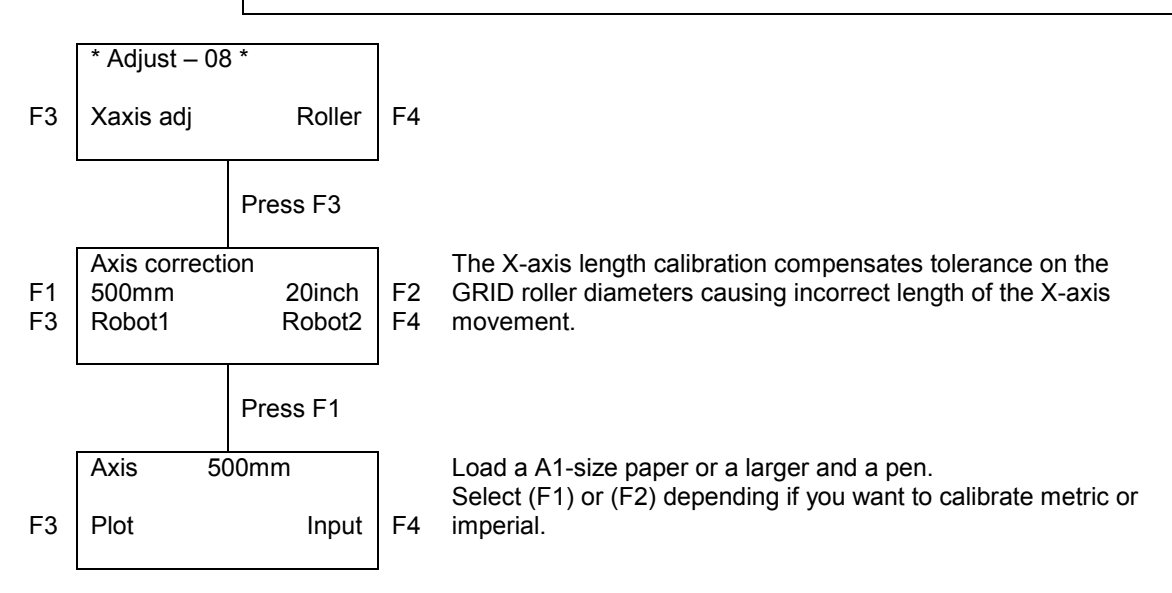

Press (F3) Plot then (F3) start : The plotter will draw a square of 500mm (or 20 Inch).

Remove the paper from the machine and measure the length of the X-axis lines as accurate as possible.

Press (F4) Input : Now you can enter the real (measured) value.

F1/F3 selects the digit that you want to change.

F2/F4 changes the value.

Press ENTER to confirm.

Press exit.

#### Caution :

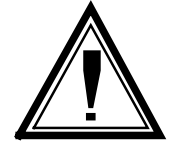

You cannot check if the calibration is correct by internal test from the plotter. Check the calibration by sending a file from the computer. If you perform the 500mm (20Inch) square again, it will be plotted as before WITHOUT calibration.

2) Cutting mat height calibration (roller).

This test measures unevenness of the cutting mat on  $\pm$  every 40 mm and stores this data in EEPROM. This data is used to compensate the pen height on this particular places.

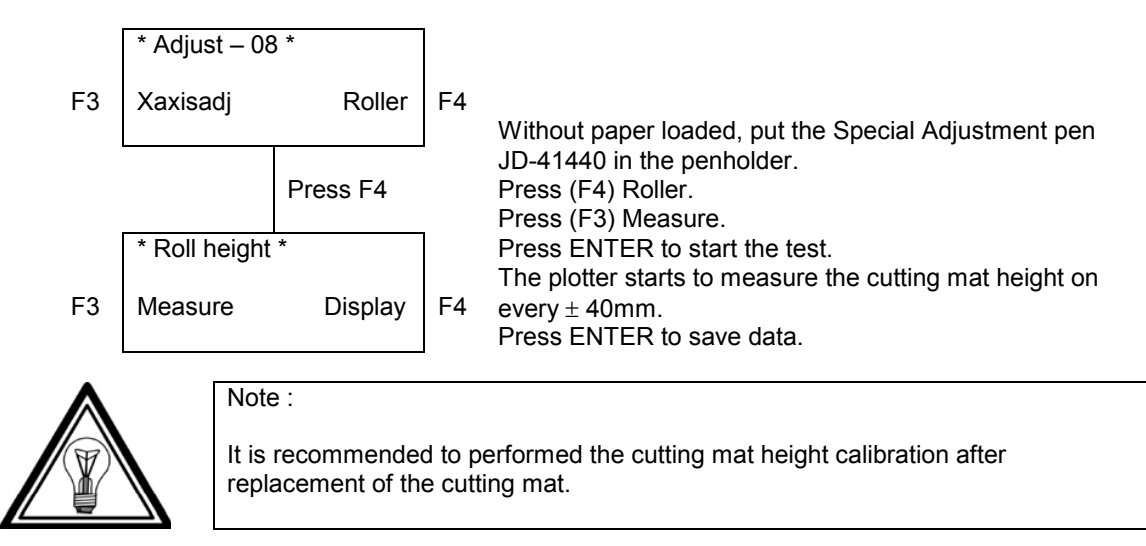

(F4) Display is of no importance.

### 5.3.9. Adjust. 9

1) Pen force calibration.

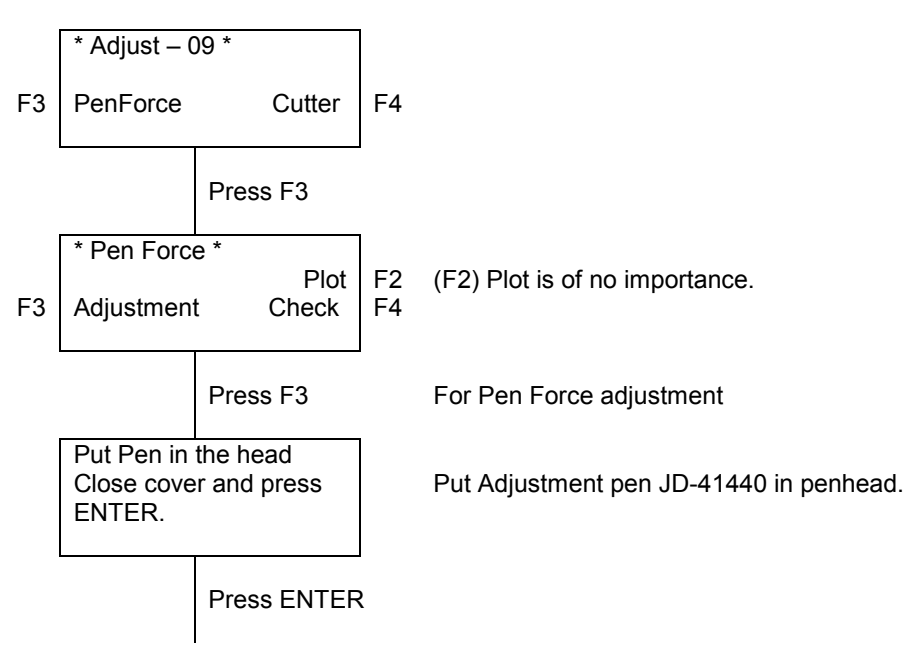

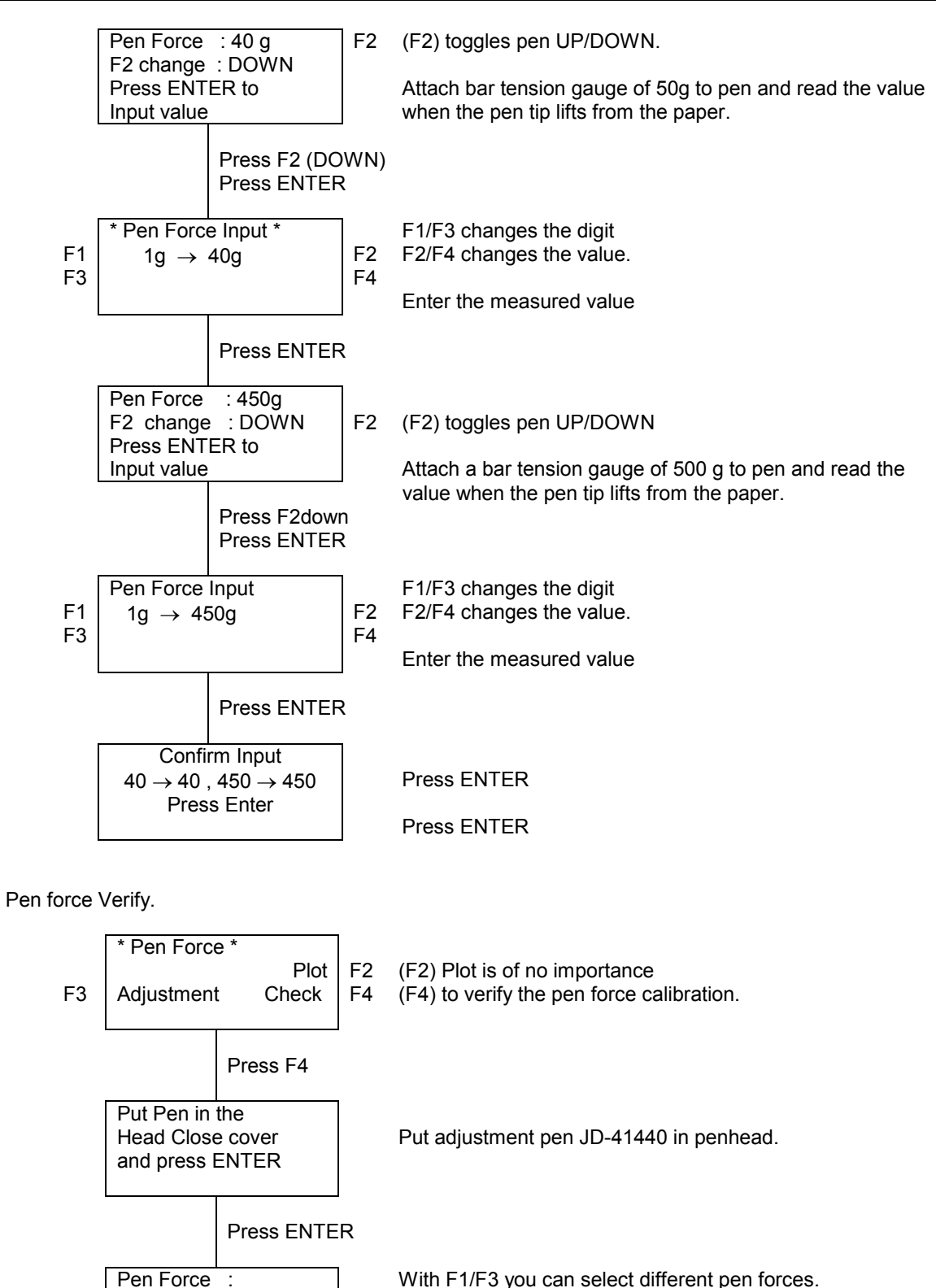

F1

F3

10g

DOWN / UP

2)

- 3) CUTTER (Sheet Off system). (Not for SC-550)
  - A) Adjustment of the Sheet-Off system.

This calibration stores the position in the EEPROM where the penhead makes the knife catch bracket grabbing the sheet-off knife.

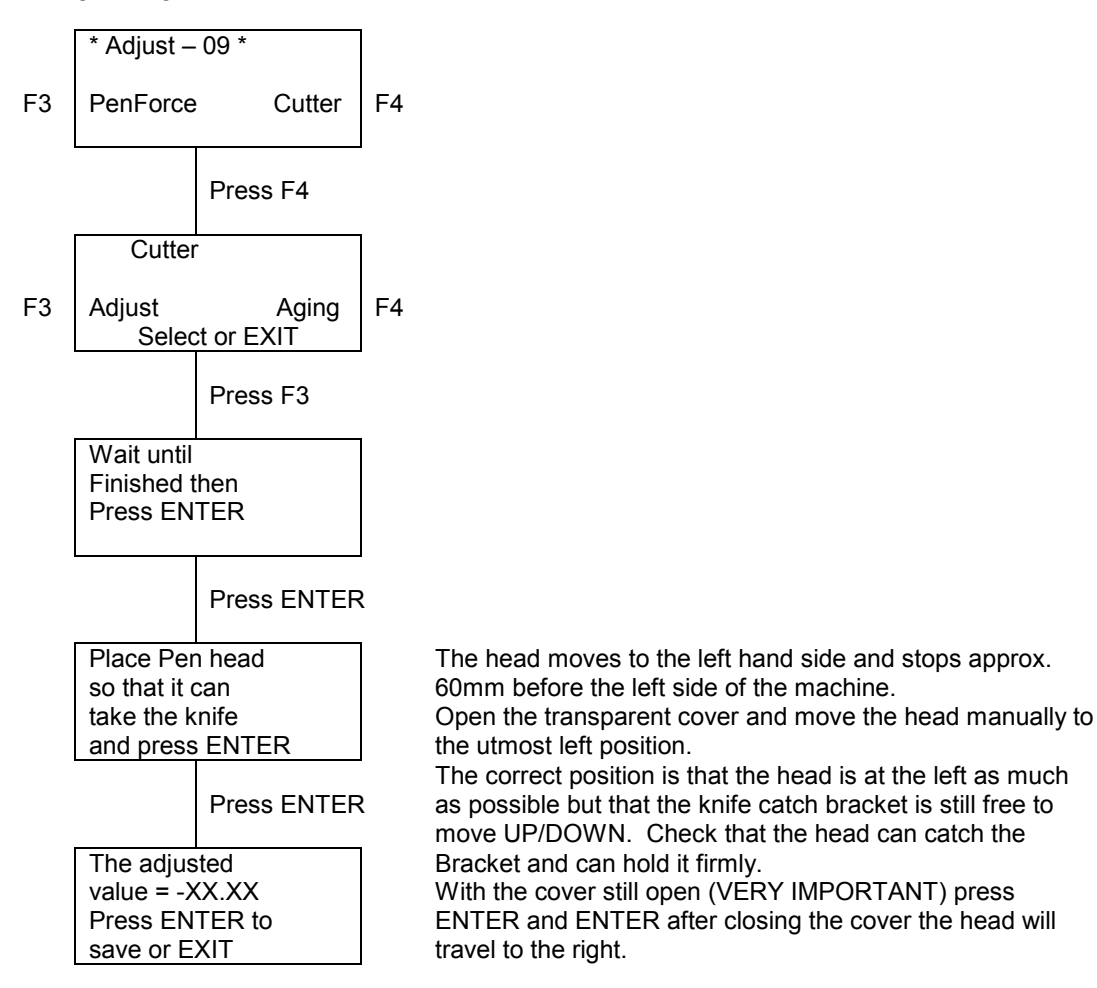

B) Cutter aging (Testing the Sheet – Off system).

This test makes the machine sheeting – off as many times as you have selected.

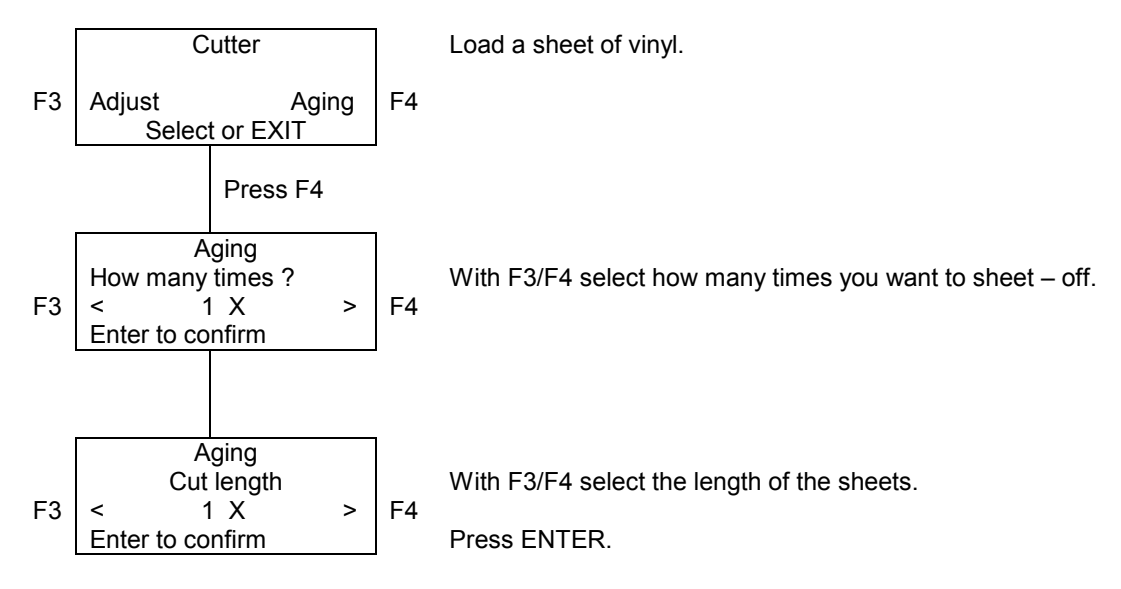

### 5.3.10. Adjust. 10

Not used for maintenance and repair.

# 6. PARTS REPLACEMENT AND ADJUSTMENT.

### 6.1. Maintenance access table for parts replacement.

Removal of the following cover gives access to the following part or mechanical adjustment :

| COVER                                                        | Gives access to                                                                                                    |
|--------------------------------------------------------------|----------------------------------------------------------------------------------------------------|
| Transparent<br>Cover<br>(Not on SC-550)                      | Cutting head<br>Auto sheet-off system (Not on SC-550)<br>Pressure rollers<br>Cutting mat                                                                                                    |
| Left cover                                                   | Y-axis return pulley assy<br>Y-axis drive belt tension adjustment<br>Power supply board (SC-550 only)                                                                                                    |
| Right cover                                                  | Y-motor<br>Y-drive pulley assy<br>Y-drive belt (short) tension adjustment<br>Pressure roller UP/DOWN sensor<br>Pressure roller UP/DOWN mechanism<br>Keyboard assy<br>X-drive belt<br>Main/driver board (SC-550 only)<br>EPROM set (SC-550 only)<br>EEPROM (SC-550 only)<br>Terminal board (SC-550 only) |
| Y-rail cover                                                 | Pressure roller assy<br>Acrylic cover switch (Not on SC-550)<br>Y-rail assy<br>Penhead flex cable assy<br>Pressure roller pressure adjustment                                                                                                    |
| PCB-box<br>(Not on SC-550)<br>X-motor cover<br>(SC-550 only) | Main/driver board assy<br>EPROM set<br>EEPROM<br>Power supply board assy<br>Terminal board assy<br>X-motor assy<br>X-drive belt tension adjustment<br>Fan motor                                                                                                    |
| Grid cover                                                   | Grid rollers<br>Paper sensors                                                                                                    |

### 6.2. Mechanical parts.

### 6.2.1. Covers Left and Right : removal and installation.

- Step 1: Remove screw 9 (6X) (Please refer to the figure mentioned below).
- **Step 2 :** Remove screw 8 (3X) (please refer to the picture mentioned below) and screw 7 (1X) (Cover right only) and remove the cover.
- Step 3: (Cover right only) Be careful with the flat cable. If the cover need to be removed completely, pull the flat cable out of the connector on the side of the keyboard PC board. (Please refer to nr 3 and 4 in the picture mentioned below.)

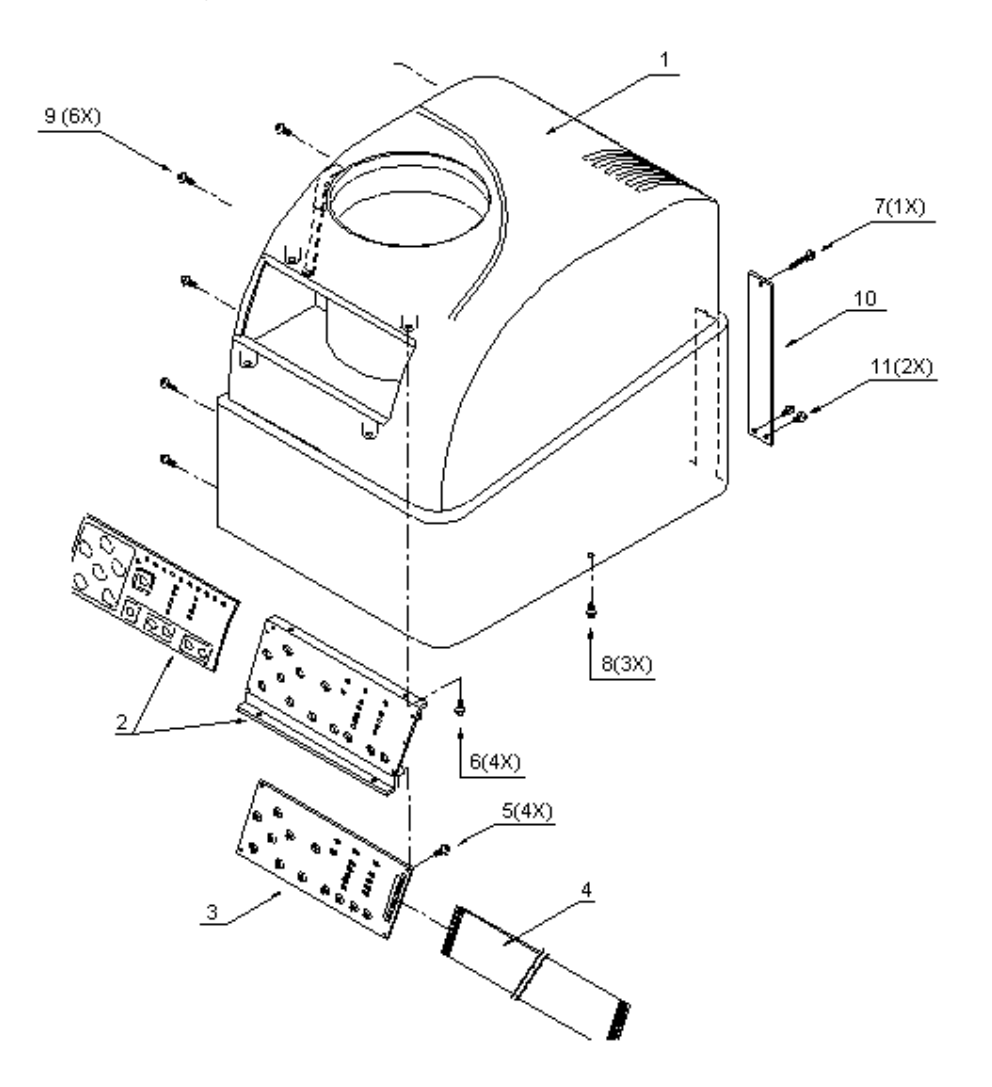

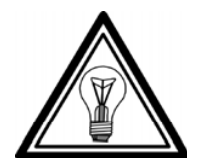

Note :

To reinstall covers left and right perform above steps in reversed order.

### 6.2.2. Transparent cover : Removal and installation.

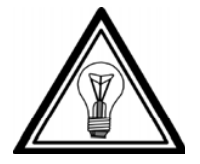

Note :

Transparent cover does not exist on SC-550.

**Step 1 :** Open the transparent cover assy.

**Step 2 :** On the left side of the cover unscrew screws 7 (2) one (1) turn and slide the shaft 3 inside the rail while holding the cover. (Please refer to picture mentioned below.)

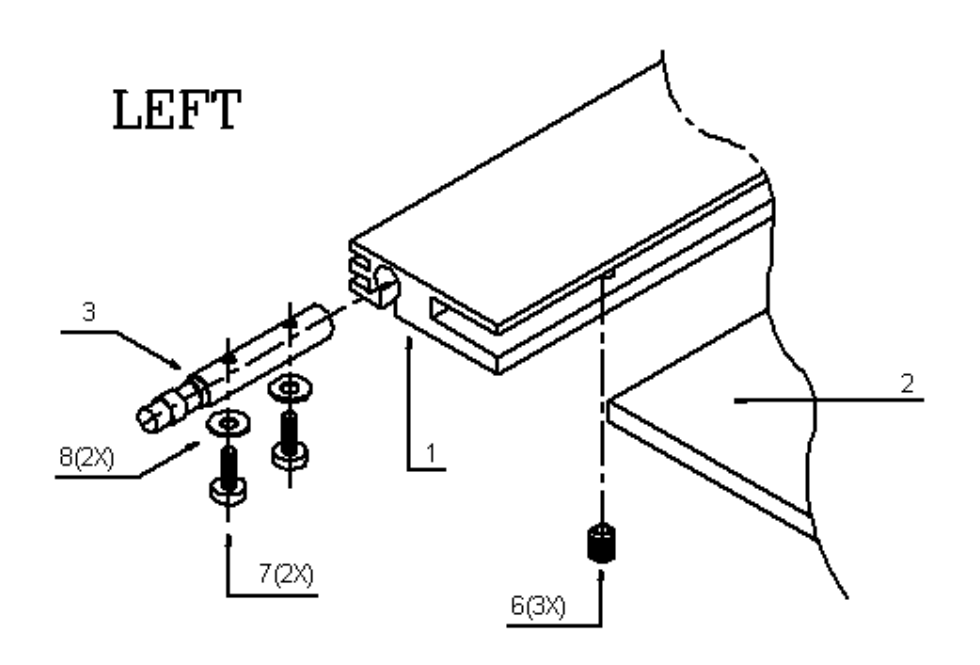

**Step 3 :** Remove the cover and fix the 2 screws temporary to avoid falling out of the rail.

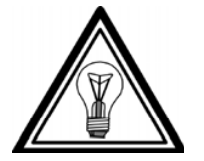

Note :

To reinstall the transparent cover perform above steps in reversed order.

### 6.2.3. PCB box :open and close.

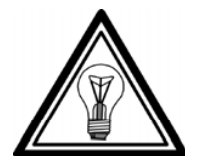

#### Note :

PCB box does not exist on SC-550.

- Step 1: If the unit is on a stand skip to step 2.
  If the unit is on a table remove the pressure roller (UP/DOWN knob first with one screw. Turn the unit with the front side on the table.
  It is recommended to put some soft material (foam, cloth) on the table first to avoid scratches on the machine or the table.
- **Step 2 :** On the back of the machine remove screws #19 (Please refer to the picture mentioned below.) while holding the PCB box.

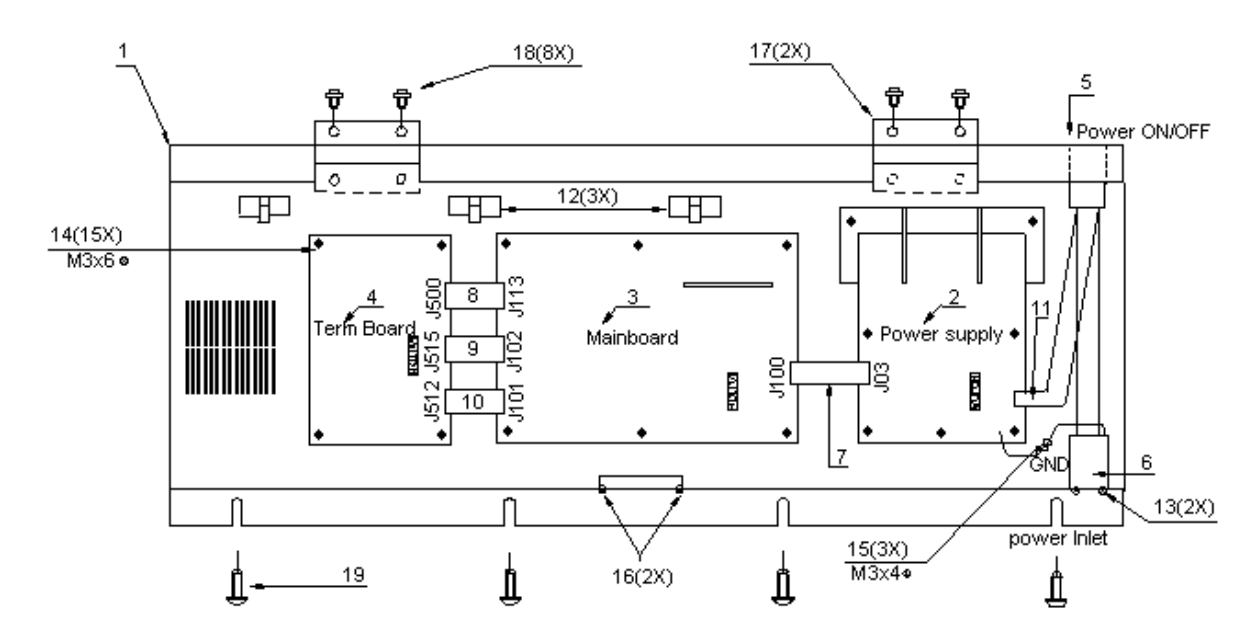

**Step 3**: Turn open the PCB box gently and be careful not to harm any cables or wires.

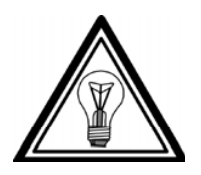

### Note :

Close the PCB box by performing the above steps in reversed order.

### 6.2.4. Y-rail cover : Removal and installation.

- Step 1: Remove the transparent cover (Please refer to 6.2.2. Transparent cover).
- **Step 2 :** Remove 2 screws on top of the cover and 2 screws at the back.
- **Step 3 :** Remove the Y-rail cover.

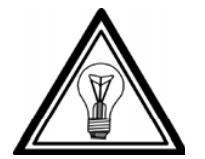

Note :

To reinstall the Y-rail cover perform above steps in reversed order.

### 6.2.5. Grid cover : Removal and installation.

- Step 1: Remove covers left and right (Please refer to 6.2.1. Covers left and right).
- Step 2: Remove the transparent cover (Please refer to 6.2.2. Transparent cover).
- Step 3: Remove the Y-rail cover (Please refer to 6.2.4.Y-rail cover).
- Step 4: Open the PCB box (Please refer to 6.2.3. PCB box).
- **Step 5 :** Remove the rear paper guide with 4 screws. 2 screws on each side of the machine (Please refer to #30 and #31 on the picture mentioned below). Lift the platen a little and pull it straight out between the side plates.

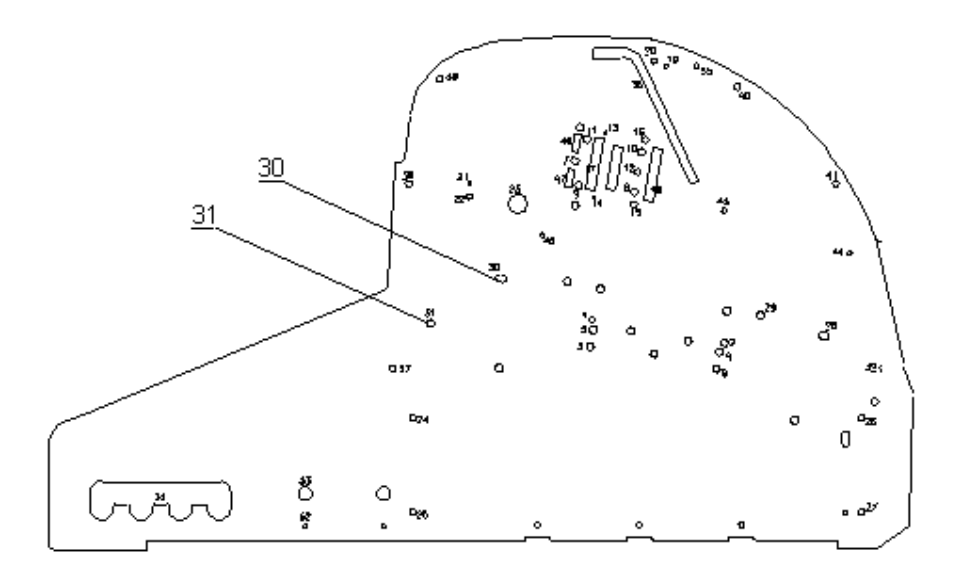

 Step 6 : Remove the small hexagon screws that fix the gridcover. Use L-shaped hex-key of 1.27 / 1/20".
 Push the gridcover about 3mm to the back, lift the cover and remove it to the rear side of the machine.

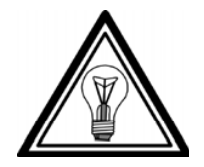

### Note :

To reinstall the grid cover perform above steps in reversed order.

### 6.2.6. Cutting head : Removal and installation.

- Step 1: Remove the transparent cover (Please refer to 6.2.2. transparent cover).
- Step 2: Remove the Y-rail cover (Please refer to 6.2.4. Y-rail cover).
- Step 3: Remove the head cover by removing the screw in the middle of the cover and unscrew the bottom screw a few turns. The head cover can be removed by sliding upwards.
- **Step 4 :** Open the 2 white connectors by sliding them to the front and pull away the 2 flex cables from the connectors.

Remove the head PCB on top of the head by 2 screws 'C' (Please refer to picture mentioned below) and lay it somewhere on the Y-rail where the flex cable cannot be damaged.

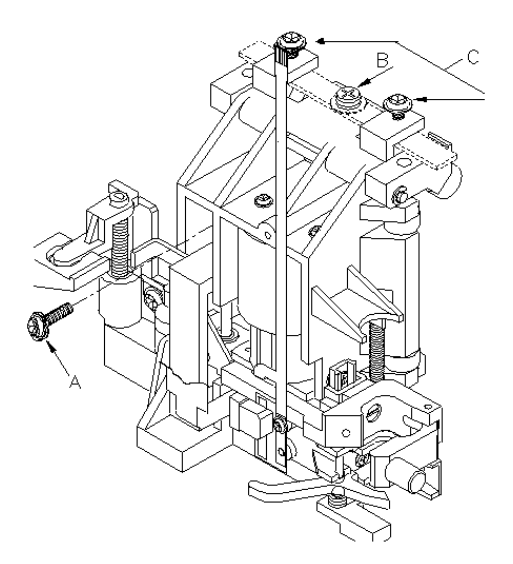

- **Step 5 :** Remove the 'A' that fix the cutting head to the drive belt. It is strongly recommended to use a magnetised –screwdriver in order not to drop the screw inside the head.
- Step 6: Remove the screw 'B' on the top of the head and slide away the blade spring.
- **Step 7 :** Move the head manually to the utmost right position, turn over the top rollers to the front, lower the head a little and remove it in the front direction.

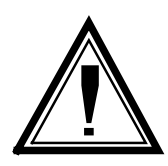

#### Caution :

It is really important to move the head to the utmost right position as on another position it is impossible to remove the head from the Y-rail.

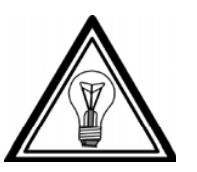

Note :

To reinstall the cutting head perform above steps in reversed order.

#### Caution :

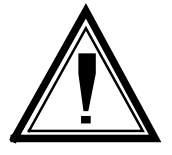

After replacement of the cutting head the following electronically adjustments have to be performed :

- Cutting mat height measurement (Please refer to 5. Diagnostic menu with SC-board or with optional LCD keyboard).
- Adjusting the sheeting off system (Please refer to 5. Diagnostic menu with SC-keyboard or with optional LCD keyboard) (Not for SC-550)
- Pen force calibration (Please refer to 5.3. Diagnostic menu with optional LCD keyboard).

### 6.2.7. Grid rollers : removal and installation.

- Step 1: Remove the grid cover (Please refer to 6.2.5. Grid cover).
- Step 2: Unscrew the two screws from the X-motor a few turns and remove the X-drive belt.
- **Step 3 :** Unscrew all the grid rollers (with 1.5mm hex-key) and pull out gently the shaft out of the machine. In this way every grid roller can be removed from the shaft.

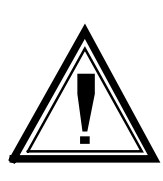

#### Caution :

- Never replace only one grid roller but always the whole set. Replacement of only one grid roller may result in noticeable deviation of media tracking!
- Before unscrewing the grid rollers, mark the position of every roller on the shaft. This will simplify the reinstallation.
- NEVER unscrew or change the position of the bearing blocks on the X-rail as this will result in misalignment of the grid roller shaft!

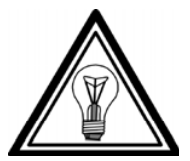

#### Note :

To reinstall the grid rollers perform above steps in reversed order.

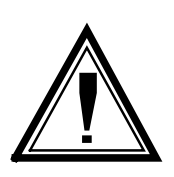

#### Caution :

After reinstallation of the grid rollers, the X-drive belt tension should be adjusted (lease refer to the adjustment of the X-drive belt).

### 6.2.8. Y-drive belt (long) : removal and installation.

- **Step 1 :** Remove the cutting head (Please refer to 6.2.6. Cutting head).
- Step 2: Remove covers left and right (Please refer to 6.2.1. Covers left and right).
- **Step 3 :** On the left hand side of the machine, unscrew both screws #5 (2)  $\pm$  5 turns in order to get the tension of the belt (Please refer to picture mentioned below).

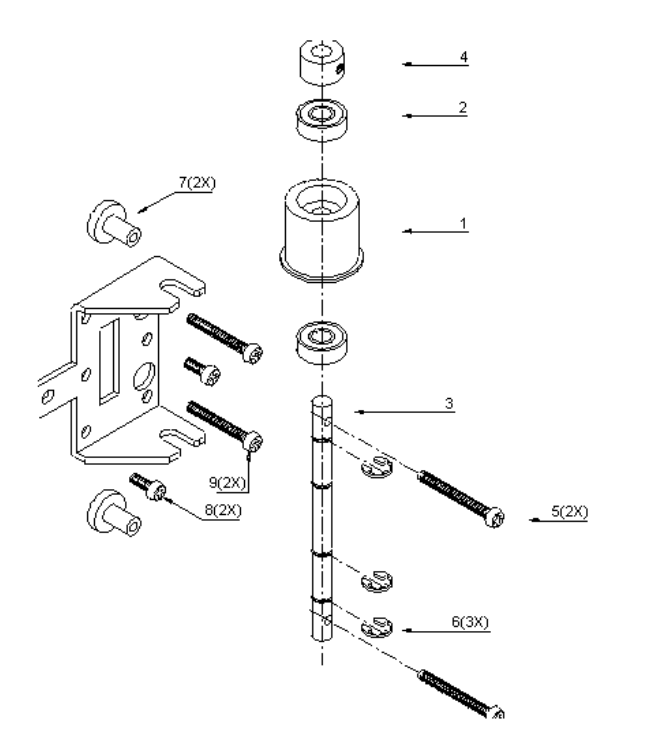

- **Step 4 :** Remove two screws #4 and one plate #3 from the belt connection assy and pull the belt complete out of the Y-rail.
- 1) Y-drive belt (long) : Installation and adjustment.

Step 1: Hold the belt in front of the machine and push one end trough the slit of the right side plate. Turn the belt around the pulley and push it in the second slit to enter the at the back of the Y-rail. Turn the belt around the pulley and push it in the second slit to enter the at the back of the Y-rail. Push it as far as it goes and then use a flash light and look into the slit at the left side of the machine. With a pair of tweezers try to grab the belt and pull it through the slit.

Turn the belt around the return pulley and push it through the front slit to arrive at the starting point of the belt again.

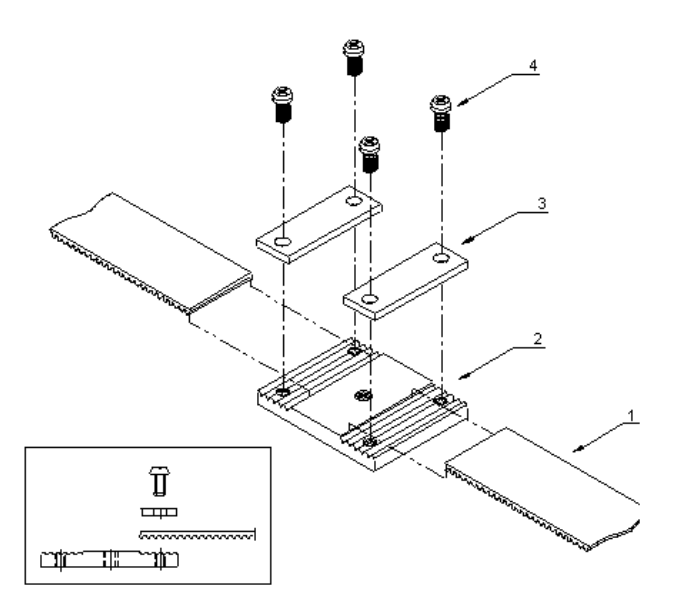

- **Step 2 :** Close the belt with the connection plate assy and be sure that all the teeth of the connection plate are used to hold the belt.
- **Step 3 :** Turn the 2 screws on the return pulley an equal amount of turns in CW (Clockwise) in order to get a little tension on the belt.
- Step 4: Install the cutting head (Please refer to 6.2.6. Cutting head).
- Step 5: Move the head manually from the left to the right and look for the tracking of the belt on the return pulley.
  If the belt moves upwards, turn the top screw CW or the bottom screw CCW (counter-clockwise).
  If the belt moves downwards, turn the top screw CCW or the bottom screw CW.
  The target is that the tension of the belt stays stable at the surface of the return pulley on the complete range of the cutting head.
- **Step 6 :** Similar to step 5 check the track of the belt on the drive pulley. If the belt moves upwards turn the screw 9 (Please refer to the picture mentioned below) CW. If the belt moves downward turn screw 9 CCW.

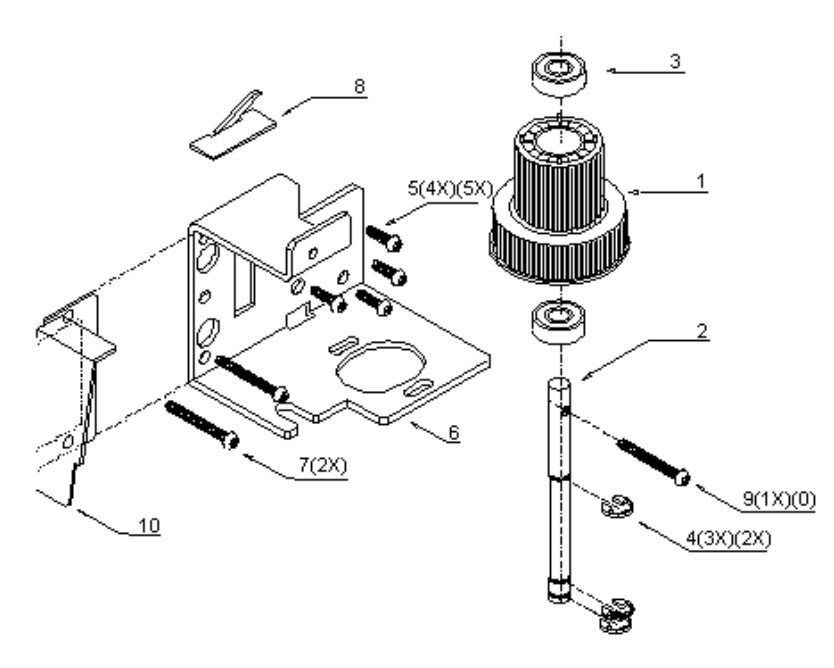

#### Caution :

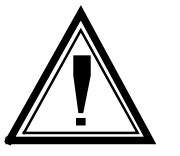

Pay attention to the tension on the belt during this alignment. The tension should stay between acceptable values (Please refer to step 7).

**Step 7 :** Move the head to the right end of the Y-rail and measure with a bar tension gauge (range : 500g, MUTOH Part# JD-41446B) the tension of the belt in the middle of the Y-rail (Please refer to picture mentioned below).

Push the belt with the bar tension gauge (with steel belt tension attachment MUTOH part# JD-41565) to touch the rail and release gently the pressure on the gauge.

The movement that the belt starts to release from the rail is the moment of reading the value on the bar tension gauge.

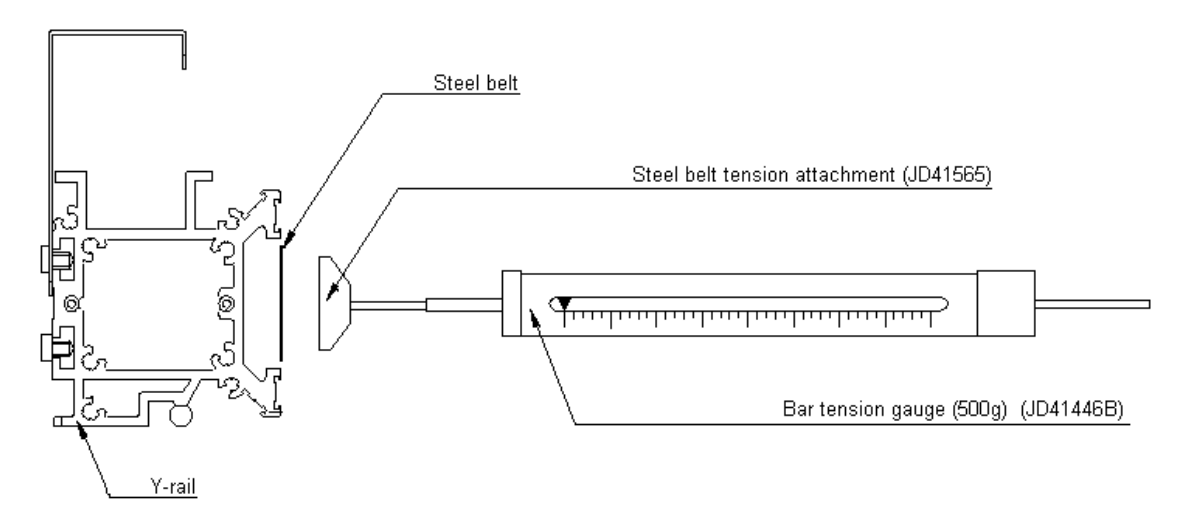

The values are different for each size machine :

| SC-550      | SC-650      | SC-750    | SC-1000   | SC-1300     |
|-------------|-------------|-----------|-----------|-------------|
| $205\pm5$ g | $205\pm5$ g | 180 ± 5 g | 150 ± 5 g | $125\pm5$ g |

The tension can be adjusted by turning the screws on the return pulley CW for more tension and CCW for less tension.

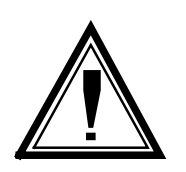

#### Caution :

While adjusting the tension, keep on checking the track of the belt on the return pulley (Please refer to step 5).

### 6.2.9. Pressure roller pressure adjustment.

- Step 1: Switch off the machine and place the pressure rollers on top of a grid roller.
- Step 2: Remove the transparent cover (Please refer to 6.2.2. Transparent cover).
- Step 3: Remove the Y-rail cover (Please refer to 6.2.4. Y-rail cover).
- **Step 4 :** Take a piece of polyester film of  $\pm$  300 cm long, 2.5 mm wide (12" X 1") and put it between the grid roller and the pressure roller (Please refer to the picture mentioned below).

Attach the bar tension gauge (range 5 kg, MUTOH Part# JD-41446C) to the pressure roller shaft with a piece of rope or with the pressure measurement attachment JD-41563 and pull simultaneously the film and the tension gauge under 90° angle. The moment that the film is slipping between the rollers, is the moment to read the value on the tension gage.

The value should be 3.5 kg  $\pm$  0.1 kg.

To adjust the pressure, change the spring tension by turning the nuts A (Please refer to the figure mentioned below) CW to increase or CCW to decrease the pressure on the rollers.

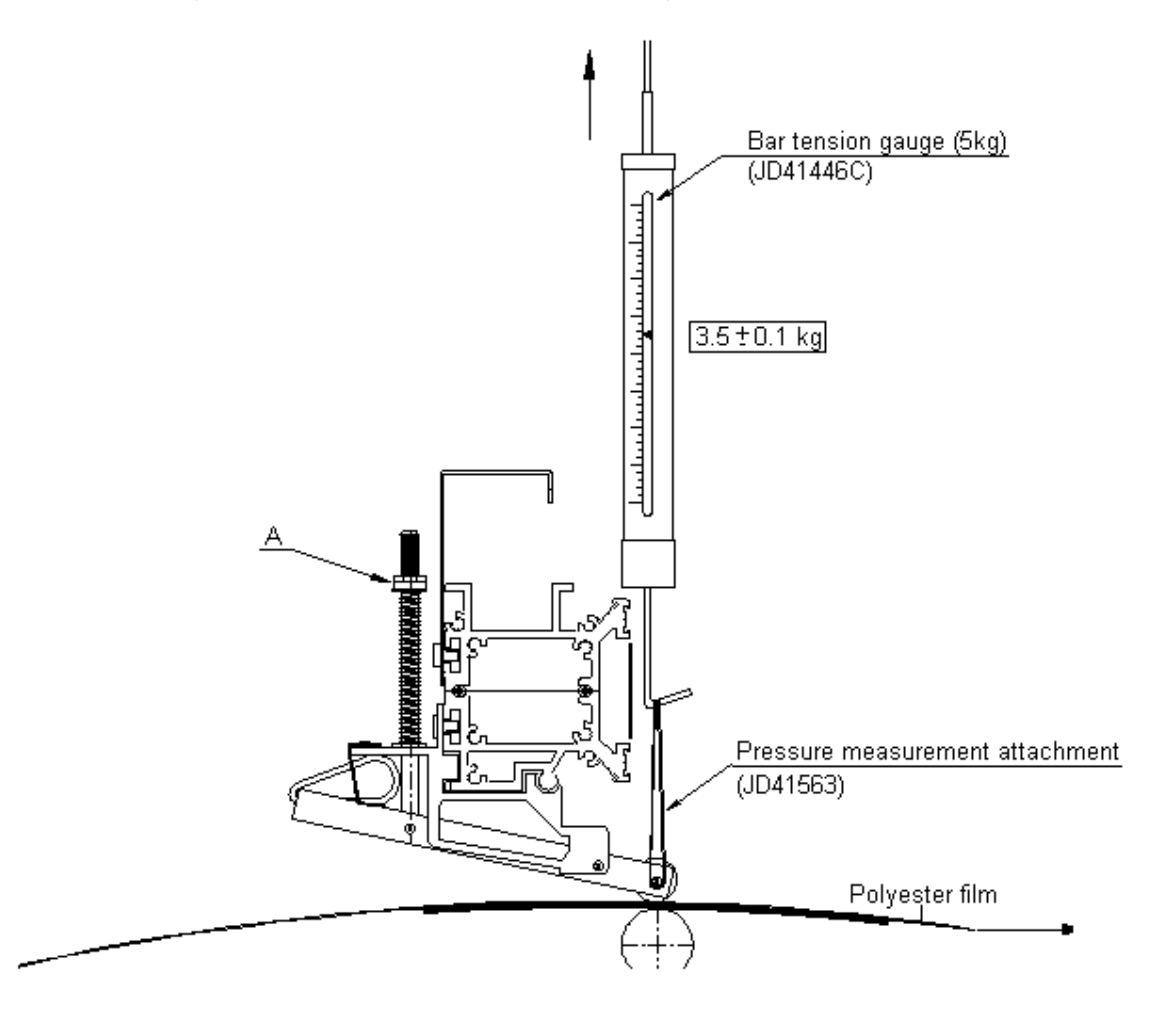

### 6.2.10. Sheeting off mechanism : mechanical alignment.

(Not for SC-550)

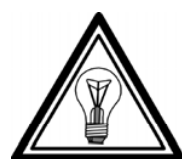

#### Note :

It is recommended to check the mechanical alignment of the sheeting off mechanism before running the electronic adjustment procedure.

- Step 1: Make sure the machine is powered off.
- Step 2: Open the transparent cover and remove the head cover.
- Step 3 : Check if lever #2 (Please refer to picture mentioned below) can move freely up/down and front/backwards. The lever should return always to the Up position and to the backwards position by the spring tension.
   Also check if the blade moves up and down freely and returns in the up position by the spring tension.
- **Step 4 :** With your right hand move the tool holder to the most up position, with your left hand push the lever (#2) inside and check the clearance between bracket #3 and lever "2. (Please refer to the picture mentioned below)

This distance should be 1 mm -0.5 mm.

If this is not the case, use a small pair of pliers and bend the bracket #3 until the correct clearance is obtained.

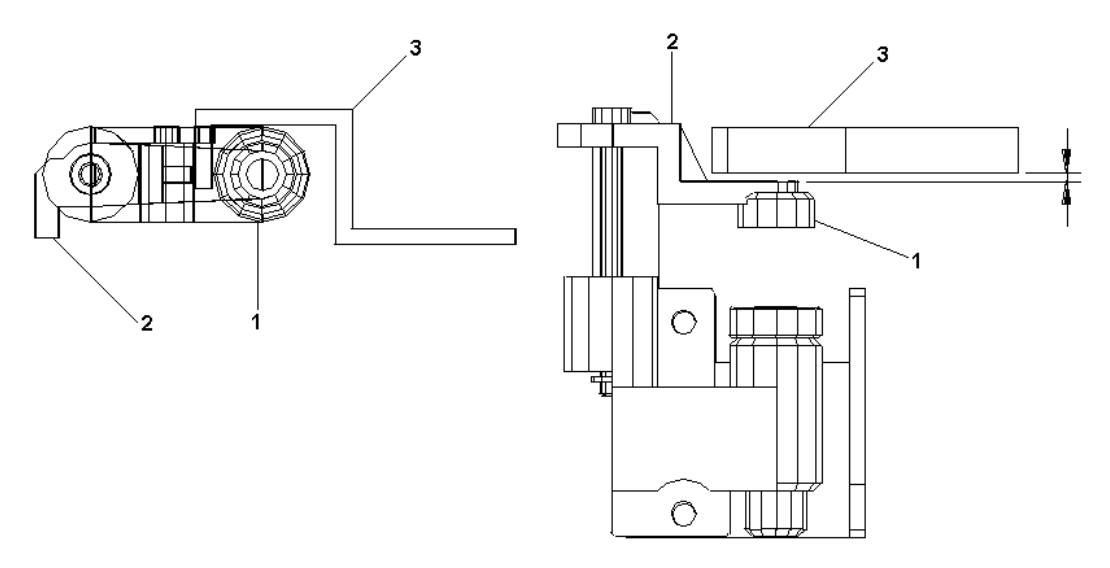

Step 5: Install the head cover and make the electronic alignment in diagnostic mode.

## 6.3. Electronical parts.

### 6.3.1. Main PC board : Removal and installation.

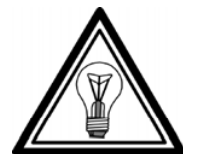

### Note :

This procedure is valid for all SC-series except for SC-550. For the Main PC board SC-550, please refer to 6.3.2.

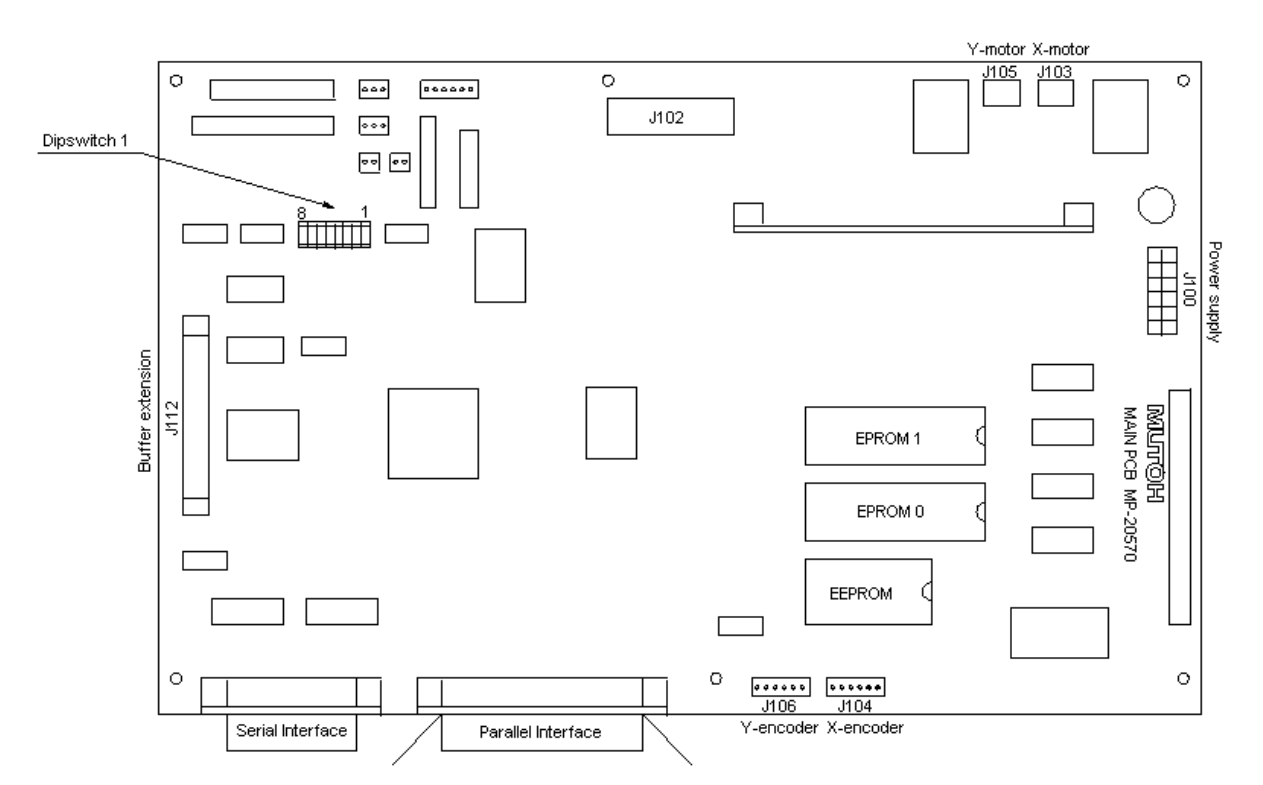

Step 1: Open the PCB box (Please refer to 6.2.3. PCB box).

**Step 2 :** Unplug all the connectors, remove all screws from the board and remove the board. Do not forget to remove the screws from the parallel and serial communication connector.

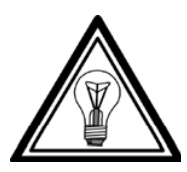

#### Note :

Pay attention to the position of all connectors and the proper place of all the cables. This will simplify the installation.

To reinstall the Main PC board perform above steps in reversed order.

#### Warning :

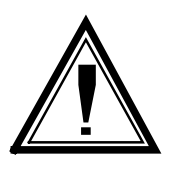

Check the DIP Switch settings on the board. The position of the DIP switches determines the type of machine where the board will be used in. (Please refer to 6.3.3. Dip Switch settings on Main PC board)

### 6.3.2. Main and terminal PCB SC-550 : Removal and installation.

- Step 1: Remove the right side cover (Please refer to 6.2.1. Right and left cover).
- **Step 2 :** Remove all the cables connected to the Terminal board.

Note :

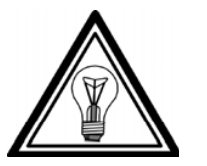

Pay attention to the position of all connectors and the proper place of all the cables. This will simplify the installation.

- Step 3: Remove the Terminal board assy (including fixing brackets) by removing the 4 screws on the side of the PCB box.
- Step 4: Remove all cable connected to the Main PC board.
- **Step 5 :** Remove the power switch (just press it to the outside, no need to disconnect the wires). Remove the power inlet connector with 2 screws on the back. (No need to disconnect the wires).
- **Step 6 :** Remove the screws from the board and from the communication connectors (also remove the 2 clips from the centronics connector) and take out the board.

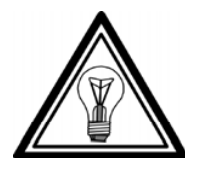

#### Note :

To reinstall the Main PC board perform above steps in reversed order.

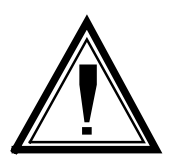

#### Warning :

Check the DIP switch setting on the board.

The position of the DIP switches determines the type of machine where the board will be used in. (Please refer to 6.3.3. Dip Switch settings on Main PC board)

### 6.3.3. Dip switch settings on Main PC board.

| MODEL   | POS | 8 | 7 | 6 | 5 | 4 | 3 | 2 | 1 |
|---------|-----|---|---|---|---|---|---|---|---|
| SC-550  | OFF | * | * | * | * | * | * | * | * |
|         | ON  |   |   |   |   |   |   |   |   |
| SC-650  | OFF | * | * | * | * | * | * | * | * |
|         | ON  |   |   |   |   |   |   |   |   |
| SC-750  | OFF | * | * |   | * | * | * | * | * |
|         | ON  |   |   | * |   |   |   |   |   |
| SC-1000 | OFF | * |   | * | * | * | * | * | * |
|         | ON  |   | * |   |   |   |   |   |   |
| SC-1300 | OFF | * |   |   | * | * | * | * | * |
|         | ON  |   | * | * |   |   |   |   |   |

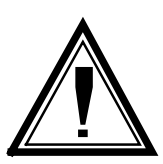

#### Warning :

The main PC board for SC-550 looks similar to the other ones, but can not be used in other SC-series. (and vice versa)

The boards are labelled were they not can be used.

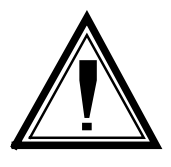

#### Warning :

After Main PC board replacement put the EEPROM (U3) from the initial board in the new one. In this way no other adjustments or user parameters have to be reinstalled.

If for one or other reason the EEPROM (U3) need to be replaced, the following data must be checked and if necessary readjusted. (Please refer to 3.1.1. RS-232C Pin configuration.)

### 6.3.4. EEPROM initialisation and replacement.

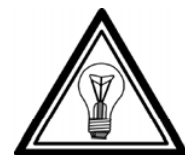

#### Note :

For EEPROM initialisation see 'Diagnostics with optional LCD keyboard' Diagnostic 1, memory, EEPROM.

After initialisation or replacement of the EEPROM the following data may be changed and need to be reinstalled.

 $\Rightarrow$  **INIT 1** = Settings in normal operation mode = USER parameters such as :

- Speed
- Acceleration
- Force
- Offset
- Shuffle length
- Tool selection
- Page mode
- Replot factor
- Smoothing
- Communication parameters
- Command set (language)
- $\Rightarrow$  **INIT 2** = Adjustments in Diagnostic mode.
  - X axis length adjustment
  - Cutting mat height measurement
  - Knife force calibration
  - Sheet-off system adjustment (Not for SC-550)

### 6.3.5. Power supply board : removal and installation.

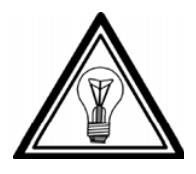

Note :

This procedure is valid for all SC-series except for SC-550. For the SC-550, please refer to 6.3.6. Power supply board SC-550.

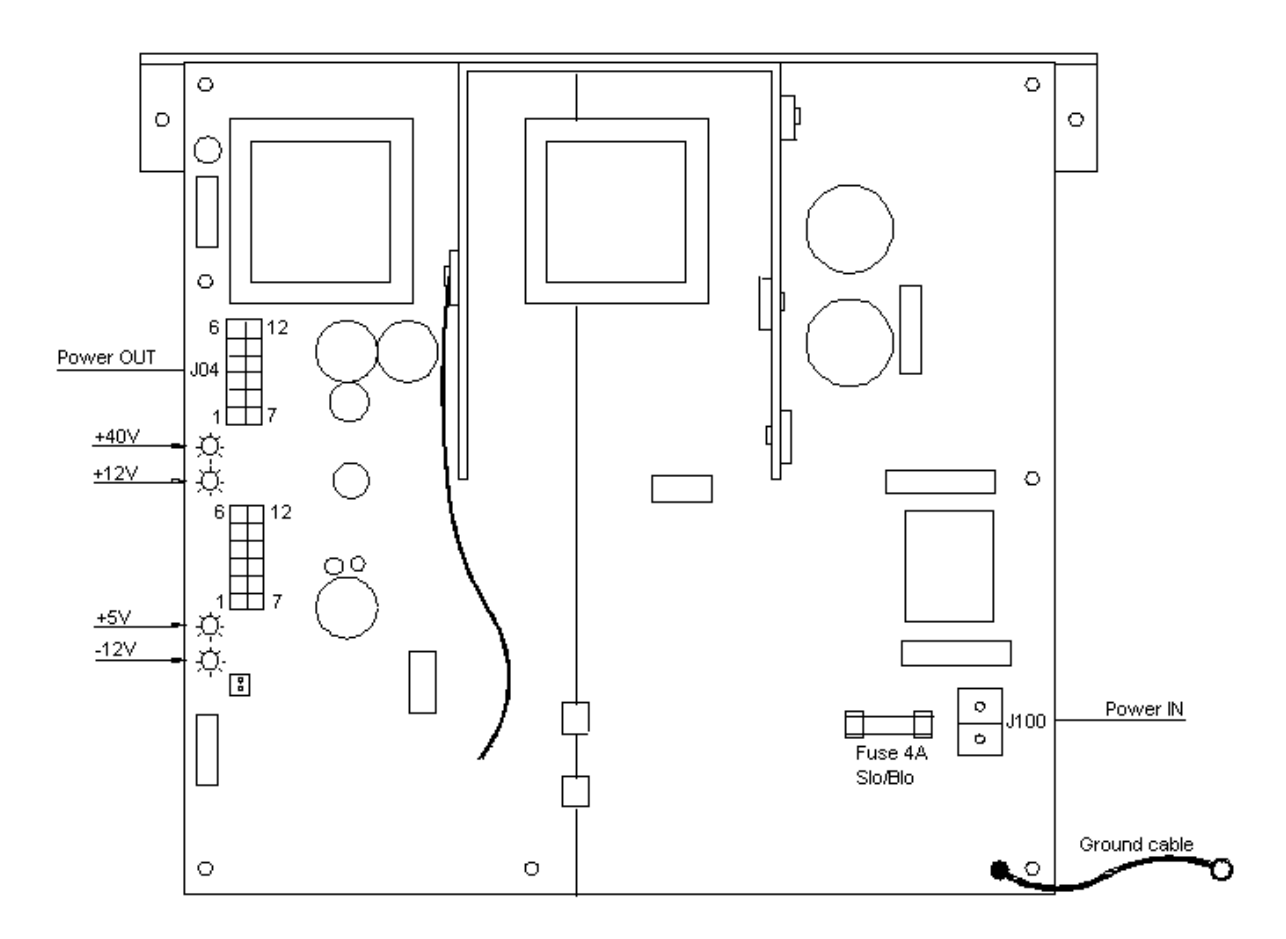

Step 1: Open the PCB box (Please refer to 6.2.3.PCB box).

Step 2: Remove the connectors and the screw from the grounding wire and remove the board.

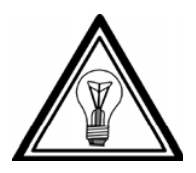

Note :

To reinstall the board perform above steps in reversed order.

### 6.3.6. Power supply board SC-550 : removal and installation.

- **Step 1 :** Remove the left cover (Please refer to 6.2.1. Covers left and right).
- **Step 2**: Unplug the 2 cables from the power supply board.
- **Step 3 :** Remove the 4 screws (2 on both sides) and lift the power supply with the metal brackets out of the left bottom cover.
- **Step 4 :** Remove the 2 metal brackets from the power supply board.

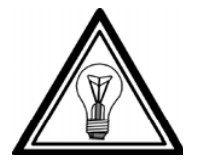

To reinstall the power supply board perform above steps in reversed order.

### 6.3.7. Power supply output connections.

Note :

| PIN | SIGNAL | COLOUR | PIN | SIGNAL | COLOUR |
|-----|--------|--------|-----|--------|--------|
| 1   | + 5V   | Red    | 7   | FG     | Green  |
| 2   | + 5V   | Red    | 8   | - 12V  | Blue   |
| 3   | SG     | Black  | 9   | AG     | Black  |
| 4   | SG     | Black  | 10  | + 12Vb | Orange |
| 5   | + 12Va | Orange | 11  | PG1    | Black  |
| 6   | + 40V  | Yellow | 12  | PG2    | Black  |

### 6.3.8. Terminal Board : removal and installation.

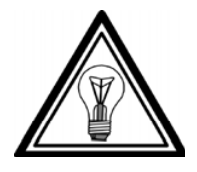

### Note :

This procedure is valid for all SC-series except for SC-550. For SC-550 please refer to 6.3.2. Main and terminal PCB SC-550.

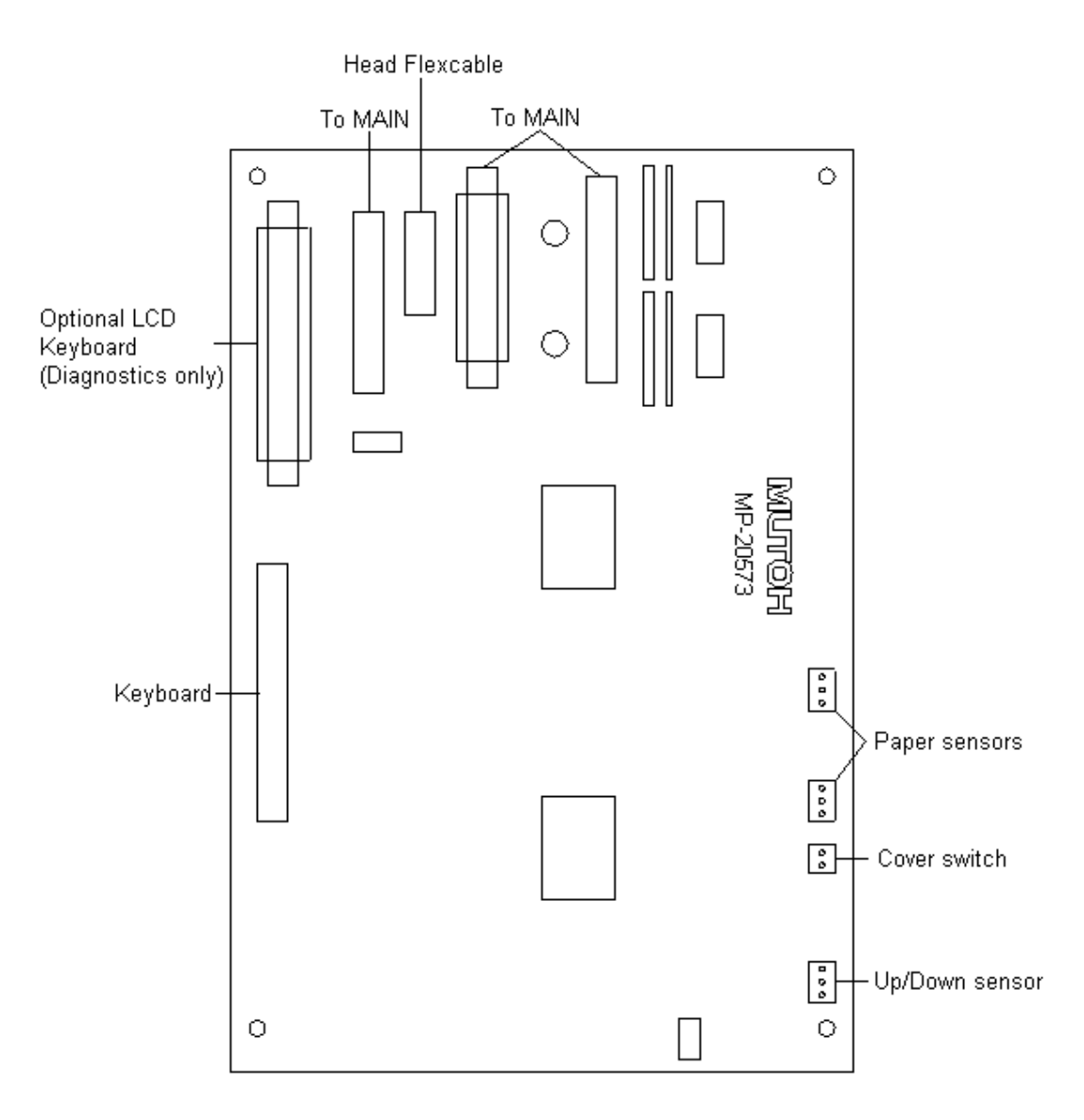

**Step 1 :** Open the PCB box (Please refer to 6.2.3. PCB box).

Step 2: Unplug all connectors, remove all screws from the board and remove the board.

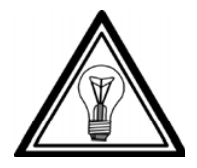

Note :

Pay attention to the position of all connectors and proper place of all the cables. This will simplify the installation.

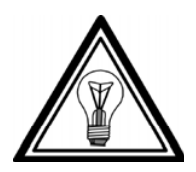

Note :

To reinstall the board perform above steps in reversed order.

### 6.3.9. Keyboard : removal and installation.

Step 1: Remove the right cover (Please refer to 6.2.1. Covers left and right).

Step 2: Remove the flat cable from the keyboard PC board. (Please refer to he picture mentioned below.)

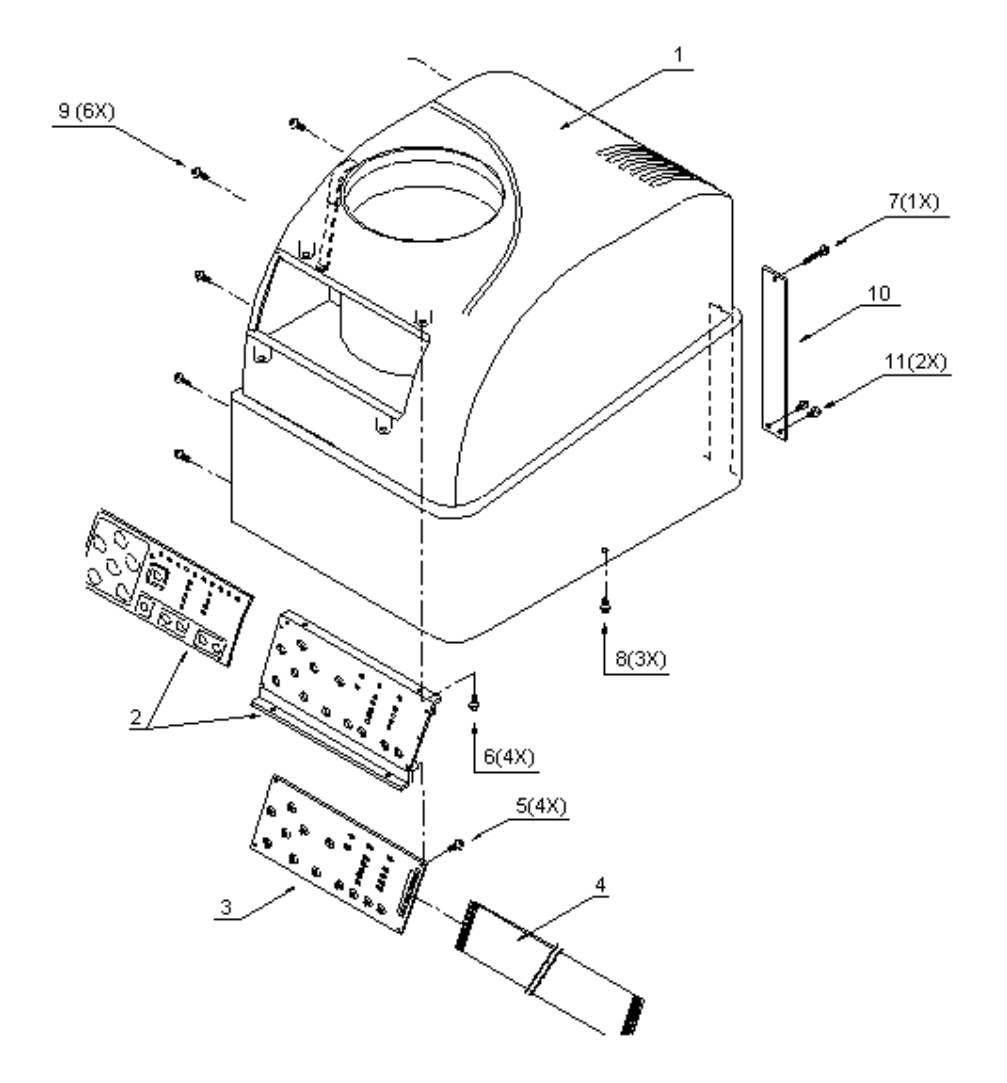

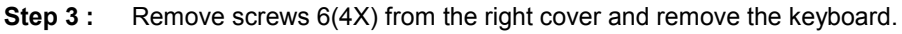

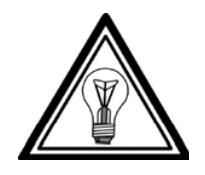

Note :

To reinstall the keyboard perform above steps in reversed order.

### 6.3.10. X-motor and drive belt : removal and installation.

- Step 1: Remove the right cover (Please refer to 6.2.1. Covers right and left).
- **Step 2**: Open the PCB box (Please refer to 6.2.3.PCB box).
- **Step 3 :** Remove the X-motor connector and the X-encoder connector from the Main PCB.
- **Step 4**: Remove the screws from the X-motor and remove the belt and the motor.

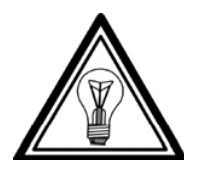

Note :

To reinstall the x-motor perform above steps in reversed order.

- 1) X-drive belt : Tension adjustment.
- **Step 1 :** From the side of the PCB box (X-motor cover for SC-550), attach a piece of rope (or the pressure measurement attachment JD-41563) around the motor body as close as possible to the side plate.
- **Step 2 :** Be sure that the motor screws are not fixed and pull the bar tension gauge (range 5kg, MUTOH part# JD-41446C) downwards for  $3.75 \text{ kg} \pm 0.05 \text{ kg}$ ). Turn manually the grid shaft a few turns and fix the motor screws.

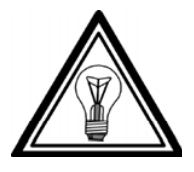

Note :

X-drive belt tension for SC-550 =  $2.65 \text{ kg} \pm 0.05 \text{ kg}$ .

### 6.3.11. Y-motor and drive belt : removal and installation.

- **Step 1 :** Remove the right cover (Please refer to 6.2.1. Covers right and left) and open the PCB box (Please refer to 6.2.3.PCB box). If the drive belt need to be removed, remove the left cover too (Please refer to 6.2.1. Covers right and left).
- **Step 2 :** Remove the Y-motor connector and the Y-encoder connector from the mainboard and pull the cables out of the PCB box.
- **Step 3 :** Remove the 2 screws from the Y-motor and remove the motor.

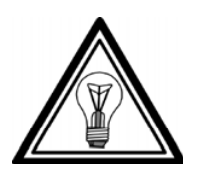

Note :

To reinstall the Y-motor perform above steps in reversed order and perform the belt tension adjustment. (Please refer to point 1) Y-motor and drive belt mentioned below).

**Step 4 :** (Drive belt removal only)

Release the tension on the Y-drive belt (long) (Please refer to 6.2.8 Y-drive belt (long) step 3).

Remove the screw on top of the pulley shaft (Please refer to screw 9 on figure 6.2.8. Y-drive belt (long) 1) Y-drive belt (long) step 3) and remove the pulley assy from the bracket. If not possible, the Y-drive belt (long) need to get more play by turning the screws of the return pulley CCW. Now the Y-belt (short) can be removed.

- 1) Y-motor and drive belt : installation and adjustment.
- Step 1: Install the Y-drive belt (short) by performing the above steps in reverse order.
- Step 2: Turn in the screws from the Y-motor a few turns, but do not fix them.
- **Step 3 :** Attach the bar tension gauge (range 5 kg, MUTOH part# JD-41446C) to the motor shaft (use a piece of rope or pressure measurement attachment JD-41563) and pull for  $3.5 \text{ kg} \pm 0.05 \text{ kg}$ .

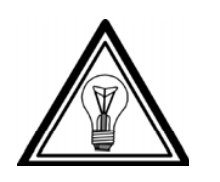

Note :

Y-drive belt tension for **SC-550** =  $2.5 \text{ kg} \pm 0.05 \text{ kg}$ .

While pulling the gauge, move the cutting head manually left and right a few times before fixing the motor screws.

### 6.3.12. Head flex cable : removal and installation.

- Step 1: Remove the transparent cover (Please refer to 6.2.2. transparent cover) (Not on SC-550).
- Step 2: Remove the Y-rail cover (Please refer to 6.2.4 Y-rail cover).
- **Step 3 :** Remove the head cover by removing the screw in the middle of the cover and unscrew the bottom screw a few turns. The head cover can be removed by sliding upwards.
- **Step 4**: Open the 2 white connectors by sliding them to the front and pull away the 2 flex cables from the connectors. Remove the head PCB on top of the head by 2 screws and lay it somewhere on the Y-rail where the flex cable cannot be harmed.
- **Step 5**: Open the PCB box (Please refer to 6.2.3. PCB box). For the SC-550 remove the right cover (Please refer to 6.2.1. Covers left and right).
- **Step 6 :** Remove the flex cable from the terminal board.
- **Step 7 :** Remove the right cover (Please refer to 6.2.1. Covers left and right) and open the cable guides that holding the flex cable.
- Step 8: Remove the flex cable.

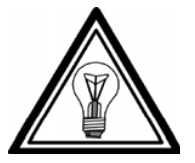

Note :

Pay attention to the position of the cable in the way that it is guided all through the machine. This will simplify the installation.

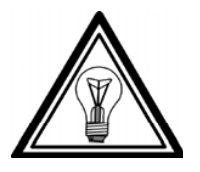

Note :

To reinstall the head flex cable perform above steps in reversed order.

### 6.3.13. Paper sensors : removal and installation.

**Step 1 :** Remove the grid cover (Please refer to 6.2.5. Grid cover).

Step 2: Remove the cables from the sensors and remove the sensors.

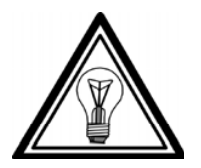

Note :

To reinstall the paper sensors perform above steps in reversed order.

### 6.3.14 Transparent cover sensor : removal and installation.

(Not for SC-550)

- Step 1: Remove the transparent cover (Please refer to 6.2.2.Transparent cover).
- Step 2: Remove the Y-rail cover (Please refer to 6.2.4.Y-rail cover).
- Step 3: Remove the right cover (Please refer to 6.2.1. Covers left and right).
- Step 4: Open the CB box (Please refer to 6.2.3. PCB box).
- Step 5: Remove the connector J508 from the terminal board (black/yellow cable). Remove the 2screws #10(2X) (Please refer to the picture mentioned below) and remove the switch.

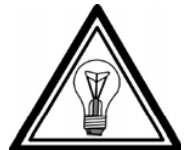

Note :

Pay attention to the position of the cable in the way that it is guided all through the machine. This will simplify the installation.

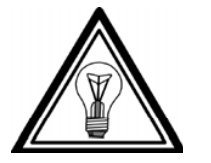

Note :

To reinstall the transparent cover sensor perform above steps in reversed order.

1) Transparent cover sensor : adjustment. (Not for SC-550)

- Step 1: Unscrew the setscrew #6 (Please refer to the picture mentioned below).
- **Step 2 :** Open the cover and adjust the position of shaft screw #5 (Please refer to the picture mentioned below).

Turning CW makes the detection of the closing position of the transparent cover later (= more closed).

Turning CCW makes the detection of the closing position of the transparent cover sooner (= more open).

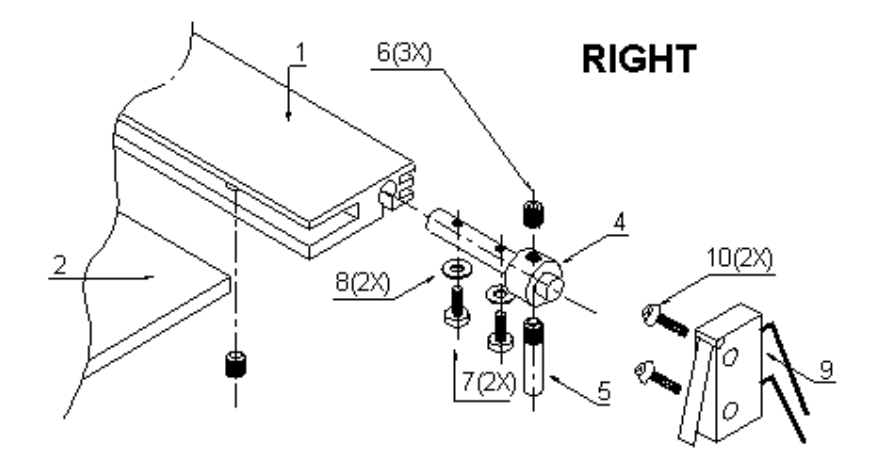

**Step 3**: Tighten screw #6 and check the detection position again.

### 6.3.15. Pressure roller UP/DOWN sensor : removal and installation.

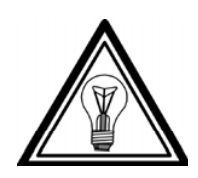

This procedure is valid for all SC-series except for SC-550. For the SC-550 please refer to 6.3.16. Pressure roller UP/DOWN sensor SC-550.

- Step 1: Remove the right cover (Please refer to 6.2.1. Covers left and right).
- Step 2: Open the PCB box (Please refer to 6.2.3. PCB box).
- **Step 3 :** Remove the sensor.

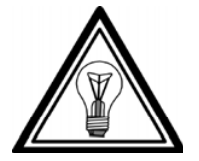

Note :

Note :

To reinstall the pressure roller UP/DOWN sensor perform above steps in reversed order.

### 6.3.16. Pressure roller UP/DOWN sensor SC-550 : removal and installation.

- Step 1: Remove the right cover (please refer to 6.2.1. Covers left and right).
- Step 2: Remove the Up/DOWN lever knob and the Y-rail.
- **Step 3 :** Unplug the sensor cable connector from the terminal board.
- **Step 4 :** Remove the sensor by unscrewing 2 screws.

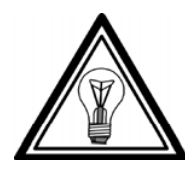

Note :

To reinstall the pressure roller UP/DOWN sensor perform above steps in reversed order.

### 6.3.17. Fan motors : removal and installation.

- Step 1: Open the PCB box (Please refer to 6.2.3. PCB box). (Not for SC-550)
- **Step 2 :** Remove the fan motor cable(s) (red, black, brown) from the main PC board.
- **Step 3 :** Remove the fan motors from the X-rail with 2 screws.

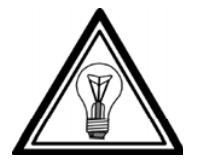

Note :

To reinstall the fan motors perform above steps in reversed order.
# 7. JIG TOOL LIST.

### 7.1. Jig tool list.

| PART NAME                          | PART#     |
|------------------------------------|-----------|
| Adjustment Pen 10 g                | JD-41440  |
| Bar tension gauge 50 g             | JD-41446A |
| Bar tension gauge 500 g            | JD-41446B |
| Bar tension gauge 5 kg             | JD-41446C |
| Pressure measurement attachment    | JD41563   |
| Steel belt tension attachment      | JD-41565  |
| L shaped Allen key 1.27 mm (1/20") |           |
| + Screw driver (Philips) #1        |           |
| + Screw driver (Philips) #2        |           |
| - Screw driver                     |           |
| Open wrench 13 mm                  |           |
| Box wrench 13 mm                   |           |

# 7.2. Special glue.

| External screw locking glue    | : | LOCTITE 7400 (VERNISTOP) |
|--------------------------------|---|--------------------------|
| Screw thread locking glue      | : | LOCTITE 243              |
| Glue for fixing Y)motor pulley | : | LOCTITE 406              |

# 8. PARTS LISTS SC-SERIES.

(For SC-550 parts, please refer to chapter 9. Parts Lists SC-550.) **8.1. Body and Covers.** 

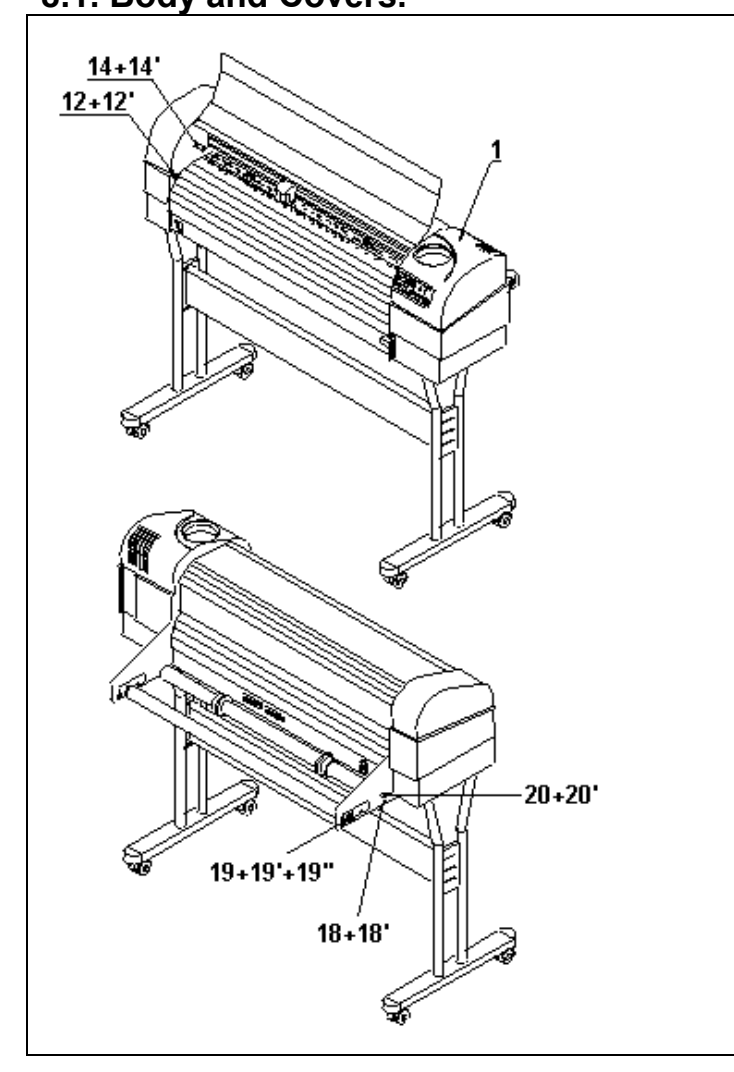

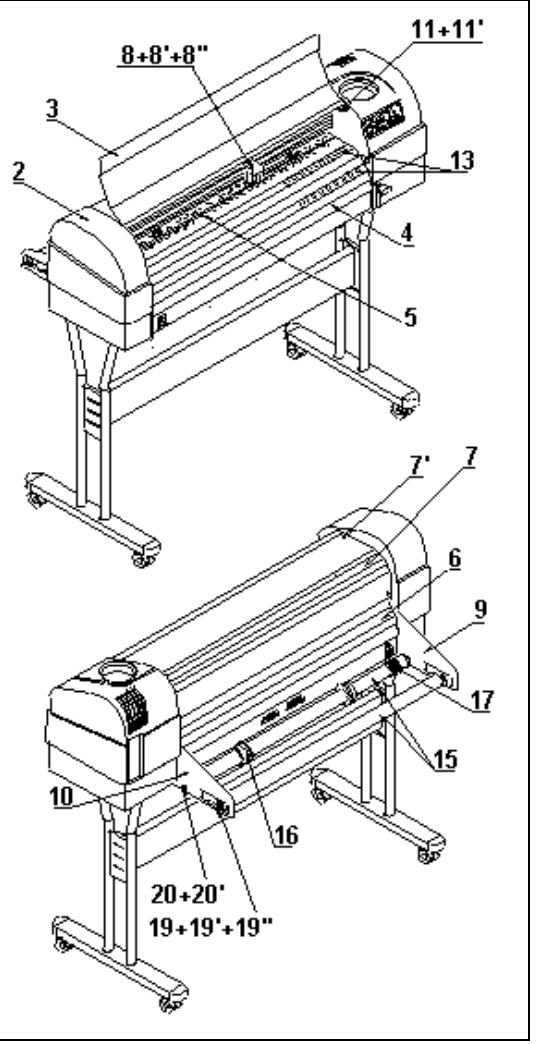

| Ref. | Description                    | Partnumber | Qty |
|------|--------------------------------|------------|-----|
| 1    | Cover right                    | ZME-20654  | 1   |
| 2    | Cover left SC-650              | ZME-20665  | 1   |
| 2    | Cover left SC-750              | ZME-20755  | 1   |
| 2    | Cover left SC-1000             | ZME-21005  | 1   |
| 2    | Cover left SC-1300             | ZME-21305  | 1   |
| 3    | Transparent cover assy SC-650  | MY-20631   | 1   |
| 3    | Transparent cover assy SC-750  | MY-20731   | 1   |
| 3    | Transparent cover assy SC-1000 | MY-21630   | 1   |
| 3    | Transparent cover assy SC-1300 | MY-21252   | 1   |
| 4    | Front platen assy SC-650       | MY-20602   | 1   |
| 4    | Front platen assy SC-750       | MY-20702   | 1   |
| 4    | Front platen assy SC-1000      | MY-21602   | 1   |
| 4    | Front platen assy SC-1300      | MY-21250   | 1   |

#### AP-74030, Rev / B

| 5   | Grid cover SC-650        | ME-20650       | 1 |
|-----|--------------------------|----------------|---|
| 5   | Grid cover SC-750        | ME-20750       | 1 |
| 5   | Grid cover SC-1000       | ME-21650       | 1 |
| 5   | Grid cover SC-1300       | ME-21251       | 1 |
| 6   | Rear platen SC-650       | ME-20602       | 1 |
| 6   | Rear platen SC-750       | ME-20702       | 1 |
| 6   | Rear platen SC-1000      | ME-21602       | 1 |
| 6   | Rear platen SC-1300      | ME-21250       | 1 |
| 7   | Y-rail cover SC-650      | ME-20630       | 1 |
| 7   | Y-rail cover SC-750      | ME-20730       | 1 |
| 7   | Y-rail cover SC-1000     | ME-21630       | 1 |
| 7   | Y-rail cover SC-1300     | ME-21612       | 1 |
| 7'  | Screw 2.9 X 9.5          | BM-2102-129905 | 4 |
| 8   | Head cover               | ME-20662       | 1 |
| 8'  | Screw M2x4               | DR-4004-45105  | 1 |
| 8"  | Screw M2x10              | DR-4004-45100  | 1 |
| 9   | Side plate left          | ME-20599       | 1 |
| 10  | Side plate right         | ME-20600       | 1 |
| 11  | Cover switch assy        | EY-41761       | 1 |
| 11' | Screw M2x8               | BM-1400-002008 | 2 |
| 12  | Rubber                   | BR-40040       | 2 |
| 12' | Screw M4x6 black         | DR-4008-41838  | 2 |
| 13  | Alignment sticker        | LB-10017       | 2 |
| 14  | Sheet off knock piece    | ME-20640       | 1 |
| 14' | Screw M4x6 black         | DR-4008-41838  | 1 |
| 15  | Conveyor roll SC-650     | ME-20610       | 2 |
| 15  | Conveyor roll SC-750     | ME-20710       | 2 |
| 15  | Conveyor roll SC-1000    | ME-21610       | 2 |
| 15  | Conveyor roll SC-1300    | ME-21710       | 2 |
| 16  | Roll flange assy         | MY-10056       | 2 |
| 17  | Slip-ring                | ME-20700       | 1 |
| 18  | Hex bolt M4x6            | BM-6000-604008 | 1 |
| 18' | Plastic spacer (d = 4.2) | BR-40108       | 1 |
| 19  | Hex bolt M8x25           | BM-6200-608025 | 2 |
| 19' | Brass spacer             | BR-10845       | 2 |
| 19" | Plastic plain washer     | BR-40842       | 4 |
| 20  | Hex bolt M8x20           | BM-6200-608020 | 2 |
| 20' | Plastic spacer (d = 8.2) | BR-40812       | 1 |
| 21  | Bottom cover left        | ME-20652       | 1 |
| 22  | Bottom cover right       | ME-20656       | 1 |
|     |                          |                |   |

# 8.2. Cover right + keyboard assy.

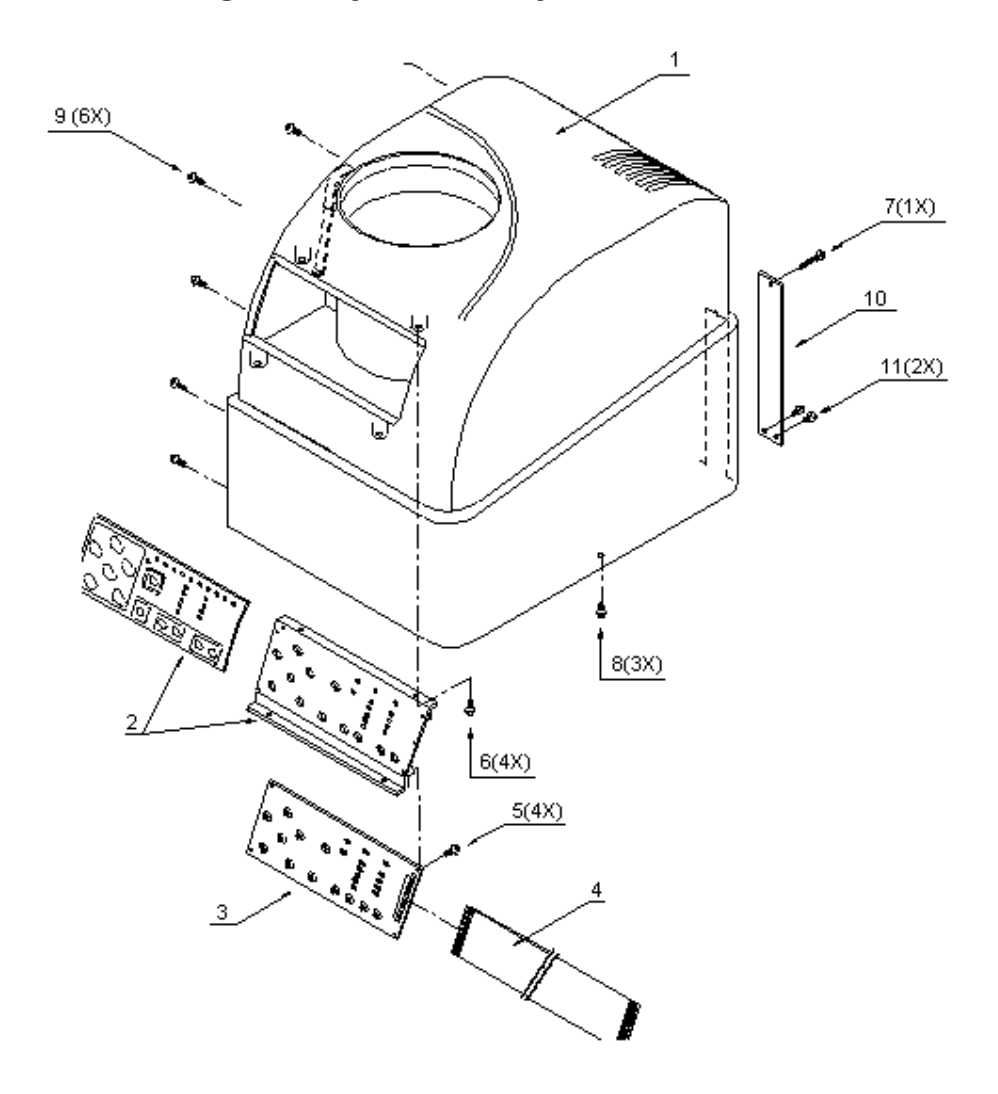

| Ref. | Description                       | Partnumber     | Qty |
|------|-----------------------------------|----------------|-----|
| #    | Cover + keyboard assy             | MY-20654       | 1   |
| 1    | Cover right                       | ZME-20654      | 1   |
| 2    | Keyboard panel                    | MY-20621       | 1   |
| 3    | PCB keyboard                      | EY-20574       | 1   |
| #    | Keyboard assy (complete)          | EY-20654       | 1   |
| 4    | Cable term $\rightarrow$ keyboard | MK-60866       | 1   |
| 5    | Screw 3.0x8 plastite              | BM-200-103008  | 4   |
| 6    | Screw M3x6                        | DR-4001-43331  | 4   |
| 7    | Screw M3x25                       | DR-4005-44614  | 1   |
| 8    | Screw M3x8                        | DR-4001-43329  | 3   |
| 9    | Screw 3.0x10                      | BM-2301-503010 | 6   |
| 10   | Cover plate                       | ME-20658       | 1   |
| 11   | Screw M3x4                        | DR-4001-43993  | 2   |

# 8.3. Cover left assy.

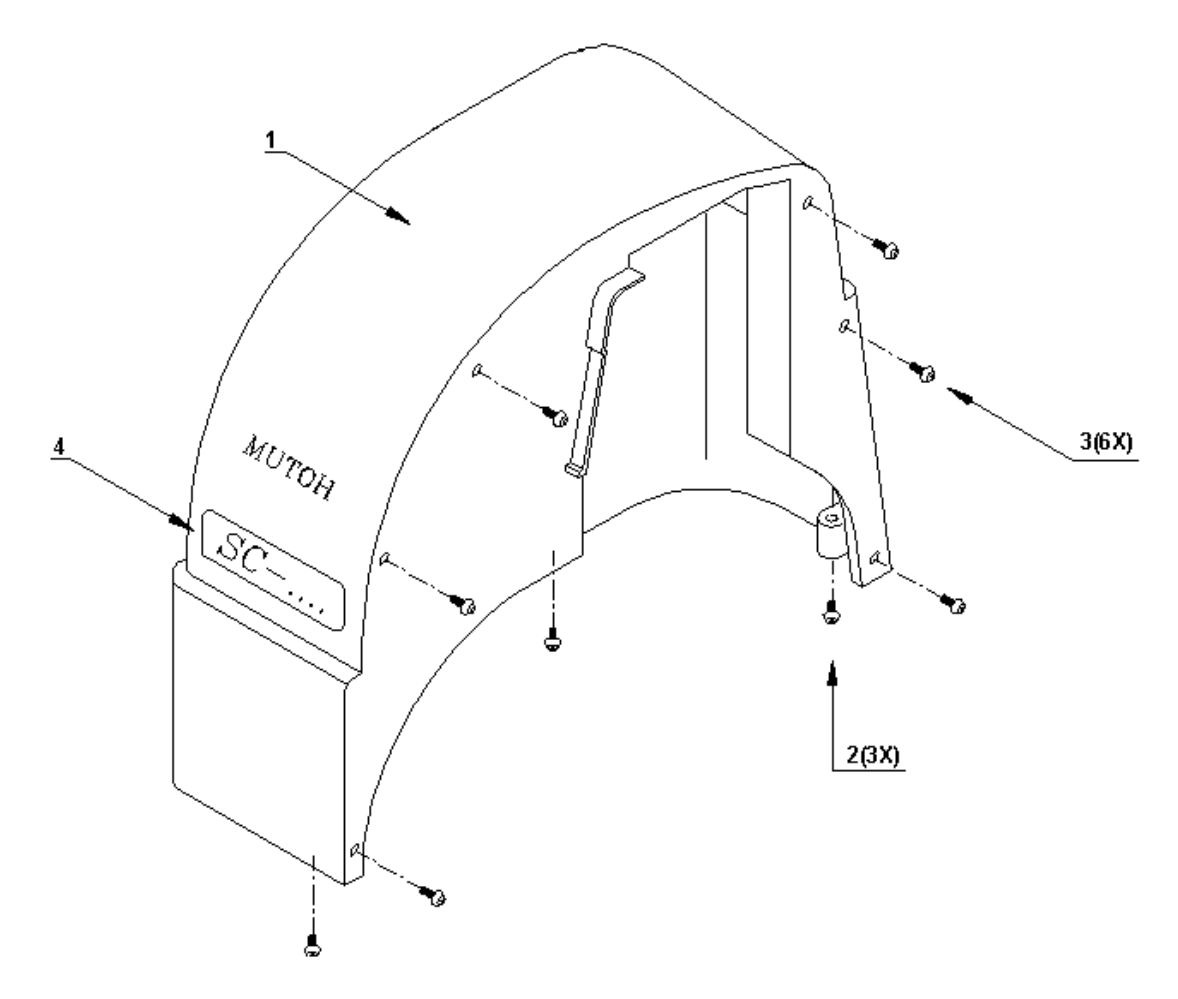

| Ref. | Description        | Partnumber     | Qty |
|------|--------------------|----------------|-----|
| 1    | Cover left SC-650  | ZME-20655      | 1   |
| 1    | Cover left SC-750  | ZME-20755      | 1   |
| 1    | Cover left SC-1000 | ZME-21005      | 1   |
| 1    | Cover left SC-1300 | ZME-21305      | 1   |
| 2    | Screw M3x8         | DR-4001-43329  | 3   |
| 3    | Screw 3.0x10       | BM-2301-503010 | 6   |
| 4    | Label SC-650       | LB-20650       | 1   |
| 4    | Label SC-750       | LB-20750       | 1   |
| 4    | Label SC-1000      | LB-20100       | 1   |
| 4    | Label SC-1300      | LB-20125       | 1   |

#### 8.4. Transparent cover assy.

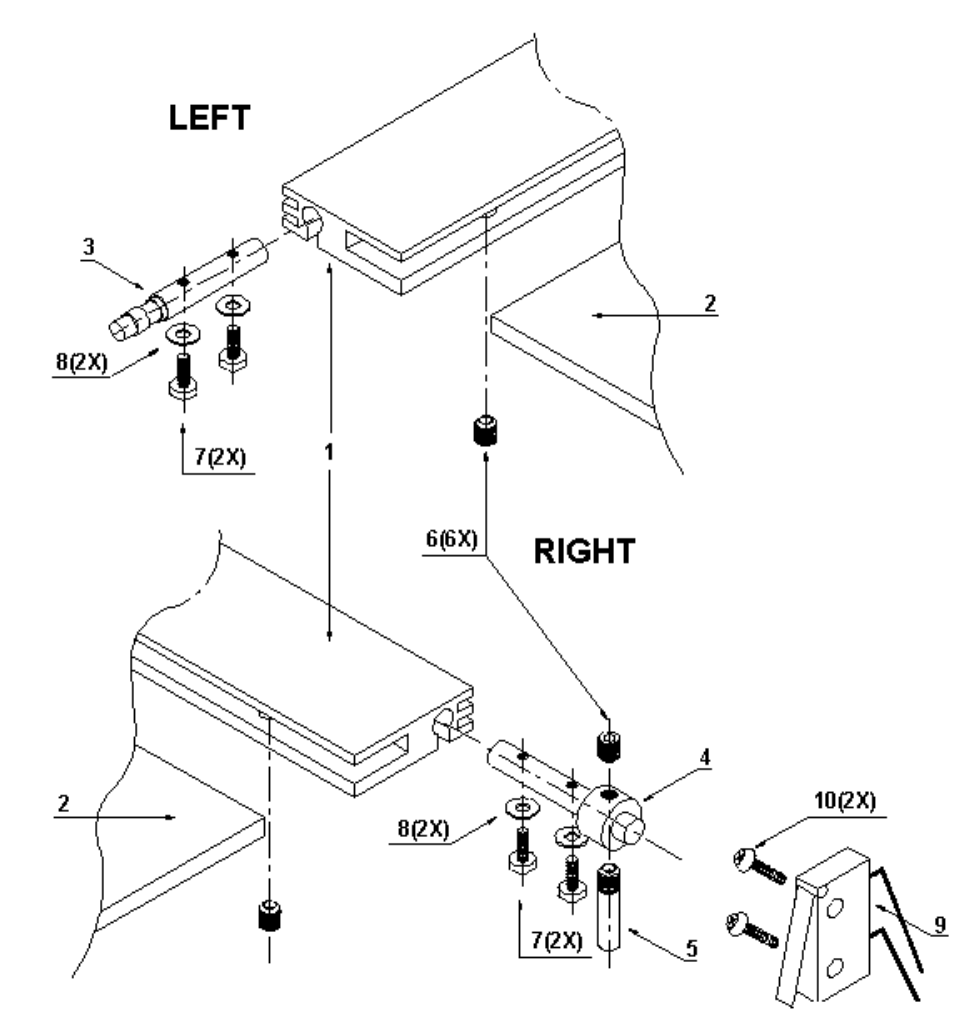

| Ref. | Description                    | Partnumber     | Qty |
|------|--------------------------------|----------------|-----|
| #    | Transparent cover assy SC-650  | MY-20631       | 1   |
| #    | Transparent cover assy SC-750  | MY-20731       | 1   |
| #    | Transparent cover assy SC-1000 | MY-21631       | 1   |
| #    | Transparent cover assy SC-1300 | MY-21252       | 1   |
| 1    | Cover guide SC-650             | ME-20632       | 1   |
| 1    | Cover guide SC-750             | ME-20732       | 1   |
| 1    | Cover guide SC-1000            | ME-21632       | 1   |
| 1    | Cover guide SC-1300            | ME-21253       | 1   |
| 2    | Transparent cover SC-650       | ME-20631       | 1   |
| 2    | Transparent cover SC-750       | ME-20731       | 1   |
| 2    | Transparent cover SC-1000      | ME-21631       | 1   |
| 2    | Transparent cover SC-1300      | ME-21252       | 1   |
| 3    | Shaft left                     | ME-20635       | 1   |
| 4    | Shaft right                    | ME-20648       | 1   |
| 5    | Switch activator shaft         | ME-20633       | 1   |
| 6    | Set screw M3x3                 | DR-4007-44579  | 6   |
| 7    | Screw M2x5                     | BM-1400-002005 | 4   |
| 8    | Washer M2                      | BR-11252       | 4   |
| 9    | Cover switch                   | EY-41761       | 1   |
| 10   | Screw M2x8                     | BM-1400-002008 | 2   |

#### 8.5. PCB box.

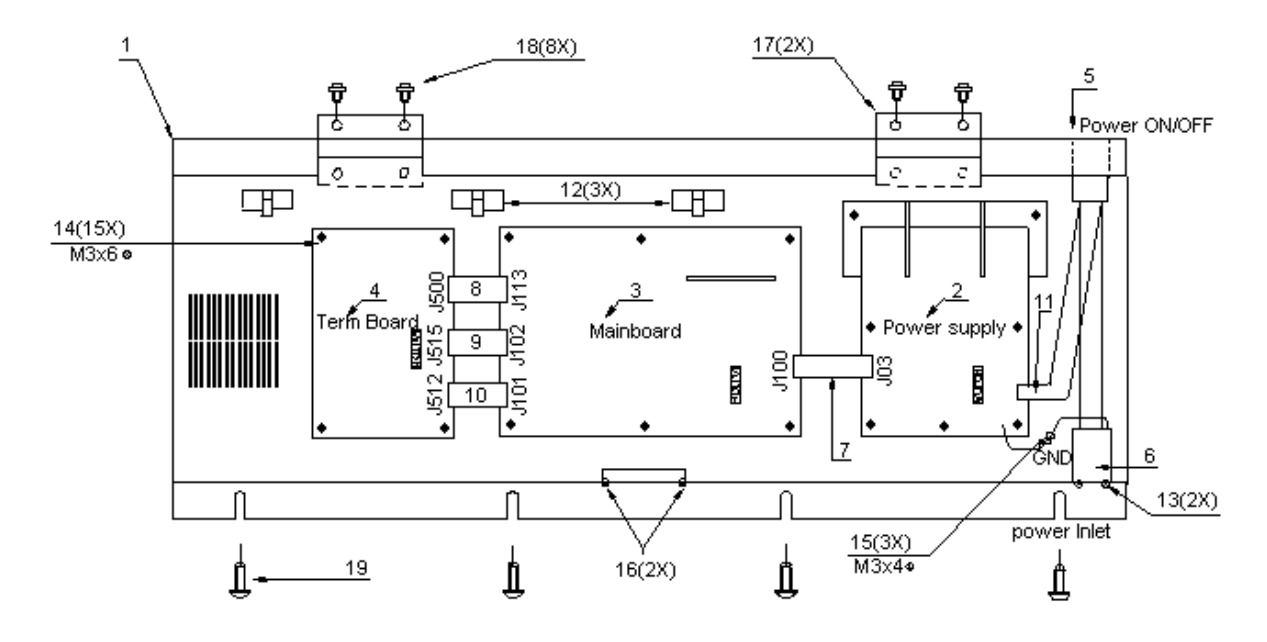

| Ref. | Description                                      | Partnumber     | Qty |
|------|--------------------------------------------------|----------------|-----|
| 1    | PCB box SC-650                                   | ME-20601       | 1   |
| 1    | PCB box SC-750                                   | ME-20701       | 1   |
| 1    | PCB box SC-1000                                  | ME-21601       | 1   |
| 1    | PCB box SC-1300                                  | ME-21613       | 1   |
| 2    | Power supply board                               | DE-31396       | 1   |
| 3    | Main PC board 1 <sup>st</sup> version            | EY-20570       | 1   |
| 3    | Main PC board 2 <sup>nd</sup> version            | EY-21570       | 1   |
| 4    | Terminal PCB 1 <sup>st</sup> version             | EY-20573       | 1   |
| 4    | Terminal PCB 2 <sup>nd</sup> version             | EY-21573S      | 1   |
| 5    | Power ON/OFF switch                              | DE-43074       | 1   |
| 6    | Power inlet                                      | DE-44745       | 1   |
| 7    | Cable P/S $\rightarrow$ Mainboard                | DE-44750       | 1   |
| 8    | Cable J113 $\rightarrow$ J500 (1 <sup>st</sup> ) | MK-60627       | 1   |
| 8    | Cable J130 $\rightarrow$ J500 (2 <sup>nd</sup> ) | MK-41200       | 1   |
| 9    | Cable J102 $\rightarrow$ J515                    | MK-60865       | 1   |
| 10   | Cable J101 $\rightarrow$ J512 (1 <sup>st</sup> ) | MK-60864       | 1   |
| 11   | Cable switch $\rightarrow$ P/S                   | MK-81650       | 1   |
| 12   | Cable guide                                      | AE-91065       | 3   |
| 13   | Screw M3x6 black                                 | DP-4002-40217  | 2   |
| 14   | Cap screw M3x6                                   | DR-4001-43923  | 15  |
| 15   | Cap screw M3x4                                   | DR-4001-43993  | 3   |
| 16   | Screw M3x10 (Interf.)                            | DR-4007-44129  | 2   |
| -    |                                                  |                |     |
| 17   | Hinge PCB box                                    | DE-44113       | 2   |
| 18   | Screw M4x8                                       | DR-4001-43396  | 8   |
| 19   | Screw M4x10 Taptite                              | BM-1400-104010 | 4-5 |

# 8.6. Head flex cable assy.

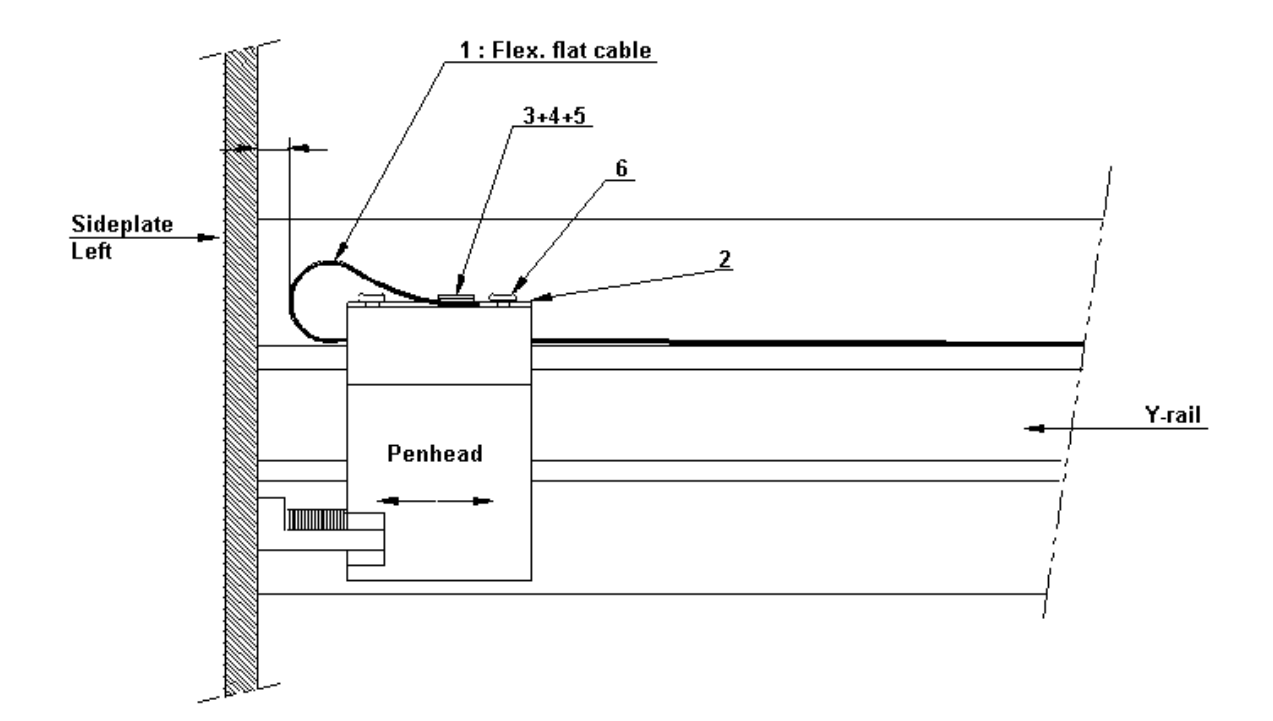

| Ref. | Description                                  | Partnumber     | Qty |
|------|----------------------------------------------|----------------|-----|
| #    | Head FFC cable assy SC-650                   | MY-20571       | 1   |
| #    | Head FFC cable assy SC-750                   | MY-20572       | 1   |
| #    | Head FFC cable assy SC-1000                  | MY-573         | 1   |
| #    | Head FFC cable assy SC-1300                  | MY-20574       | 1   |
| 1    | Head FFC cable SC-650 (1 <sup>st</sup> )     | MK-60867       | 1   |
| 1    | Head FFC cable SC-650 (2 <sup>nd</sup> )     | MK-60806       | 1   |
| 1    | Head FFC cable SC-650 (1 <sup>st</sup> )     | MK-60868       | 1   |
| 1    | Head FFC cable SC-650 (2 <sup>nd</sup> )     | MK-60807       | 1   |
| 1    | Head FFC cable SC-650 (1 <sup>st</sup> )     | MK-60869       | 1   |
| 1    | Head FFC cable SC-650 (2 <sup>nd</sup> )     | MK-60810       | 1   |
| 1    | Head FFC cable SC-650 (1 <sup>st</sup> )     | MK-60863       | 1   |
| 1    | Head FFC cable SC-650 (2 <sup>nd</sup> )     | MK-60813       | 1   |
| 2    | Head cable PCboard (1 <sup>st</sup> version) | EY-20571       | 1   |
| 2    | Head cable PCboard (2 <sup>nd</sup> version) | EY-21571T      | 1   |
| 3    | Strain relief plate                          | ME-20665       | 1   |
| 4    | Strain relief rubber                         | ME-20666       | 1   |
| 5    | Screw M3x6 strain relief                     | BM-1400-003006 | 2   |
| -    |                                              |                |     |
| 6    | Screw M3x4                                   | DR-4001-43993  | 2   |

# 8.7. Pressure roller UP/DOWN mechanism.

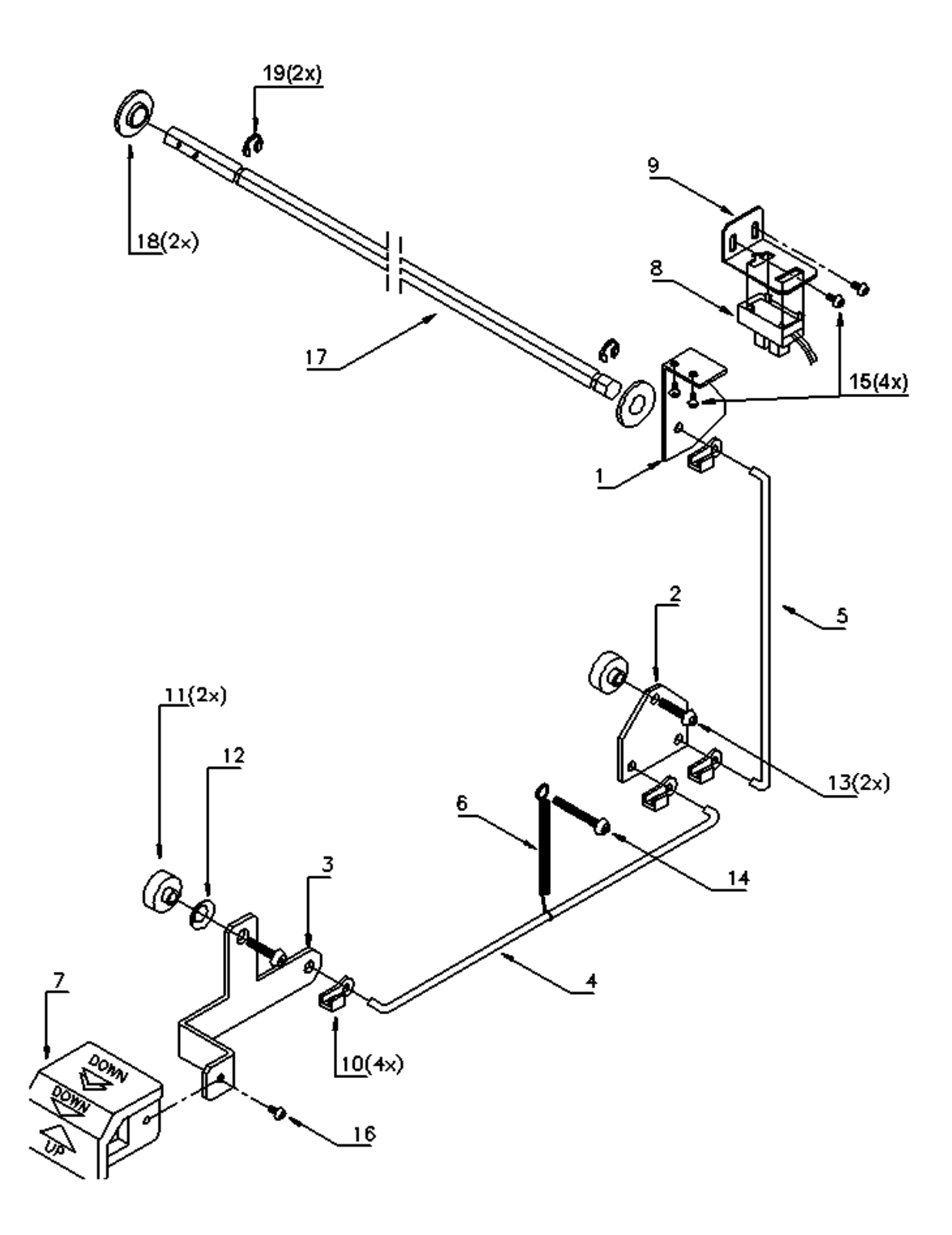

| Ref. | Description              | Partnumber    | Qty |
|------|--------------------------|---------------|-----|
| 1    | Turn over plate          | ME-20625      | 1   |
| 2    | Transmission plate       | ME-20626      | 1   |
| 3    | Handle plate             | ME-20624      | 1   |
| 4    | Transmission shaft long  | ME-20663      | 1   |
| 5    | Transmission shaft short | ME-20664      | 1   |
| 6    | Spring                   | DE-45673      | 1   |
| 7    | Knob UP/DOWN             | DE-32254      | 1   |
| 8    | Sensor UP/DOWN           | EY-41760      | 1   |
| 9    | Sensor bracket           | ME-20622      | 1   |
| 10   | Clamp shaft              | DE-44782      | 4   |
| 11   | Spacer                   | BR-10010      | 2   |
| 12   | Spring washer            | BR-24650      | 1   |
| 13   | Screw M4x16              | DR-4001-44611 | 2   |
| 14   | Screw M4x30              | DR-4001-43920 | 1   |
| 15   | Screw M3x8               | DR-4001-43329 | 4   |
| 16   | Screw M3x6               | DR-4005-43728 | 1   |
| 17   | Hex. Shaft SC-650        | ME-20777      | 1   |
| 17   | Hex. Shaft SC-750        | ME-20778      | 1   |
| 17   | Hex. Shaft SC-1000       | ME-20779      | 1   |
| 17   | Hex. Shaft SC-1300       | ME-21277      | 1   |
| 18   | Plastic bearing          | BR-40010      | 2   |
| 19   | E-ring                   | BR-31070      | 2   |

#### 8.8. X-motor assy.

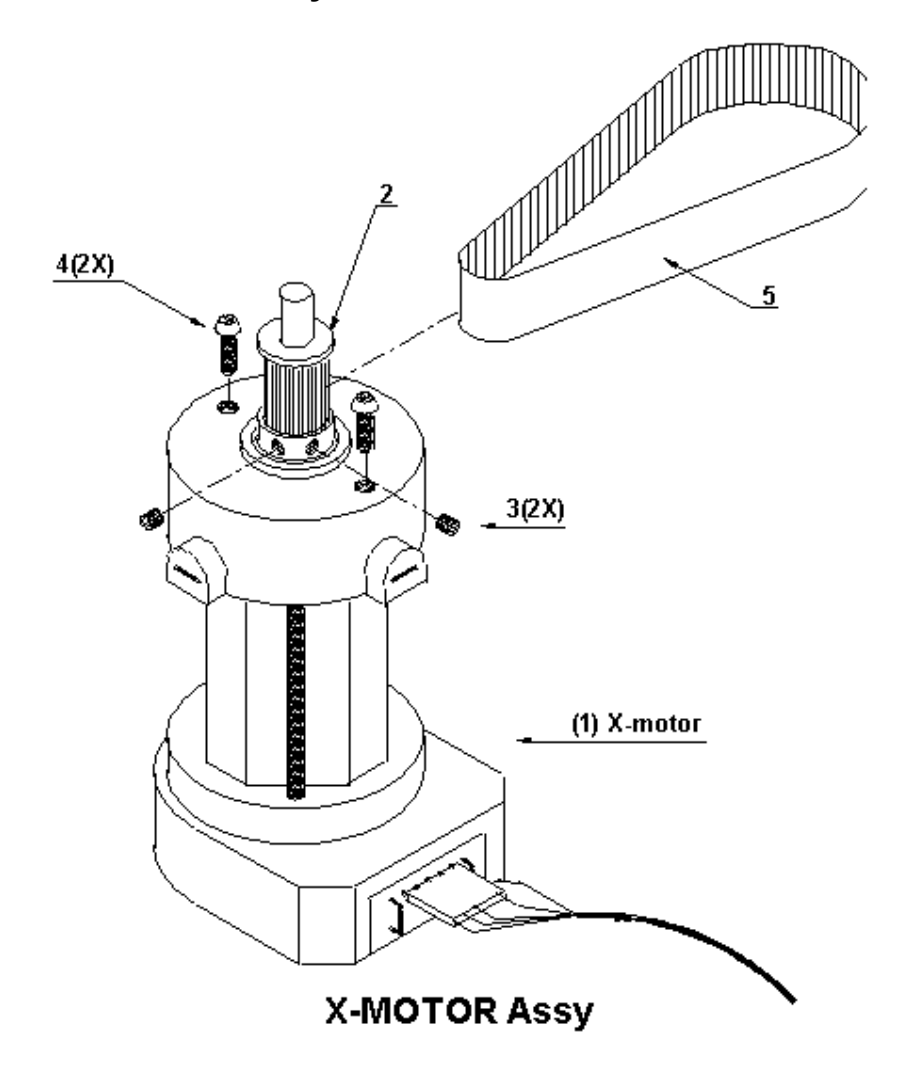

| Ref. | Description  | Partnumber    | Qty |
|------|--------------|---------------|-----|
| #    | X-motor assy | EY-10000      | 1   |
| 1    | X-motor      | EE-10000      | 1   |
| 2    | Drive pulley | DE-46568      | 1   |
| 3    | Setscrew     | DR-4007-43352 | 2   |
| -    |              |               | -   |
| 4    | Screw M3x10  | DR-4001-43395 | 2   |
| 5    | X-drive belt | DE-44157      | 1   |

Downloaded from <u>www.Manualslib.com</u> manuals search engine

#### 8.9. X-rail assy.

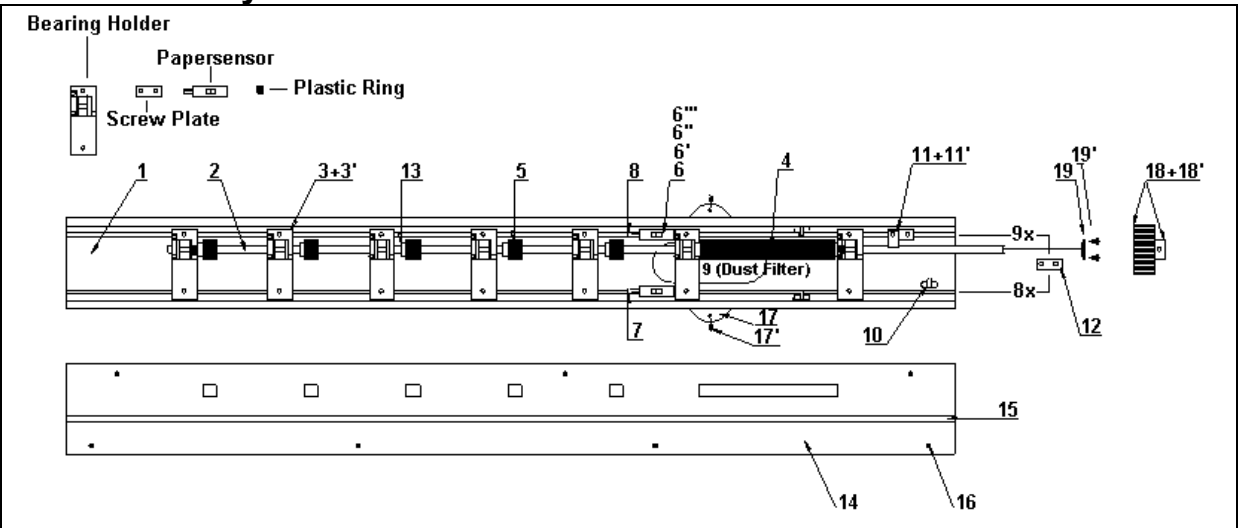

| Ref. | Description          | Partnumber    | Qty      |
|------|----------------------|---------------|----------|
| #    | X-rail assy SC-650   | MY-6500-10400 | 1        |
| #    | X-rail assy SC-750   | MY-7500-10400 | 1        |
| #    | X-rail assy SC-1000  | MY-1000-10400 | 1        |
| #    | X-rail assy SC-1300  | MY-1300-10400 | 1        |
| 1    | X-rail SC-650        | ME-10400      | 1        |
| 1    | X-rail SC-750        | ME-10407      | 1        |
| 1    | X-rail SC-1000       | ME-10409      | 1        |
| 1    | X-rail SC-1300       | ME-10415      | 1        |
| 2    | Drive shaft SC-650   | ME-20609      | 1        |
| 2    | Drive shaft SC-750   | ME-20709      | 1        |
| 2    | Drive shaft SC-1000  | ME-21609      | 1        |
| 2    | Drive shaft SC-1300  | ME-21611      | 1        |
| 3    | Bearing holder       | MY-32227      | 7-8-10   |
| 3'   | Screw M4x8           | DR-4008-44543 | 14-16-20 |
| 4    | Grid roll 136 mm     | DE-46550      | 1        |
| 5    | Grid roll 14 mm      | DE-44142      | 5-6-7    |
| 6    | Paper sensor         | E-PS-R50LA    | 2        |
| 6'   | Paper sensor bracket | ME-20629      | 2        |
| 6"   | Screw M3x8.5 sensor  | DS-1054-40883 | 2        |
| 6"'  | Screw M4x6 bracket   | DR-4008-41838 | 2        |
| 7    | Cable sensor front   | MK-41702      | 1        |
| 8    | Cable sensor rear    | MK-41703      | 1        |
| 9    | Dust filter          | DE-45903      | 1-2-3    |
| 10   | Cable guide          | AE-91025      | 3        |
| 11   | Earth plate          | DE-45118      | 1        |
| 11'  | Screw M4x8           | DR-4001-43396 | 1        |
| 12   | Screwplate           | DR-2164-41836 | 17-19-23 |
| 13   | Plastic spacer       | BR-40710      | 2        |
| 14   | Grid cover SC-650    | ME-20650      | 1        |
| 14   | Grid cover SC-750    | ME-20750      | 1        |
| 14   | Grid cover SC-1000   | ME-21650      | 1        |
| 14   | Grid cover SC-1300   | ME-21251      | 1        |

85

| 15  | Cutting mat SC-650       | ZME-20645      | 3      |
|-----|--------------------------|----------------|--------|
| 15  | Cutting mat SC-750       | ZME-20745      | 3      |
| 15  | Cutting mat SC-1000      | ZME-21645      | 3      |
| 15  | Cutting mat SC-1300      | ZME-21745      | 3      |
| 16  | Screw M2x5               | BM-6301-302005 | 7-7-10 |
|     |                          |                | -      |
| 17  | Fan 650, 750, 1000, 1300 | EE-50760       | 1      |
| 17  | Fan SC-1000, 1300        | EE-50761       | 1      |
| 17  | Fan SC-1300              | DE-44761       | 1      |
| 17' | Screw 3.5x32             | BM-2100-135032 | 2-4    |
| 18  | Gear grid shaft          | DE-46555       | 1      |
| 18' | Set screw M3x3           | DR-4007-43352  | 2      |
| 19  | Bearing grid shaft       | DE-46563       | 1      |
| 19' | Screw M3x4               | DR-4001-43993  | 2      |

#### 8.10. Y-motor assy.

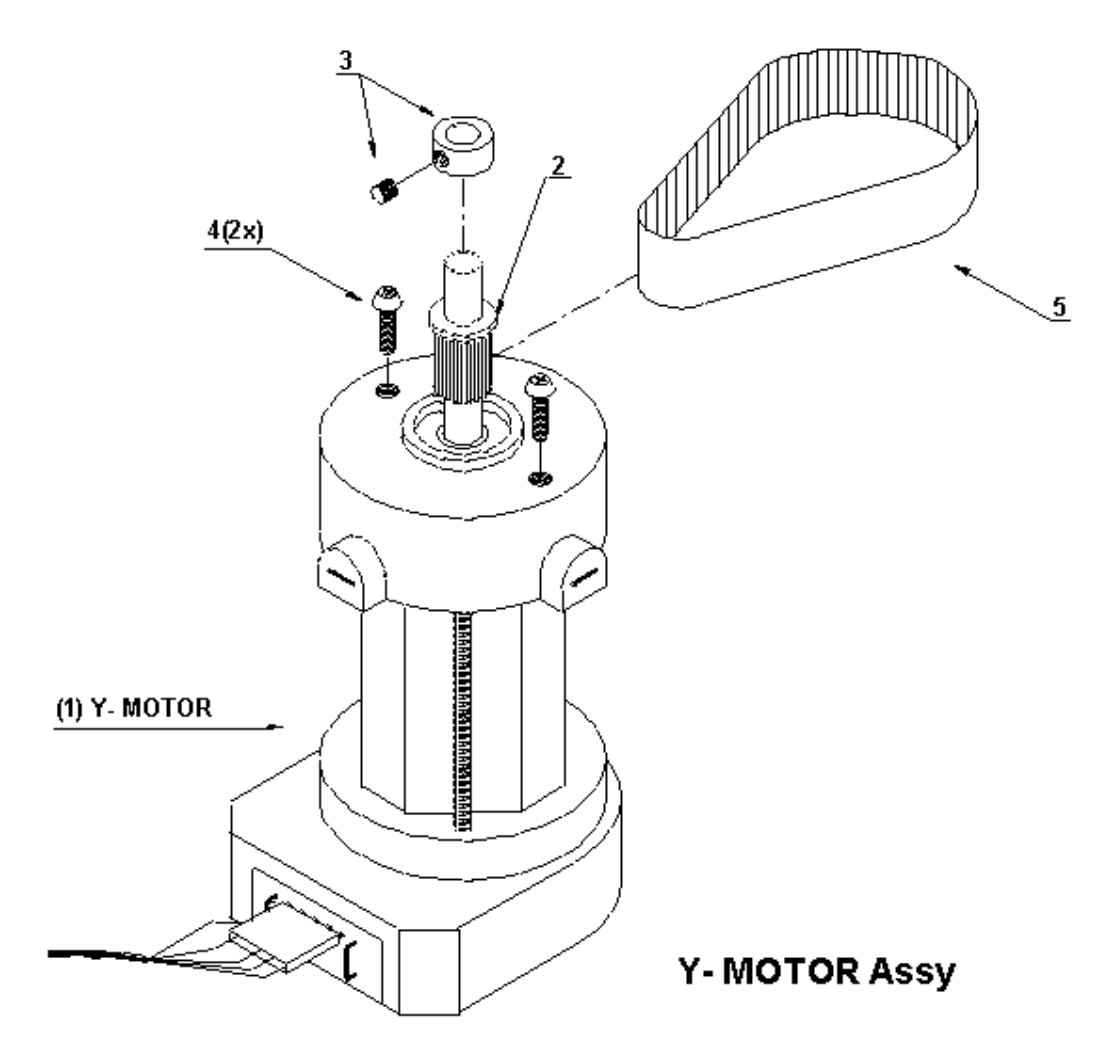

| Ref. | Description       | Partnumber    | Qty |
|------|-------------------|---------------|-----|
| #    | Y-motor assy      | EY-10010      | 1   |
| 1    | Y-motor           | EE-10010      | 1   |
| 2    | Drive pulley      | DE-47077      | 1   |
| 3    | Set ring + screws | BR-32002      | 1   |
| -    |                   |               | -   |
| 4    | Screw M3x10       | DR-4001-43395 | 2   |
| 5    | Y-transfer belt   | DE-47079      | 1   |

# 8.11. Y-rail assy.

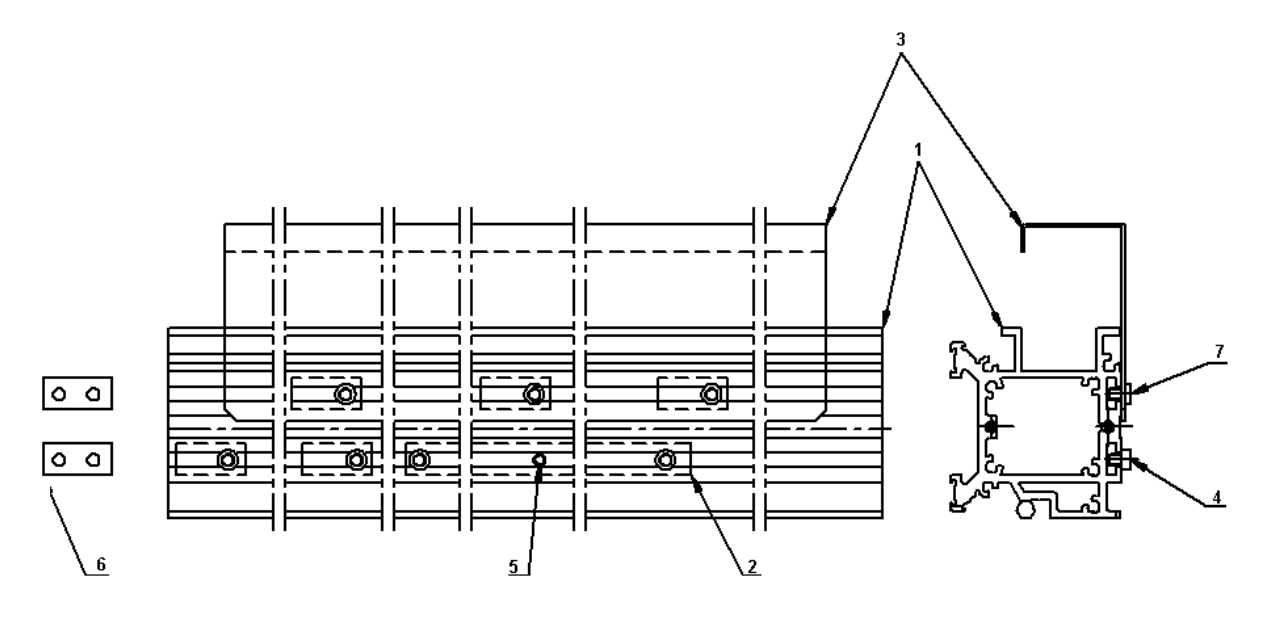

| Ref. | Description                  | Partnumber     | Qty   |
|------|------------------------------|----------------|-------|
| 1    | Y-rail SC-650                | ME-10401       | 1     |
| 1    | Y-rail SC-750                | ME-10408       | 1     |
| 1    | Y-rail SC-1000               | ME-10410       | 1     |
| 1    | Y-rail SC-1300               | ME-10416       | 1     |
| 2    | Grid indication rail SC-650  | ME-20646       | 1     |
| 2    | Grid indication rail SC-750  | ME-20746       | 1     |
| 2    | Grid indication rail SC-1000 | ME-21646       | 1     |
| 2    | Grid indication rail SC-1300 | ME-21255       | 1     |
| 3    | FCC cable guide SC-650       | MY-20050       | 1     |
| 3    | FCC cable guide SC-750       | MY-20051       | 1     |
| 3    | FCC cable guide SC-1000      | MY-20052       | 1     |
| 3    | FCC cable guide SC-1300      | MY-21254       | 1     |
| 4    | Screw M4x6 black             | DR-4008-41838  | 4-3   |
| 5    | Set screw M3x3               | DR-4007-41200  | 1-3-4 |
| 6    | Screwplate                   | DR-2164-41836  | 5-6   |
| 7    | Screw M4x6                   | BM-6200-604006 | 3-4   |

#### 8.12. Y-axis drive belt assy.

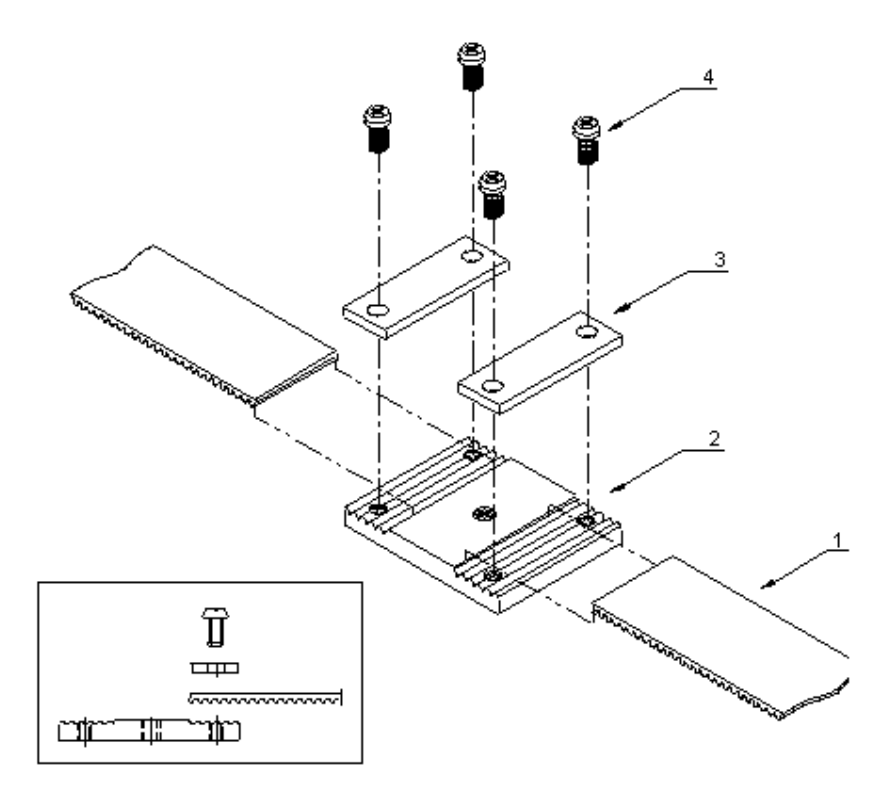

| Ref. | Description               | Partnumber     | Qty |
|------|---------------------------|----------------|-----|
| #    | Y-drive belt assy SC-650  | MY-20661       | 1   |
| #    | Y-drive belt assy SC-750  | MY-20761       | 1   |
| #    | Y-drive belt assy SC-1000 | MY-21661       | 1   |
| #    | Y-drive belt assy SC-1300 | MY-21761       | 1   |
| 1    | Y-drive belt SC-650       | ME-20661       | 1   |
| 1    | Y-drive belt SC-750       | ME-20761       | 1   |
| 1    | Y-drive belt SC-1000      | ME-21661       | 1   |
| 1    | Y-drive belt SC-1300      | ME-21761       | 1   |
| 2    | Belt connection plate     | ME-10107       | 1   |
| 3    | Pressure plate            | ME-10108       | 2   |
| 4    | Screw M3x6                | DR-6210-303006 | 4   |

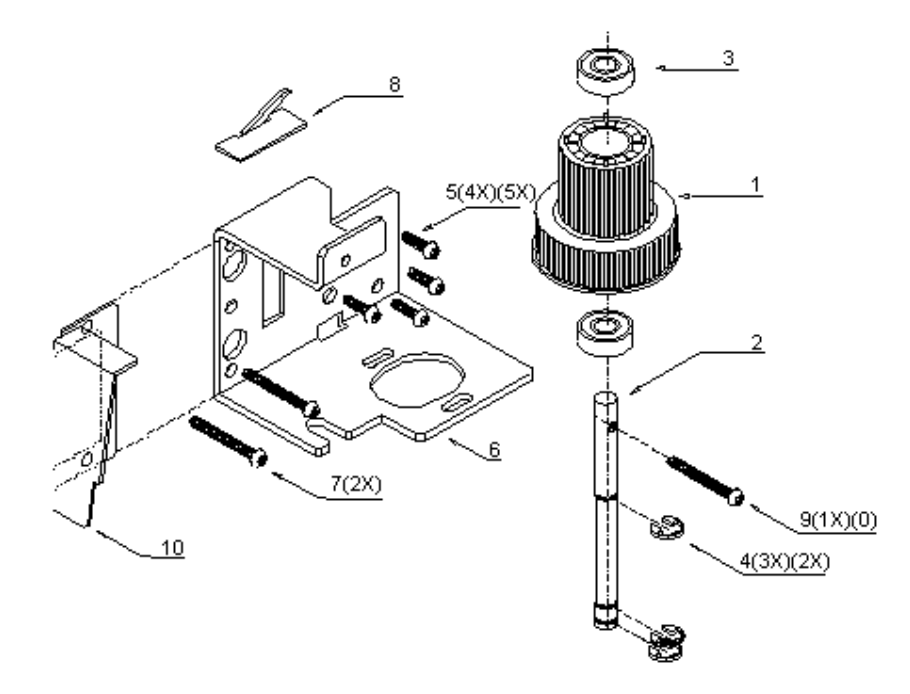

# 8.13. Y-drive pulley assy + mounting bracket.

| Ref. | Description         | Partnumber     | Qty   |
|------|---------------------|----------------|-------|
| #    | Y-drive pulley assy | MY-47657       | 1     |
| 1    | Y-drive pulley      | DE-47057       | 1     |
| 2    | Shaft               | ME-20059       | 1     |
| 3    | Bearing             | DE-47095       | 2     |
| 4    | E-ring              | BR-31050       | 3 (2) |
| -    |                     |                | -     |
| 5    | Screw M3x10         | DR-4001-43395  | 4 (5) |
| 6    | Y-motor bracket     | ME-20607       | 1     |
| 7    | Screw 3.5x25        | BM-2100-135025 | 2     |
| 8    | Cable holder        | AE-91025       | 1     |
| 9    | Screw M3x25         | DR-4005-44614  | 1 (0) |
| 10   | Cable support plate | ME-10109       | 1     |

# 8.14. Y-axis return pulley assy.

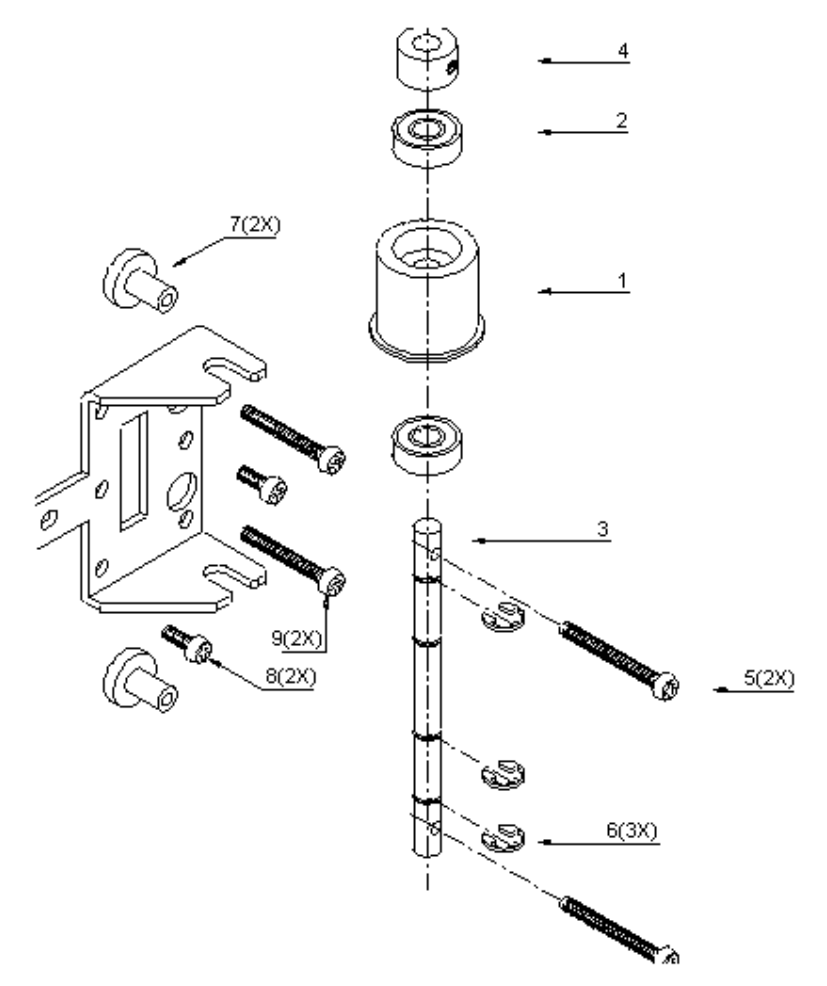

| Ref. | Description           | Partnumber     | Qty |
|------|-----------------------|----------------|-----|
| #    | Return pulley assy    | MY-47675       | 1   |
| 1    | Return pulley         | DE-47075       | 1   |
| 2    | Bearing               | DE-47095       | 2   |
| 3    | Shaft                 | ME-20058       | 1   |
| 4    | Set-ring and screw    | BR-32000       | 1   |
| 5    | Screw M3x30           | DR-4001-45094  | 2   |
| 6    | E-ring                | BR-31050       | 3   |
| -    |                       |                | -   |
| #    | Return pulley bracket | ME-20607       | 2   |
| 7    | Screw foot (plastic)  | DE-47091       | 2   |
| 8    | Screw M3x8            | DR-4001-43329  | 2   |
| 9    | Screw 3.5x25          | BM-2100-135025 | 2   |

#### 8.15. Pressure roller assy.

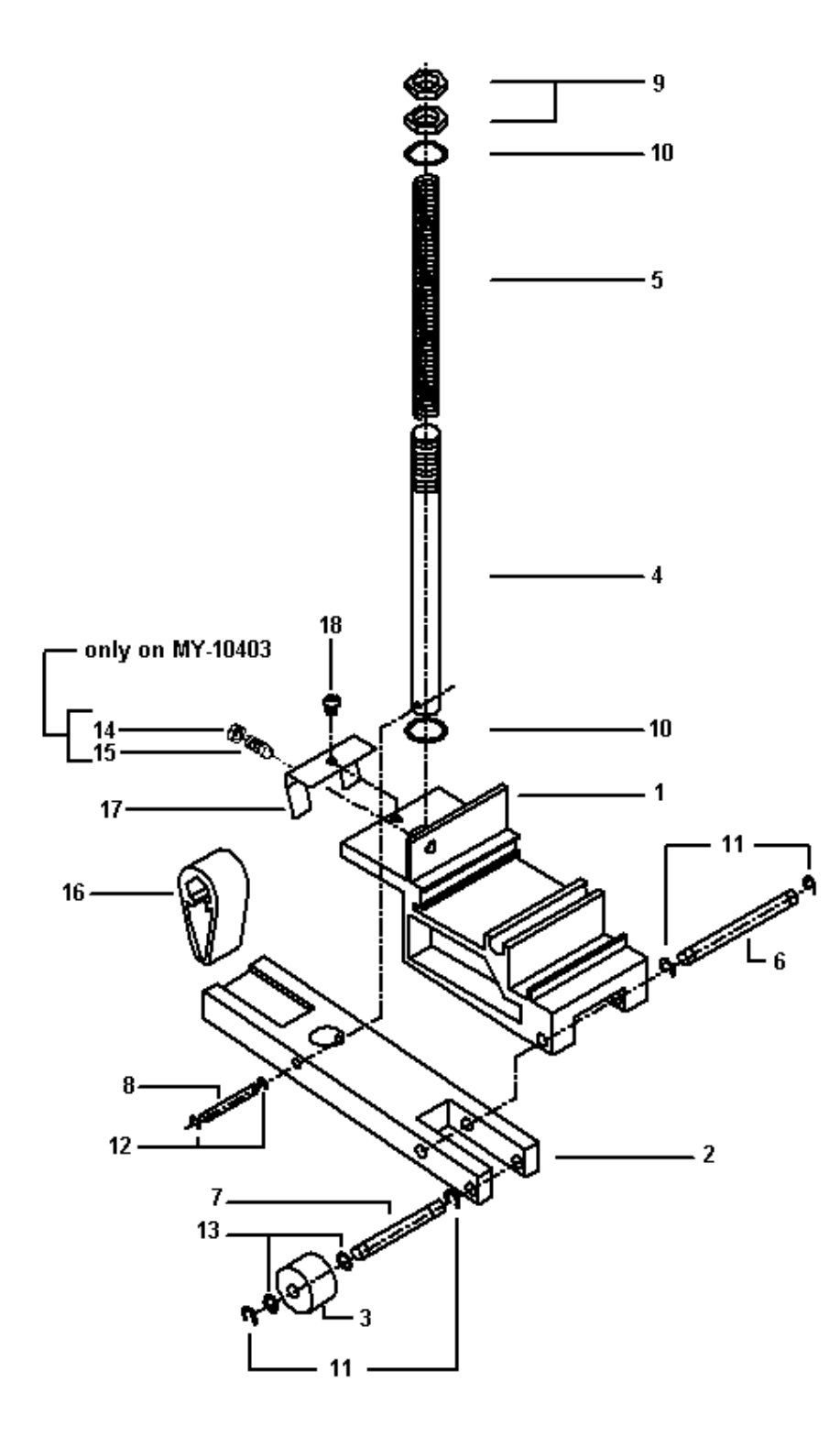

# Pressure roller assy without position indication# Pressure roller assy with position indication

| : | MY-10402 |
|---|----------|
| : | MY-10403 |

| Ref. | Description                                      | Partnumber     | Qty |
|------|--------------------------------------------------|----------------|-----|
| #    | Pressure roller assy without position indication | MY-10402       | 1   |
| 1    | Pressure base                                    | ME-10402       | 1   |
| 2    | Pressure arm                                     | ME-10095       | 1   |
| 3    | Pressure roller                                  | DE-44190       | 1   |
| 4    | Spring shaft                                     | ME-20611       | 1   |
| 5    | Spring                                           | ME-20611       | 1   |
| 6    | Pivot shaft                                      | ME-20613       | 1   |
| 7    | Roller shaft                                     | ME-20614       | 1   |
| 8    | Connection shaft                                 | ME-20612       | 1   |
| 9    | Hex nut M8                                       | BM-9104-108004 | 2   |
| 10   | Washer                                           | BR-14338       | 2   |
| 11   | E-ring 3.2                                       | BR-31032       | 4   |
| 12   | E-ring 2.3                                       | BR-31023       | 2   |
| 13   | Plastic washer                                   | DE-44192       | 2   |
| #    | Pressure roller assy with position indication    | MY-10403       | 1   |
| -    | Pressure roller assy                             | MY-10402       | 1   |
| 14   | Hex nut M4                                       | DR-4010-41280  | 1   |
| 15   | Ballspring screw M4x9                            | ME-10029       | 1   |
| -    |                                                  |                | -   |
| 16   | UP/DOWN cam                                      | ME-10403       | 1   |
| 17   | Cam bracket                                      | ME-20647       | 1   |
| 18   | Screw M3x4                                       | DR-4001-43993  | 1   |

#### 8.16. Cutting head assy.

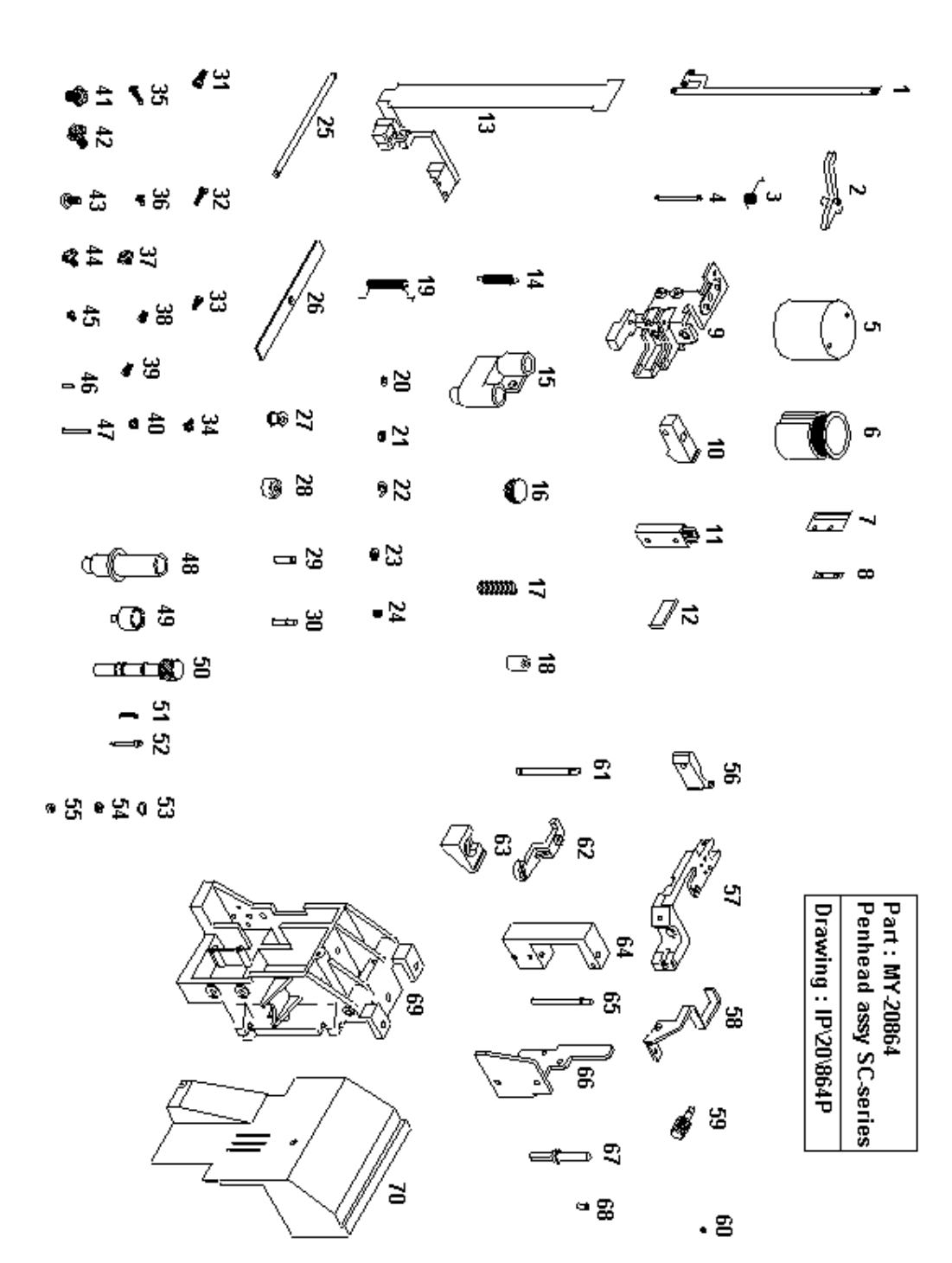

| Maintenance | Manual | – SC | Cutting | Plotter |
|-------------|--------|------|---------|---------|
|-------------|--------|------|---------|---------|

| Ref. | Part Number              |
|------|--------------------------|
| 1    | DE-46622 / MP-90650      |
| 2    | DE-46608                 |
| 3    | DE-46611                 |
| 4    | DE-46609                 |
| 5    | DE-46874                 |
| 6    | DE-46781                 |
| 7    | DE-45203                 |
| 8    | DE-45204                 |
| 9    | DE-20865                 |
| 10   | DE-46613                 |
| 11   | DE-32215                 |
| 12   | ME-20021                 |
| 13   | DE-10587 / MP-90651      |
| 14   | DE-44208                 |
| 15   | DE-32308                 |
| 16   | DE-46791                 |
| 17   | DE-45994                 |
| 18   | DE-40270                 |
| 19   | DE-46795                 |
| 20   | DR-4014-41609            |
| 21   | DR-7032-41990 / BR-31023 |
| 22   | BR-31032                 |
| 23   | DE-42051                 |
| 24   | BR-50250                 |
| 25   | DE-46614                 |
| 26   | DE-47523                 |
| 27   | DE-47011                 |
| 28   | DE-47012                 |
| 29   | DE-47013                 |
| 30   | DE-47014                 |
| 31   | BM-5007-026008           |
| 32   | BM-1400-002008           |
| 33   | BM-1400-002005           |
| 34   | DR-4001-43327            |
| 35   | DR-4004-45100            |

| Ref. | Part Number         |
|------|---------------------|
| 36   | DR-4004-45105       |
| 37   | DR-4001-43993       |
| 38   | DR-4001-45056       |
| 39   | DR-4001-45057       |
| 40   | DR-4001-43457       |
| 41   | DR-4001-43396       |
| 42   | DR-4001-43317       |
| 43   | DR-4005-44675       |
| 44   | DR-4001-43923       |
| 45   | DR-4019-43442       |
| 46   | BR-35002            |
| 47   | ME-10078            |
| 48   | ME-20637            |
| 49   | ME-20638            |
| 50   | ME-20639            |
| 51   | DE-45897 / ME-20642 |
| 52   | MY-20643            |
| 53   | BR-40005            |
| 54   | DE-43130            |
| 55   | ME-20644            |
| 56   | ME-20616            |
| 57   | ME-20615            |
| 58   | ME-20619            |
| 59   | ME-10075            |
| 60   | BR-60015            |
| 61   | ME-20659            |
| 62   | DE-46793            |
| 63   | ME-20000            |
| 64   | ME-20617            |
| 65   | ME-20618            |
| 66   | ME-20620            |
| 67   | ME-20100            |
| 68   | ME-20101            |
| 69   | ME-20864            |
| 70   | ME-20662            |

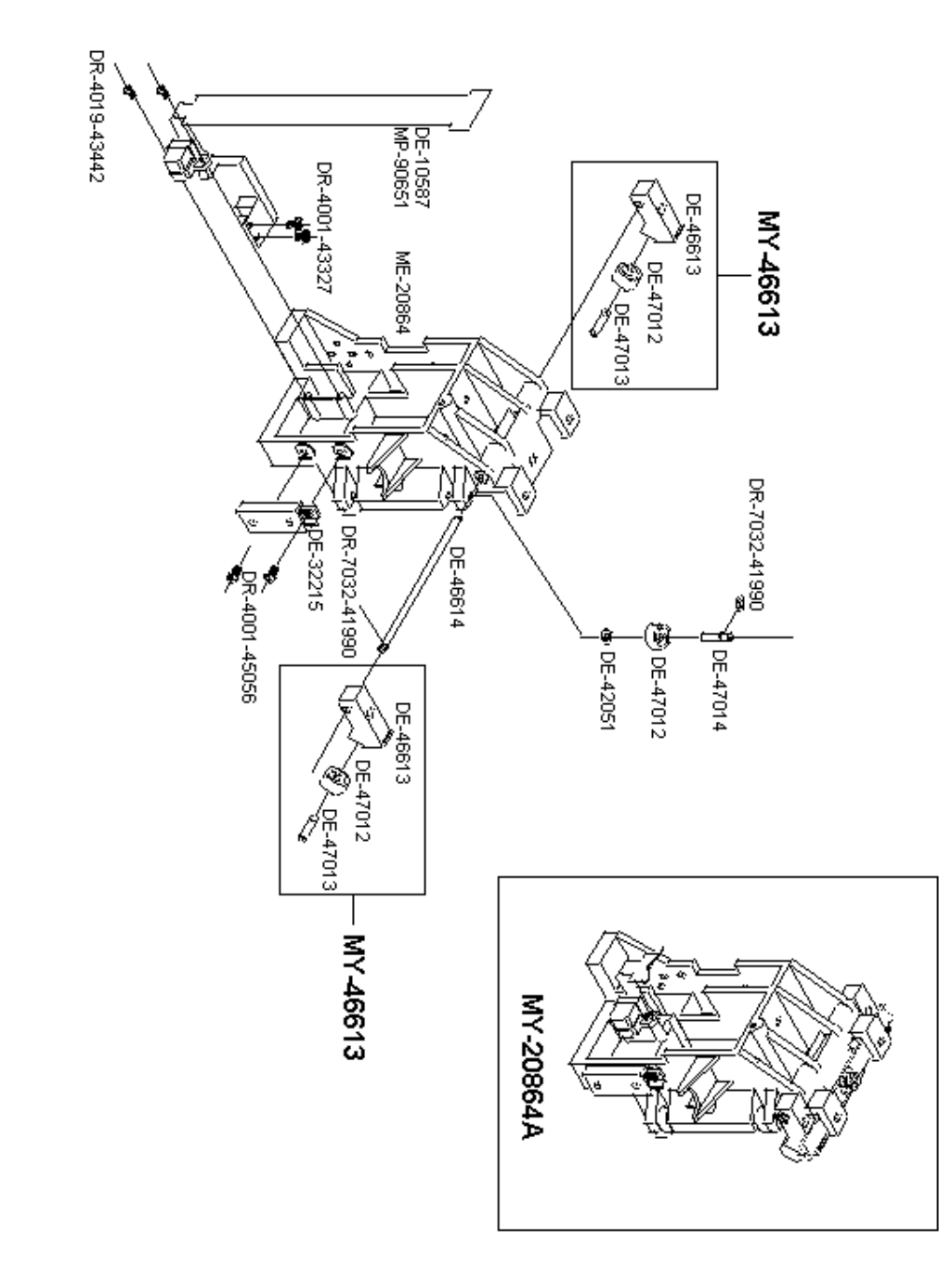

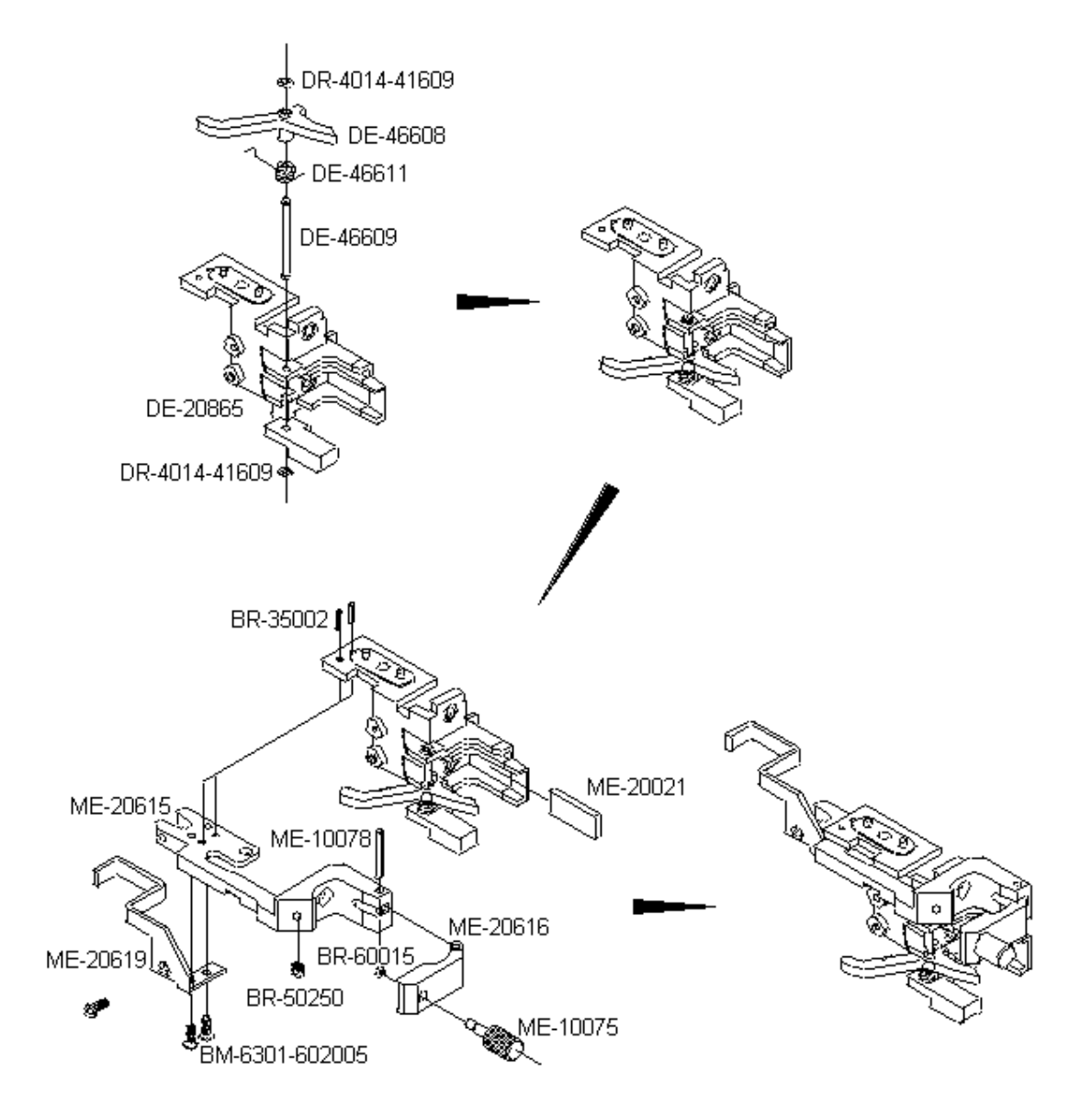

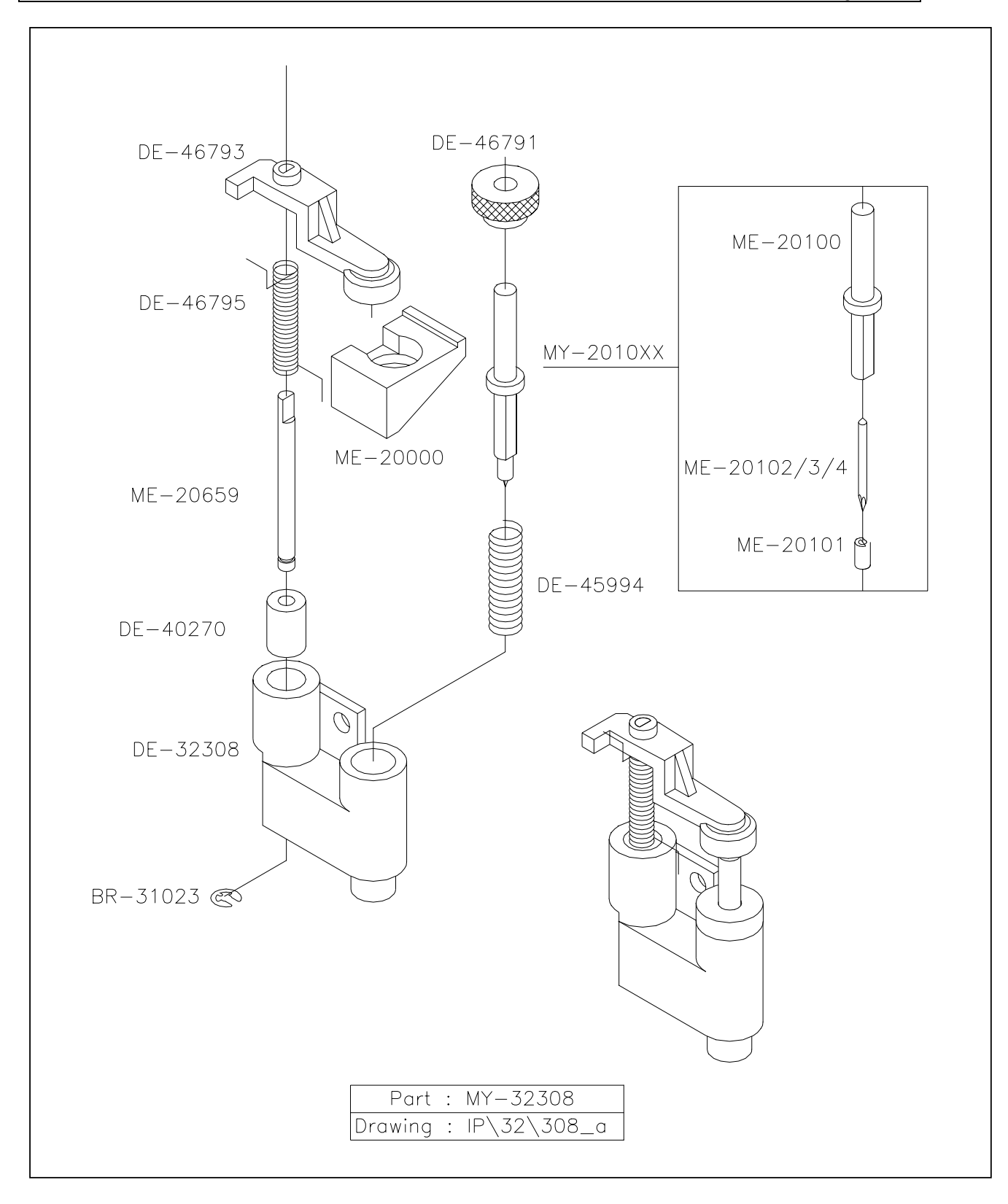

#### 8.17. Sideplate left (ME-20599).

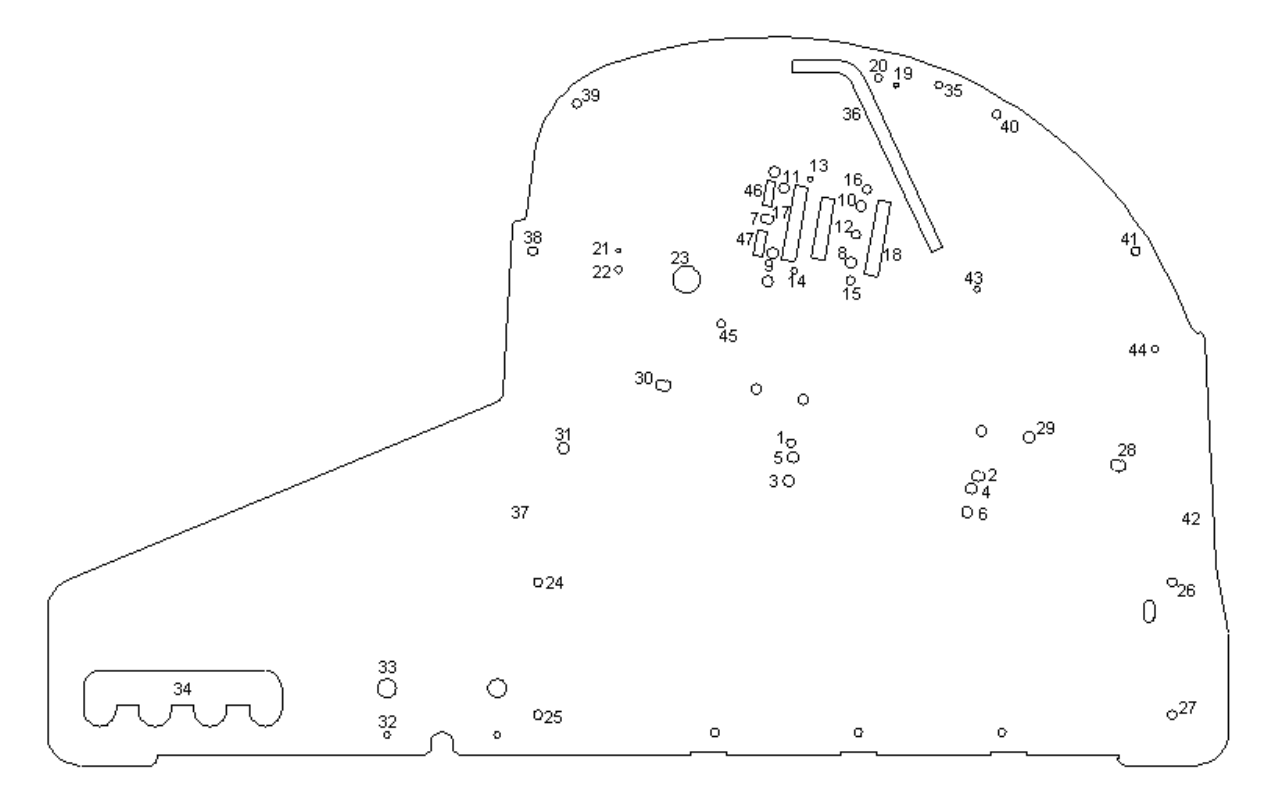

- 1-6 X-rail • 7 – 12 Y-rail : Bracket Return Pulley 13 – 16 : 17 – 18 Y-belt 19 – 22 L-bracket 23 Hex shaft 24 – 27 Left metal box 28 – 31 Platen Front & Rear 32 Slip-ring block screw 33 Fixed conveyor roll 34 Adjustable conveyor roll 35 Transparent Cover shaft Lip Cover Left 36 37 – 42 Cover Left Sheet off knock piece 43 : 44 Rubber tap : 45 Left pinch roller block screw M4x20 46 Position indication rail removal
  - 47 Screw plate removal

# 8.18. Sideplate right (ME-20600).

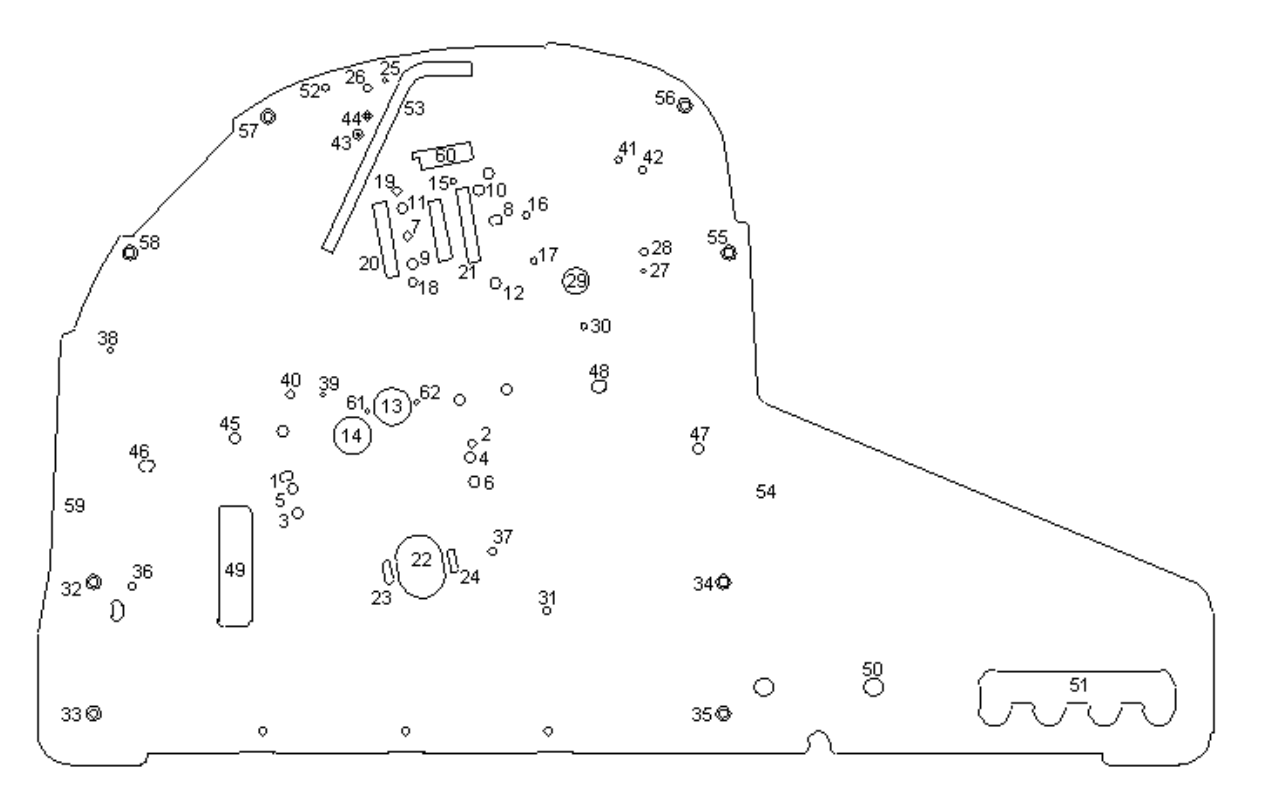

| 1 – 6   | : | X-rail                       |
|---------|---|------------------------------|
| 7 – 12  | : | Y-rail                       |
| 13      | : | Grid shaft                   |
| 14      | : | Cables paper sensors         |
| 15 – 19 | : | Y-motor bracket              |
| 20 – 21 | : | Y-belt                       |
| 22 – 24 | : | X-motor                      |
| 25 – 28 | : | L-brackets                   |
| 29      | : | Hex shaft                    |
| 30      | : | Spacer                       |
| 31      | : | Hinge point UP/DOWN mech.    |
| 32 – 35 | : | Right metal box              |
| 36      | : | Hinge point UP/DOWN mech.    |
| 37      | : | Attachment screw for spring  |
| 38      | : | Rubber                       |
| 39 – 40 | : | Cable guide                  |
| 41 – 42 | : | UP/DOWN sensor bracket       |
| 43 – 44 | : | Cover sensor                 |
| 45 – 48 | : | Platen front & rear          |
| 49      | : | Cables $\rightarrow$ PCB box |
| 50      | : | Fixed conveyor roll          |
| 51      | : | Adjustable conveyor roll     |
| 52      | : | Transparent cover shaft      |
| 53      | : | Cover right                  |
| 54 – 59 |   | Cover right                  |
| 60      |   | Cables FFC & cover sensor    |
| 61 – 62 |   | Screws for bearing           |

# 9. PARTS LISTS SC-550. 9.1. Body and covers SC-550. 2 7+7'+7" 11 TUTT 6' 6 10 12 <u>8</u> <u>5</u> 9

| Ref. | Description              | Partnumber     | Qty |
|------|--------------------------|----------------|-----|
| 1    | Cover right              | ZME-20654      | 1   |
| 2    | Cover left SC-550        | ZME-20555      | 1   |
| 3    | Front platen assy SC-550 | MY-20502       | 1   |
| 4    | Grid cover SC-550        | ME-20550       | 1   |
| 5    | Rear platen SC-550       | ME-20502       | 1   |
| 6    | Y-rail cover SC-550      | ME-20530       | 1   |
| 6'   | Screw 2.9 x 9.5          | BM-2102-129905 | 4   |
| 7    | Head cover               | DE-20911A      | 1   |
| 7'   | Screw M2x4               | DR-4004-45105  | 1   |
| 7"   | Screw M2x10              | DR-4004-45100  | 1   |
| 8    | Side plate left          | ME-20554       | 1   |
| 9    | Side plate right         | ME-20555       | 1   |
| 10   | Alignment sticker        | LB-10017       | 2   |
| 11   | Bottom cover left        | ME-20552       | 1   |
| 12   | Bottom cover right       | ME-20556       | 1   |

# 9.2. Cover right + keyboard assy SC-550.

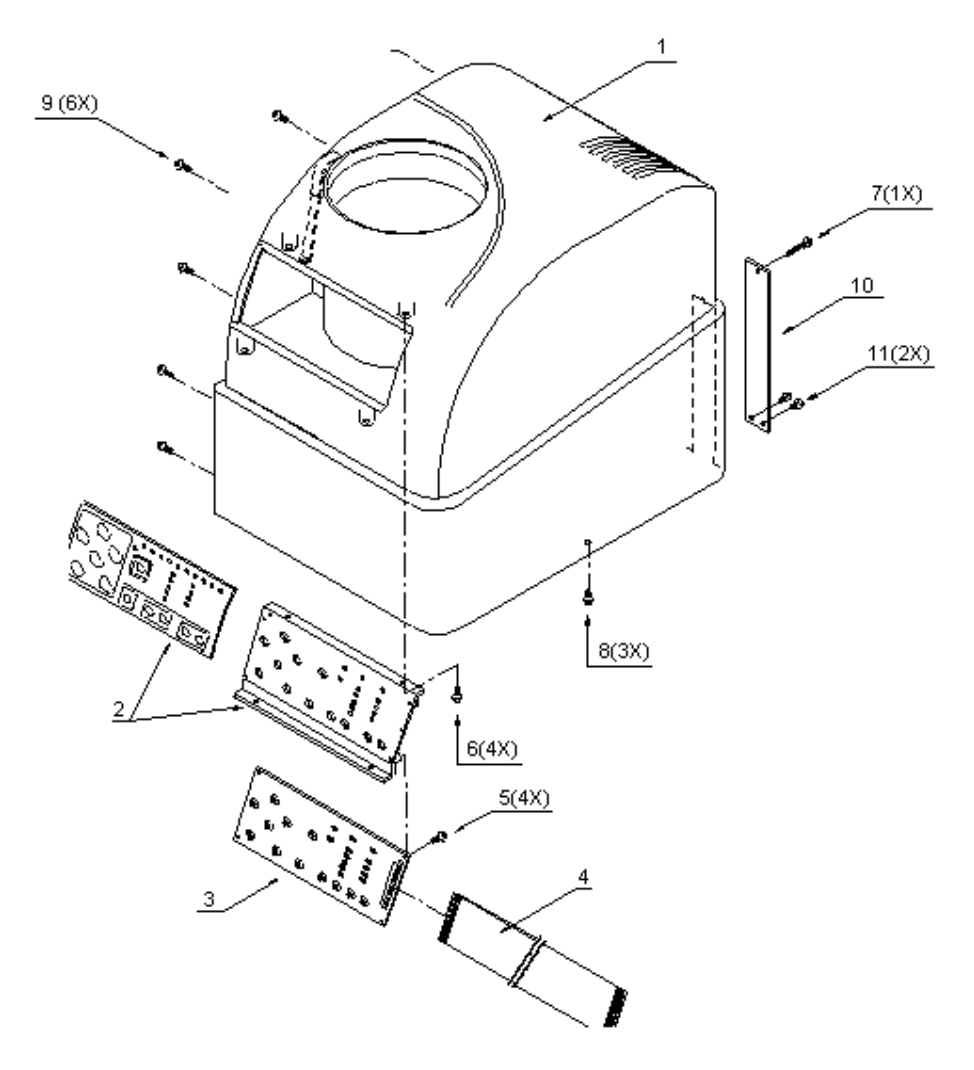

| Ref. | Description                       | Partnumber     | Qty |
|------|-----------------------------------|----------------|-----|
| #    | Cover + keyboard assy             | MY-20654       | 1   |
| 1    | Cover right                       | ZME-20654      | 1   |
| 2    | Keyboard panel                    | MY-20621       | 1   |
| 3    | PCB keyboard                      | EY-20574       | 1   |
| #    | Keyboard assy (complete)          | EY-20654       | 1   |
| 4    | Cable term $\rightarrow$ keyboard | MK-60866       | 1   |
| 5    | Screw 3.0x8 plastite              | BM-2400-103008 | 4   |
| 6    | Screw M3x6                        | DR-4001-43331  | 4   |
| 7    | Screw M3x25                       | DR-4005-44614  | 1   |
| 8    | Screw M3x8                        | DR-4001-43329  | 3   |
| 9    | Screw 3.0x10                      | BM-2301-503010 | 6   |
| 10   | Cover plate                       | ME-20658       | 1   |
| 11   | Screw M3x4                        | DR-4001-43993  | 2   |

9.3. Cover left assy SC-550.

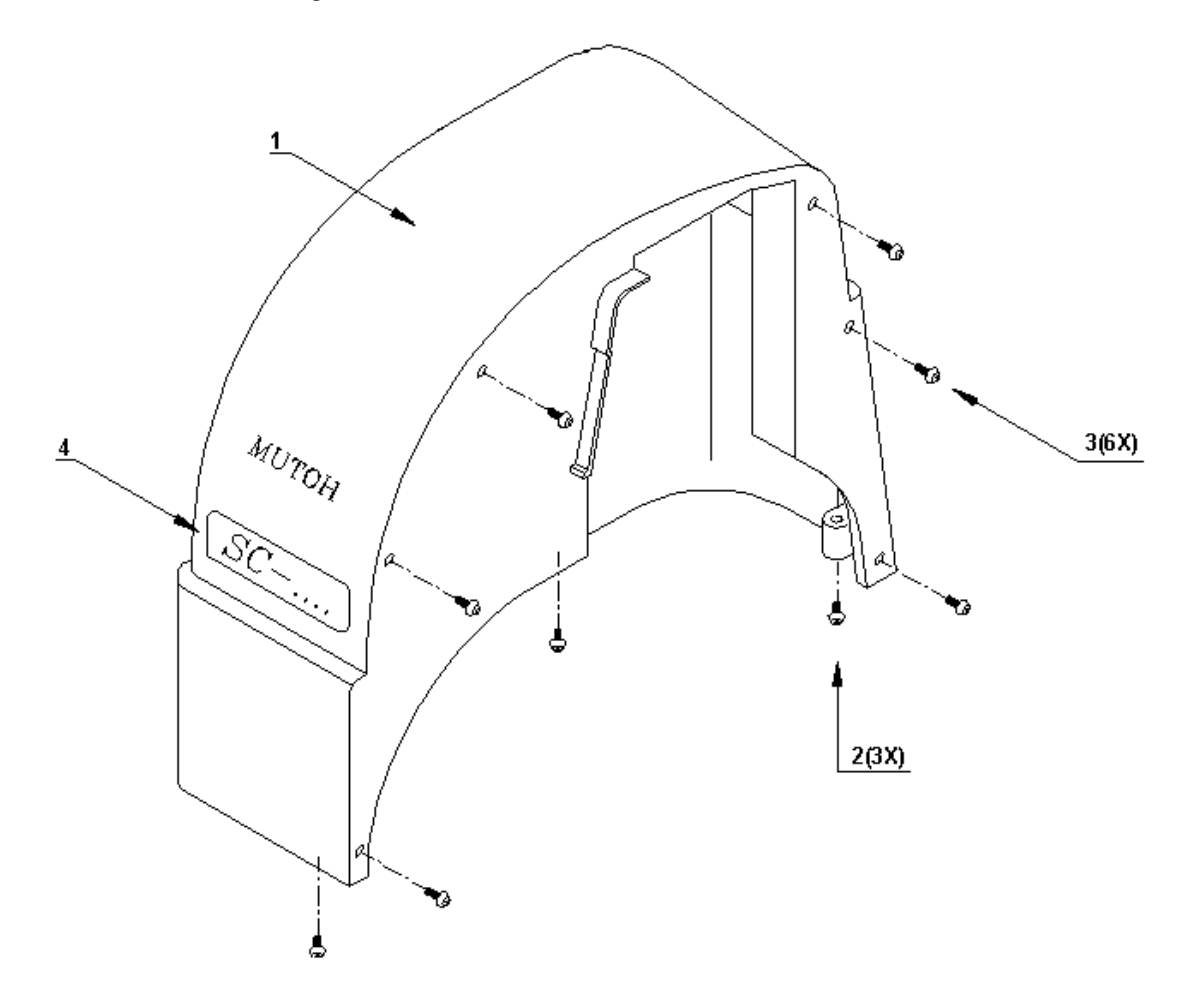

| Ref. | Description       | Partnumber     | Qty |
|------|-------------------|----------------|-----|
| 1    | Cover left SC-550 | ZME-20555      | 1   |
| 2    | Screw M3x8        | DR-4001-43329  | 3   |
| 3    | Screw 3.0x10      | BM-2301-503010 | 6   |
| 4    | Label SC-550      | LB-20550       | 1   |

#### 9.4. PCB box left and right SC-550.

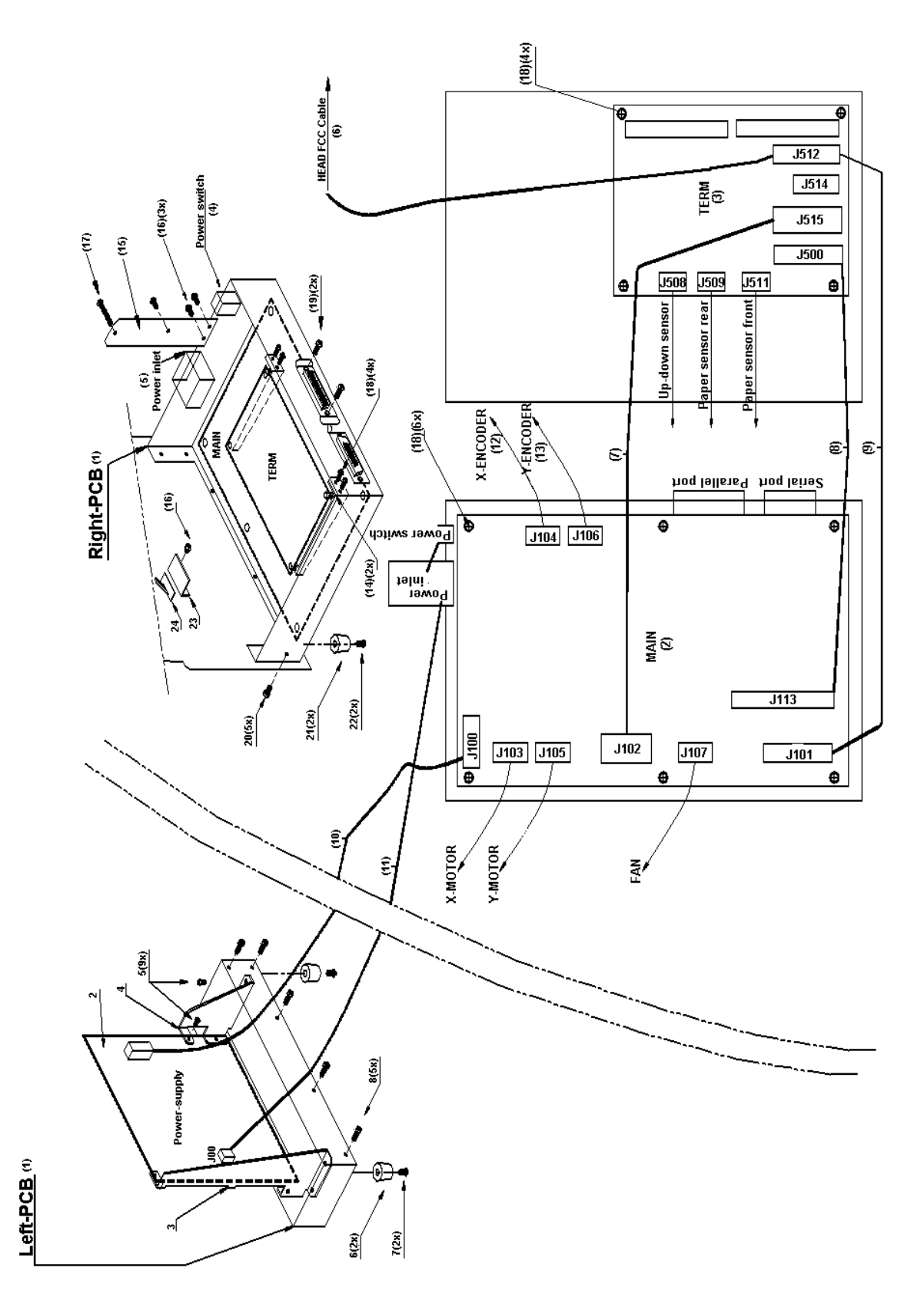

#### PCB box right parts list

| Ref. | Description                                           | Partnumber     | Qty |
|------|-------------------------------------------------------|----------------|-----|
| 1    | Right PCB box                                         | ME-20556       | 1   |
| 2    | Main PCB SC-550 1 <sup>st</sup> version               | EY-22570       | 1   |
| 2    | Main PCB SC-550 2 <sup>nd</sup> version               | EY-23570       | 1   |
| 3    | Terminal PCB SC 1 <sup>st</sup> version               | EY-20573       | 1   |
| 3    | Terminal PCB SC 2 <sup>nd</sup> version               | EY-21573S      | 1   |
| 4    | Power ON/OFF switch                                   | DE-43074       | 1   |
| 5    | Power inlet                                           | DE-44745       | 1   |
| 6    | Head FCC cable                                        | MK-60867       | 1   |
| 7    | Cable j102 $\rightarrow$ J515                         | MK-60865       | 1   |
| 8    | Cable J113 $\rightarrow$ J500 1 <sup>st</sup> version | MK-60627       | 1   |
| 8    | Cable J130 $\rightarrow$ J500 2 <sup>nd</sup> version | MK-41200       | 1   |
| 9    | Cable J101 $\rightarrow$ J512 1 <sup>st</sup> version | MK-60864       | 1   |
| 10   | Cable P/S $\rightarrow$ mainboard                     | MK-51550       | 1   |
| 11   | Cable switch $\rightarrow$ P/S                        | MK-81550       | 1   |
| 12   | Extens. Cable X-encoder                               | MK-41500       | 1   |
| 13   | Extens. Cable Y-encoder                               | MK-41501       | 1   |
| 14   | Bracket Terminal board                                | ME-20508       | 2   |
| 15   | Plate cover right                                     | ME-20658       | 1   |
| 16   | Screw M3x4                                            | DR-4001-43993  | 3   |
| 17   | Screw M3x25                                           | DR-4005-44614  | 1   |
| 18   | Screw M3x6                                            | DR-4001-43923  | 14  |
| 19   | Screw M3x10 (Interf.)                                 | DR-4007-44129  | 2   |
| 20   | Screw hex M3x8                                        | BM-6301-603008 | 5   |
| 21   | Rubber floot                                          | BR-40040       | 2   |
| 22   | Screw hex M4x8                                        | BM-6200-604008 | 2   |
| 23   | Cable bracket                                         | ME-20634       | 1   |
| 24   | Cable guide                                           | AE-91025       | 7   |
| 24'  | Cable guide                                           | AE-92788N      | 1   |

PCB box left parts list.

| Ref. | Description        | Partnumber     | Qty |
|------|--------------------|----------------|-----|
| 1    | Left PCB box       | ME-20552       | 1   |
| 2    | Power supply board | DE-31396       | 1   |
| 3    | Bracket P/S left   | ME-20510L      | 1   |
| 4    | Bracket P/S right  | ME-20510R      | 1   |
| 5    | Screw M3x6         | DR-4001-43923  | 5   |
| 5    | Screw M3x4         | DR-4001-43993  | 4   |
| 6    | Rubber foot        | BR-40040       | 2   |
| 7    | Screw hex M4x8     | BM-6200-604008 | 2   |
| 8    | Screw hex M3x8     | BM-6301-603008 | 5   |

# 9.5. Penhead flex cable assy SC-550.

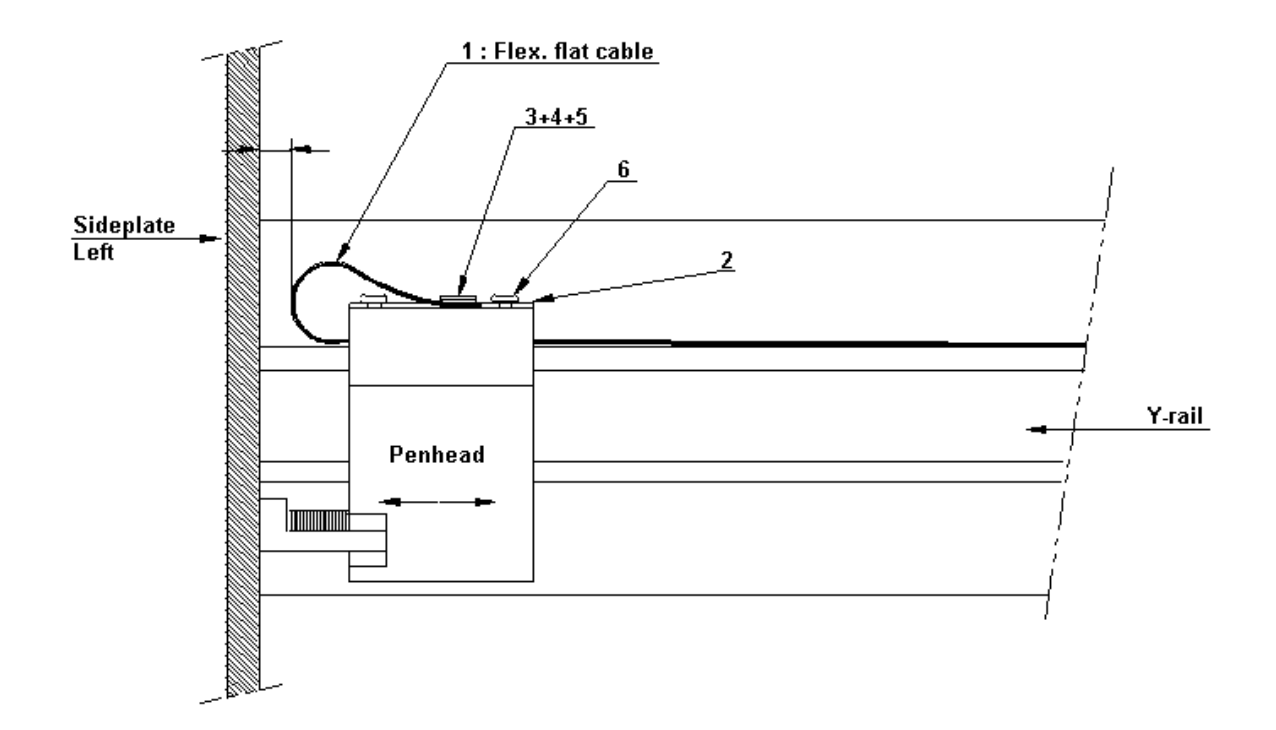

| Ref. | Description              | Partnumber     | Qty |
|------|--------------------------|----------------|-----|
| #    | Head FCC cable assy      | MY-20571       | 1   |
| 1    | Head FCC cable SC        | MK-60867       | 1   |
| 2    | Head cable PCboard       | EY-20571       | 1   |
| 3    | Strain relief plate      | ME-20665       | 1   |
| 4    | Strain relief rubber     | ME-20666       | 1   |
| 5    | Screw M3x6 strain relief | BM-1400-003006 | 2   |
| -    |                          |                | -   |
| 6    | Screw M3x4               | DR-4001-43993  | 2   |

# 9.6. X-motor Assy SC-550.

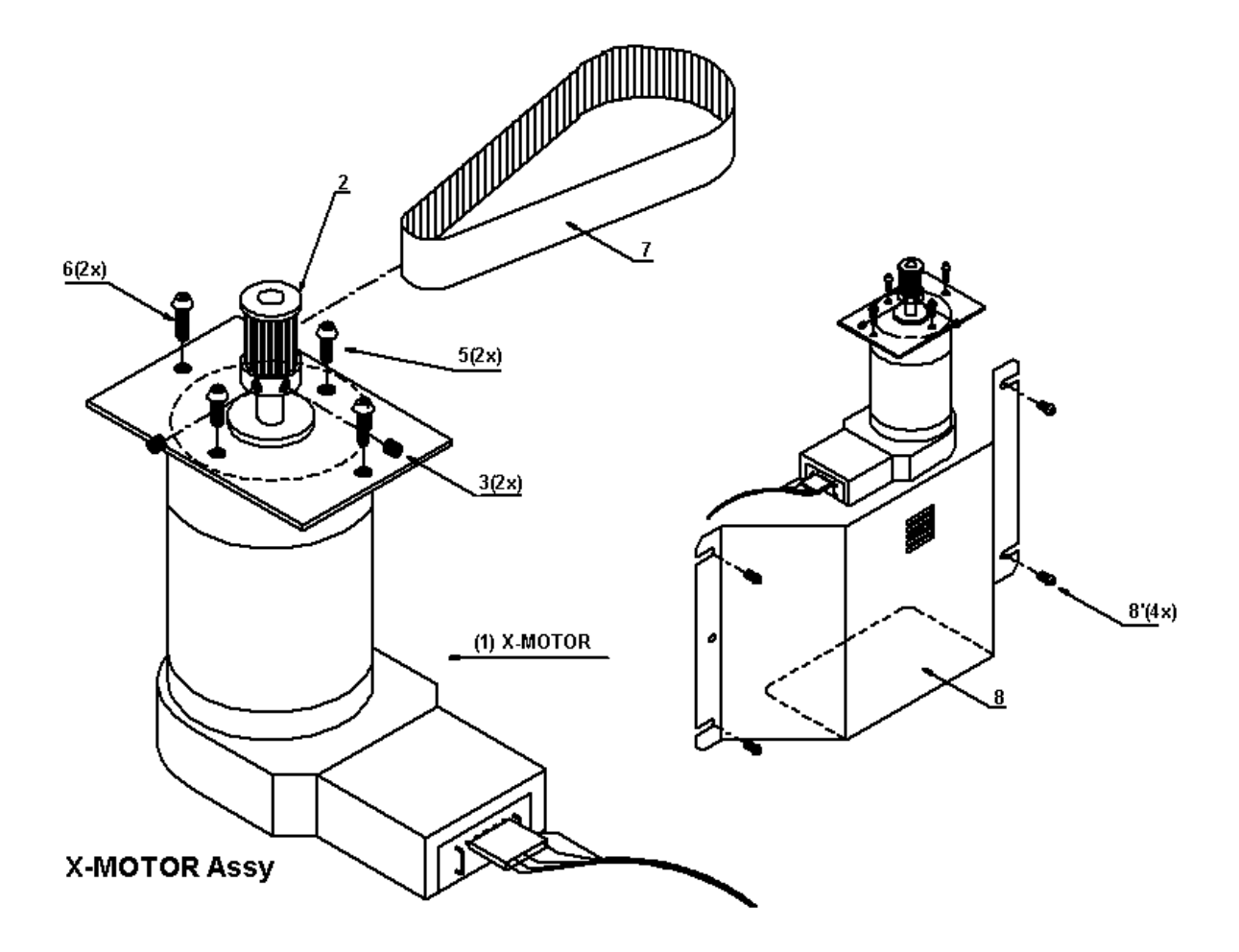

| Ref. | Description   | Partnumber    | Qty |
|------|---------------|---------------|-----|
| #    | X-motor assy  | EY-10002      | 1   |
| 1    | X-motor       | EE-10002      | 1   |
| 2    | Drive pulley  | DE-46568      | 1   |
| 3    | Set screw     | DR-4007-43352 | 2   |
| 4    | X-motorplate  | ME-20505      | 1   |
| 5    | Screw M4x8    | DR-4001-43396 | 2   |
| -    |               |               | -   |
| 6    | Screw M4x10   | DR-4001-43317 | 2   |
| 7    | X-drive belt  | DE-44157      | 1   |
| 8    | X-motor cover | ME-20501      | 1   |
| 8'   | Screw M4x8    | DR-4001-43396 | 4   |

# 9.7. X-rail assy SC-550.

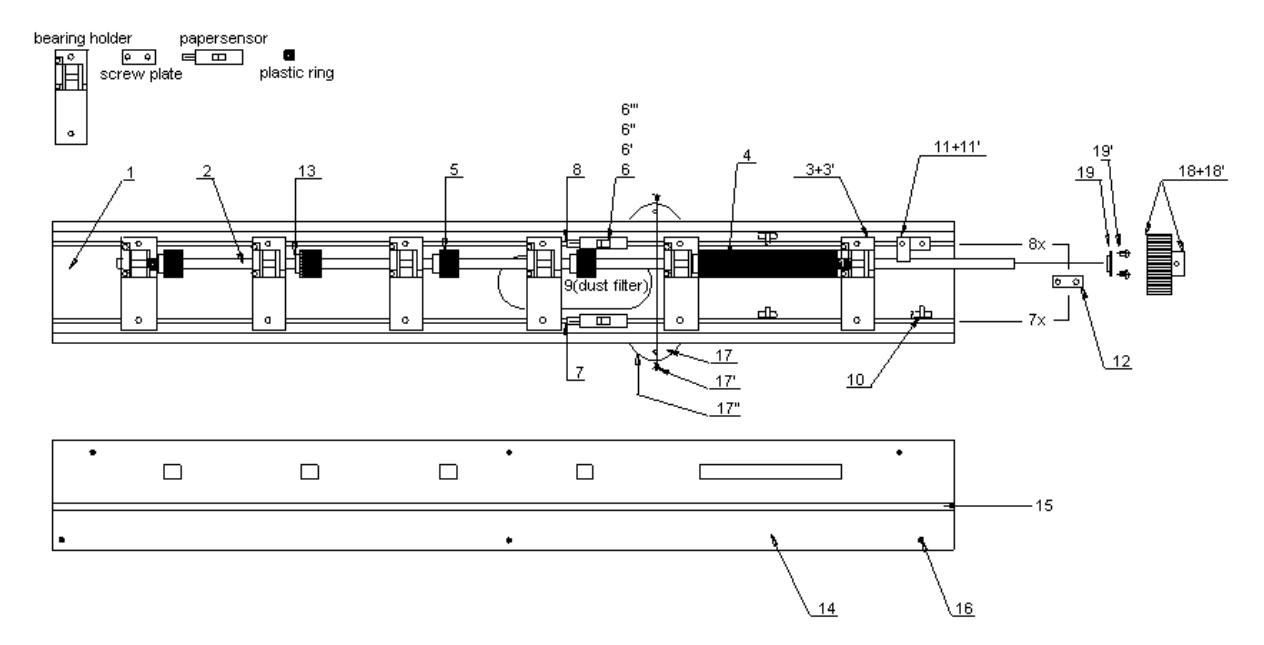

| Ref. | Description          | Partnumber     | Qty |
|------|----------------------|----------------|-----|
| #    | X-rail assy SC-550   | MY-5500-10400  | 1   |
| 1    | X-rail SC-550        | ME-10405       | 1   |
| 2    | Grid shaft           | ME-20509       | 1   |
| 3    | Bearing holder       | MY-32227       | 6   |
| 3'   | Screw M4x8           | DR-4008-44543  | 12  |
| 4    | Grid roll 95 mm      | DE-44800       | 1   |
| 5    | Grid roll 14 mm      | DE-44142       | 4   |
| 6    | Paper sensor         | E-PS-R50LA     | 2   |
| 6'   | Paper sensor bracket | ME-20629       | 2   |
| 6"   | Screw M3x8.5 sensor  | DS-1054-40883  | 2   |
| 6"'  | Screw M4x6 bracket   | DR-4008-41838  | 2   |
| 7    | Cable sensor front   | MK-41702       | 1   |
| 8    | Cable sensor rear    | MK-41703       | 1   |
| 9    | Dust filter          | DE45-903       | 1   |
| 10   | Cable guide          | AE-91025       | 3   |
| 11   | Earth plate          | DE-45118       | 1   |
| 11'  | Screw M4x8           | DR-4001-43396  | 1   |
| 12   | Screwplate           | DR-2164-41836  | 15  |
| 13   | Plastic spacer       | BR-40710       | 2   |
| 14   | Grid cover           | ME-20550       | 1   |
| 15   | Cutting mat          | ZME-10129      | 3   |
| 16   | Screw M2x5           | BM-6301-602005 | 6   |
|      |                      |                | -   |
| 17   | Fan                  | EE-50761       | 1   |
| 17'  | Screw 3.5x32         | BM-2100-135032 | 2   |
| 17"  | Fan cover            | ME-20668       | 1   |
| 18   | Gear grid shaft      | DE-46555       | 1   |
| 18'  | Set screw M3x3       | DR-4007-43352  | 2   |
| 19   | Bearing grid shaft   | DE-46563       | 1   |
| 19'  | Screw M3x4           | DR-4001-43993  | 2   |
#### 9.8. Y-MOTOR Assy SC-550.

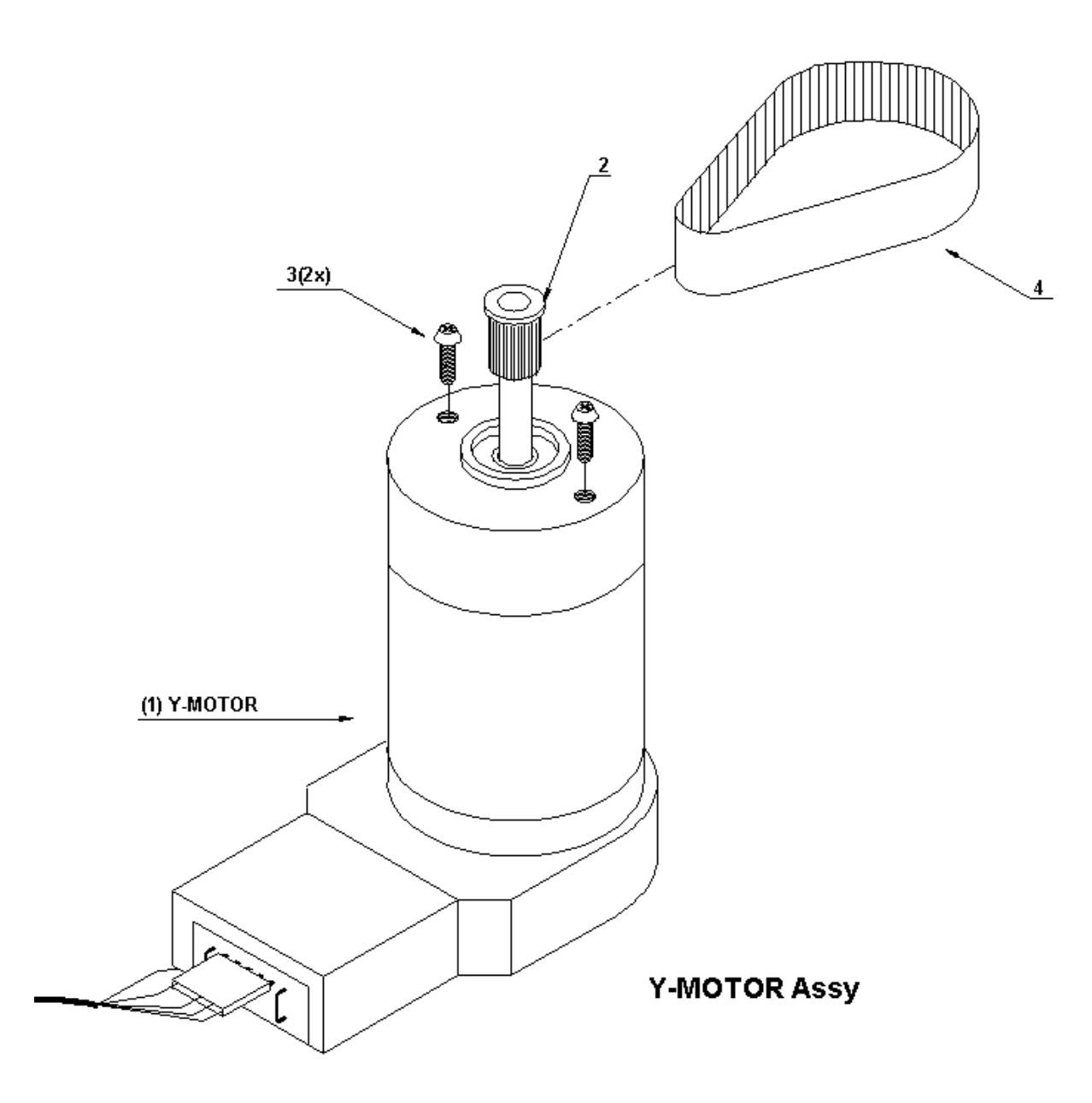

| Ref. | Description      | Partnumber    | Qty |
|------|------------------|---------------|-----|
| #    | Y-motor assy     | EY-1012       | 1   |
| 1    | Y-motor          | DE-32442      | 1   |
| 2    | Drive pulley     | DE-4707       | 1   |
| -    |                  |               | -   |
| 3    | Screw M4x10      | DR-4001-43317 | 2   |
| 4    | Y-reduction belt | DE-47079      | 1   |

# 9.9. Y-axis drive belt assy SC-550.

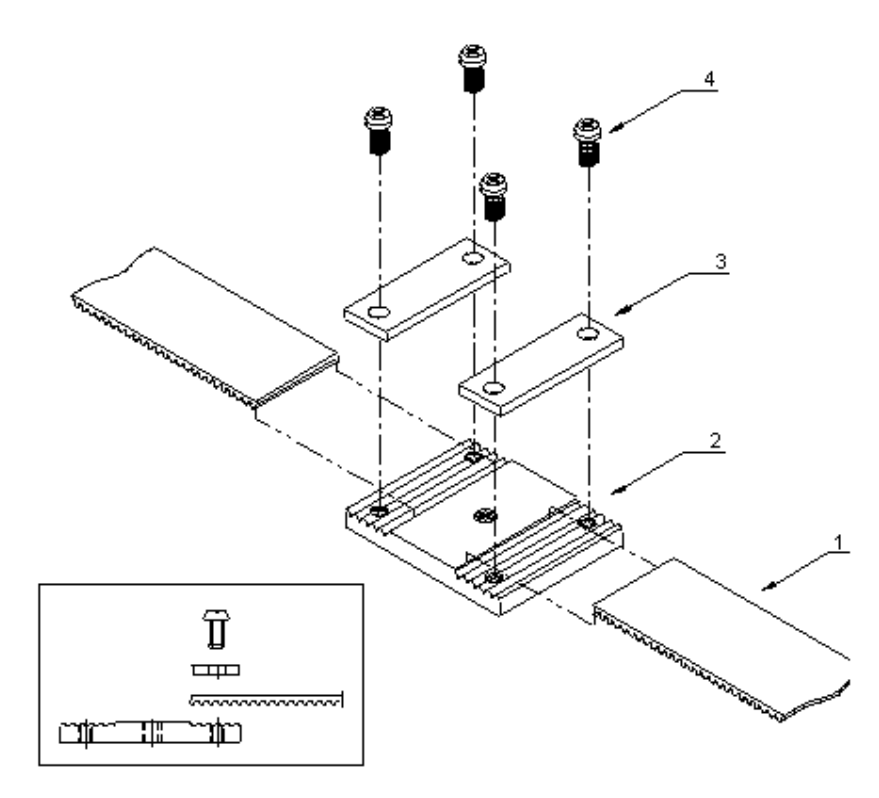

| Ref. | Description           | Partnumber     | Qty |
|------|-----------------------|----------------|-----|
| #    | Y-drive belt assy     | MY-20561       | 1   |
| 1    | Y-drive belt SC-550   | ME-20561       | 1   |
| 2    | Belt connection plate | ME-10107       | 1   |
| 3    | Pressure plate        | ME-10108       | 2   |
| 4    | Screw M3x6            | DR-6210-303006 | 4   |

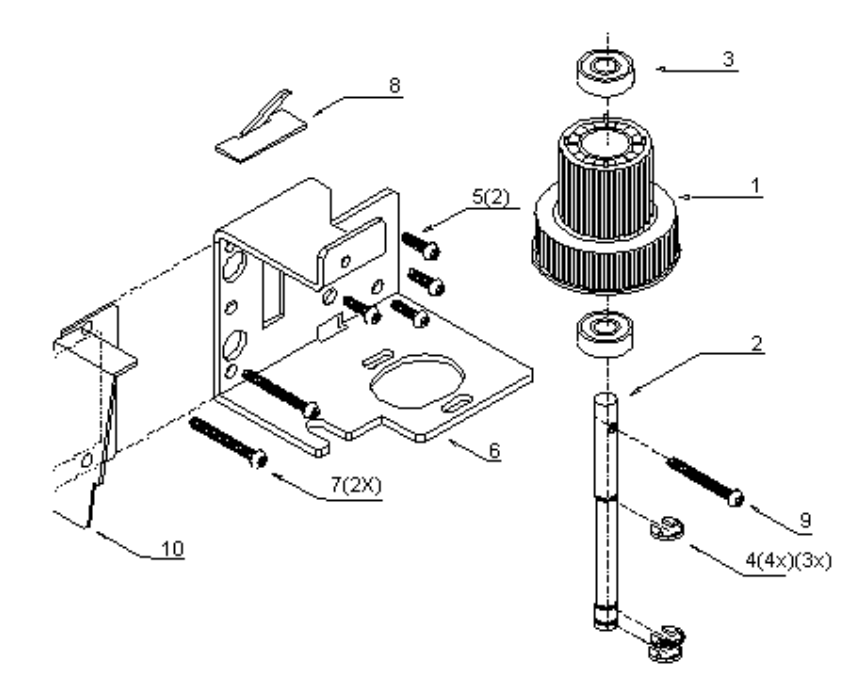

# 9.10. Y-drive pulley assy + mounting bracket SC-550.

| Ref. | Description         | Partnumber    | Qty   |
|------|---------------------|---------------|-------|
| #    | Y-drive pulley assy | MY-47557      | 1     |
| 1    | Y-drive pulley      | DE-47057      | 1     |
| 2    | Shaft               | ME-20057      | 1     |
| 3    | Bearing             | DE-47095      | 2     |
| 4    | E-ring              | BR-41040      | 4 (3) |
| -    |                     |               | -     |
| 5    | Screw M3x8          | DR-4001-43329 | 2     |
| 6    | Y-motor bracket     | ME-20507      | 1     |
| 7    | Screw 3.5x25        | BM-2100-13505 | 2     |
| 8    | Cable holder        | AE-91025      | 1     |
| 9    | Screw M3x25         | DR-4005-44614 | 1     |
| 10   | Cable support plate | ME-10109      | 1     |

# 9.11. Y-axis return pulley assy SC-550.

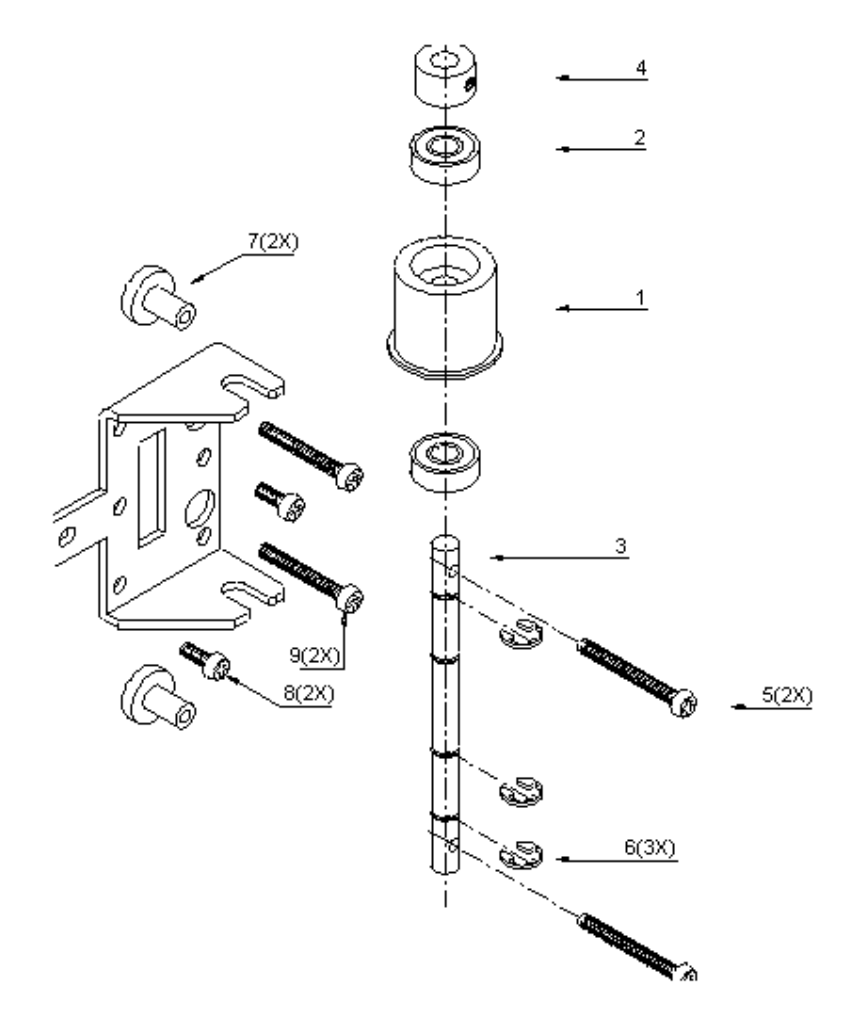

| Ref. | Description           | Partnumber     | Qty |
|------|-----------------------|----------------|-----|
| #    | Return pulley assy    | MY-47675       | 1   |
| 1    | Return pulley         | DE-47075       | 1   |
| 2    | Bearing               | DE-47095       | 2   |
| 3    | Shaft                 | ME-20058       | 1   |
| 4    | Set-ring and screw    | BR-32000       | 1   |
| 5    | Screw M3x30           | DR-4001-45094  | 2   |
| 6    | E-ring                | BR-31040       | 3   |
| -    |                       |                | -   |
| #    | Return pulley bracket | ME-20607       | 1   |
| 7    | Screw foot (plastic)  | DE-47091       | 2   |
| 8    | Screw M3x8            | DR-4001-43329  | 2   |
| 9    | Screw 3.5x25          | BM-2100-135025 | 2   |

# 9.12. Y-rail assy SC-550.

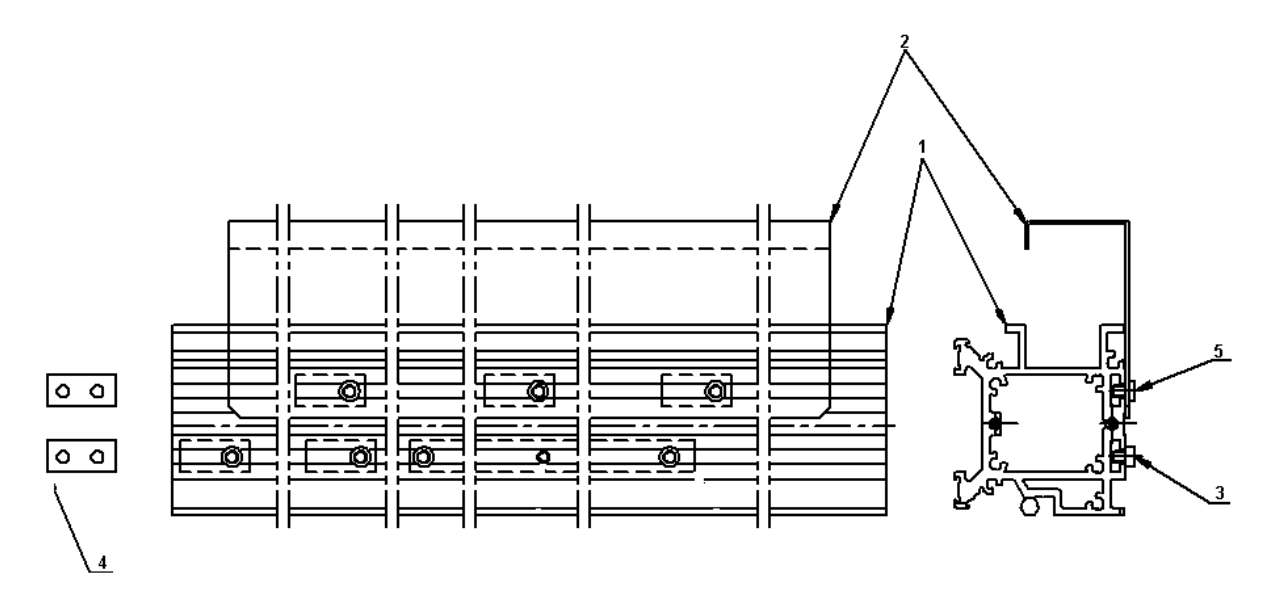

| Ref. | Description            | Partnumber    | Qty |
|------|------------------------|---------------|-----|
| 1    | Y-rail SC-550          | ME-10406      | 1   |
| 2    | FCC cable guide SC-550 | MY-20507      | 1   |
| 3    | Screw M4x6 black       | DR-4008-41838 | 4   |
| 4    | Screwplate             | DR-2164-41836 | 7   |
| 5    | Screw M4x6             | BM-6200-60400 | 3   |

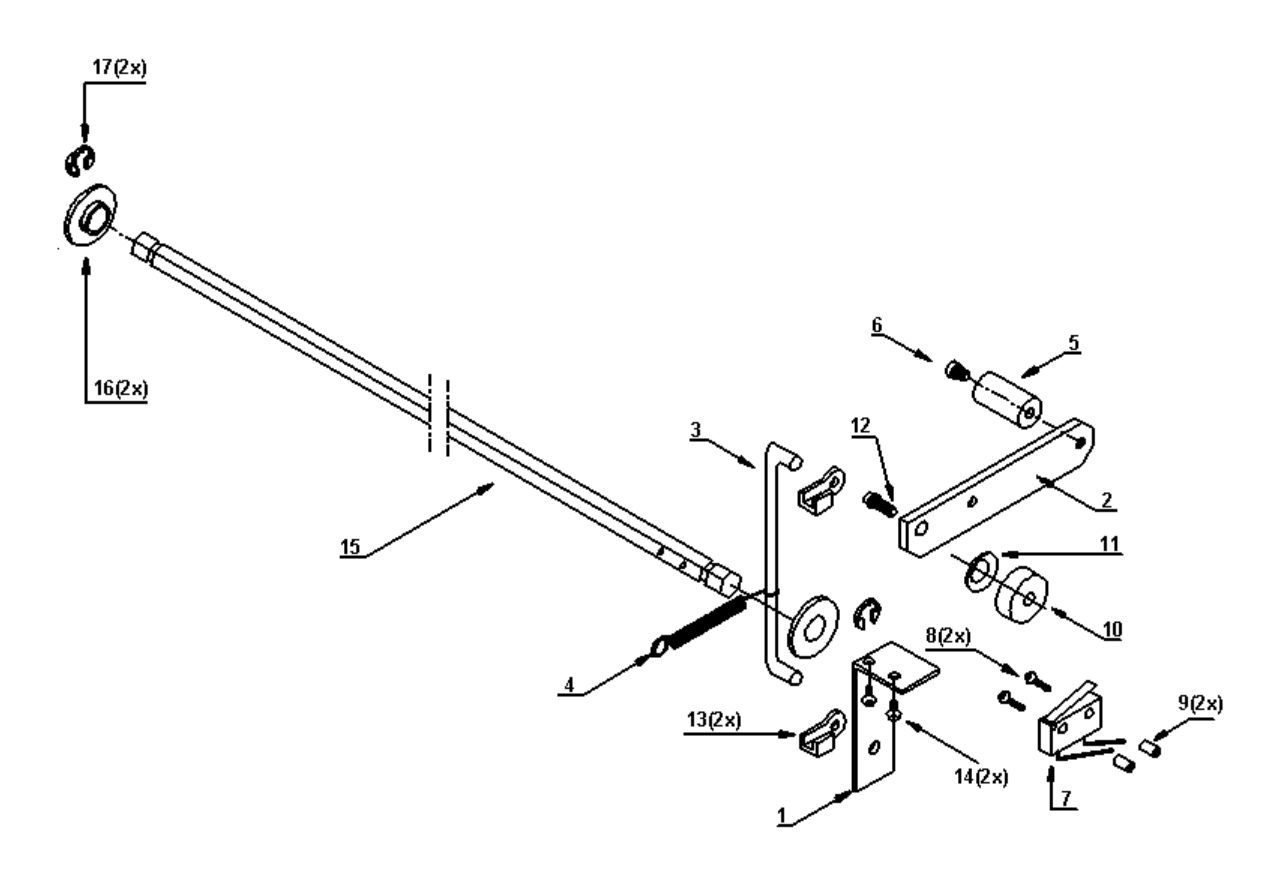

#### 9.13. Pressure roller UP/DOWN mechanism SC-550.

|   | Ref. | Description        | Partnumber     | Qty |
|---|------|--------------------|----------------|-----|
| Ì | 1    | Turn over plate    | ME-20503       | 1   |
|   | 2    | Pressure lever     | ME-20524       | 1   |
|   | 3    | Transmission shaft | ME-20504       | 1   |
|   | 4    | Spring             | DE-45673       | 1   |
|   | 5    | Knob UP/DOWN       | ME-20640       | 1   |
|   | 6    | Hex screw M4x6     | DR-4008-41834  | 1   |
|   | 7    | μ Switch UP/DOWN   | E-41761        | 1   |
|   | 8    | Screw M2x14        | BM-5000-002014 | 2   |
|   | 9    | Plastic spacer     | BR-40301       | 2   |
|   | 10   | Spacer             | BR-10011       | 1   |
|   | 11   | Spring washer      | BR-24650       | 1   |
|   | 12   | Screw M4x16        | DR-4001-44611  | 1   |
|   | 13   | Clamp shaft        | DE-44782       | 2   |
|   | 14   | Screw M3x8         | DR-4001-43329  | 2   |
|   | 15   | Hex. Shaft         | ME-20776       | 1   |
|   | 16   | Plastic bearing    | BR-40010       | 2   |
| 1 | 17   | E-ring             | BR-31070       | 2   |

9.14. Pressure roller assy SC-550.

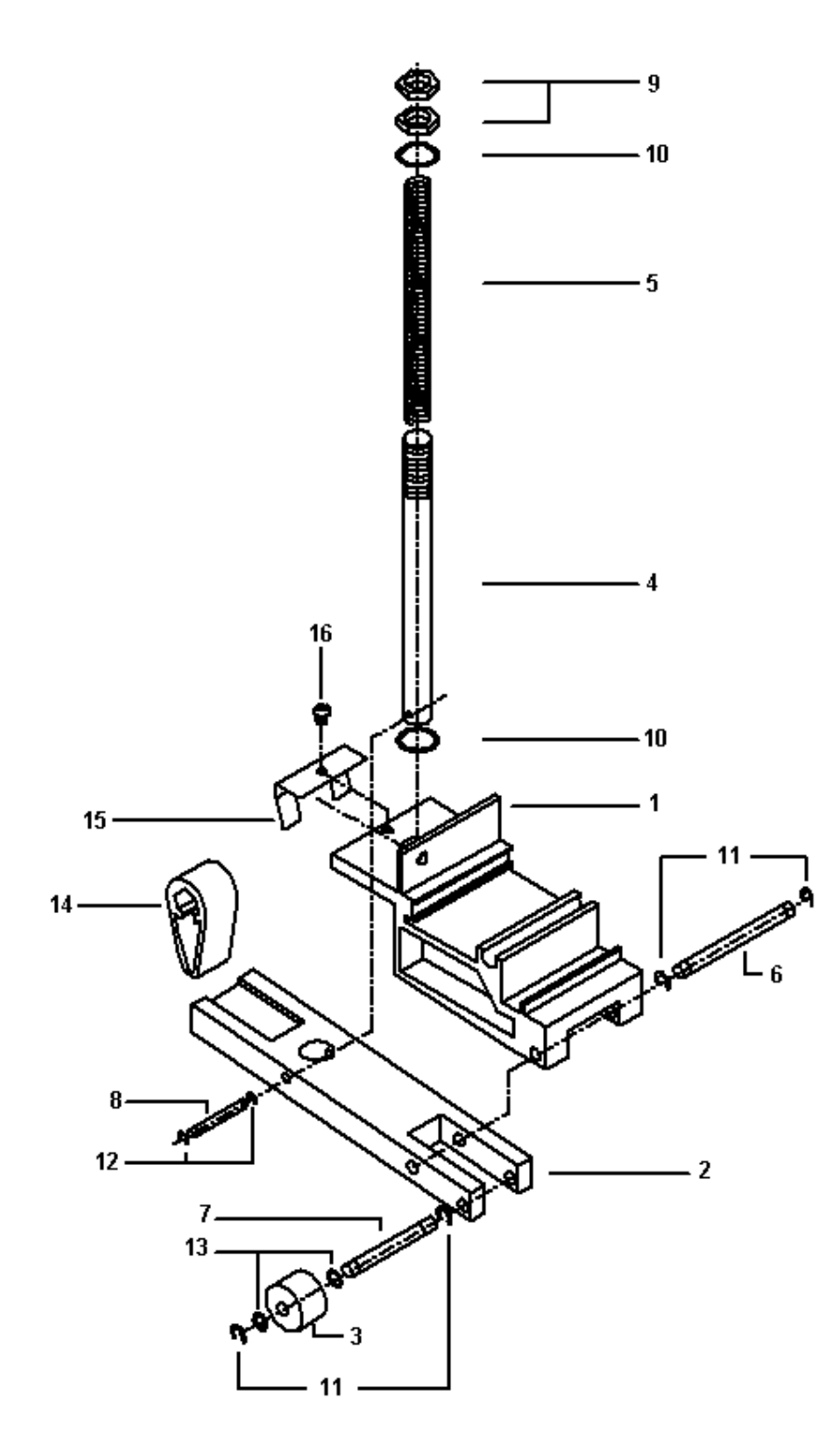

| Ref. | Description          | Partnumber     | Qty |
|------|----------------------|----------------|-----|
| #    | Pressure roller assy | MY-10402       | 1   |
| 1    | Pressure base        | ME-10402       | 1   |
| 2    | Pressure arm         | ME-10095       | 1   |
| 3    | Pressure roller      | DE-44190       | 1   |
| 4    | Spring shaft         | ME-20611       | 1   |
| 5    | Spring               | ME-20611       | 1   |
| 6    | Pivot shaft          | ME-20613       | 1   |
| 7    | Roller shaft         | ME-20614       | 1   |
| 8    | Connection shaft     | ME-20612       | 1   |
| 9    | Hex nut M8           | BM-9104-108004 | 2   |
| 10   | Washer               | BR-14338       | 2   |
| 11   | E-ring 3.2           | BR-31032       | 4   |
| 12   | E-ring 2.3           | BR-31023       | 2   |
| 13   | Plastic washer       | DE-44192       | 2   |
| -    |                      |                | -   |
| 14   | UP/DOWN cam          | ME-10403       | 1   |
| 15   | Cam bracket          | ME-20647       | 1   |
| 16   | Screw M3x4           | DR-4001-43993  | 1   |

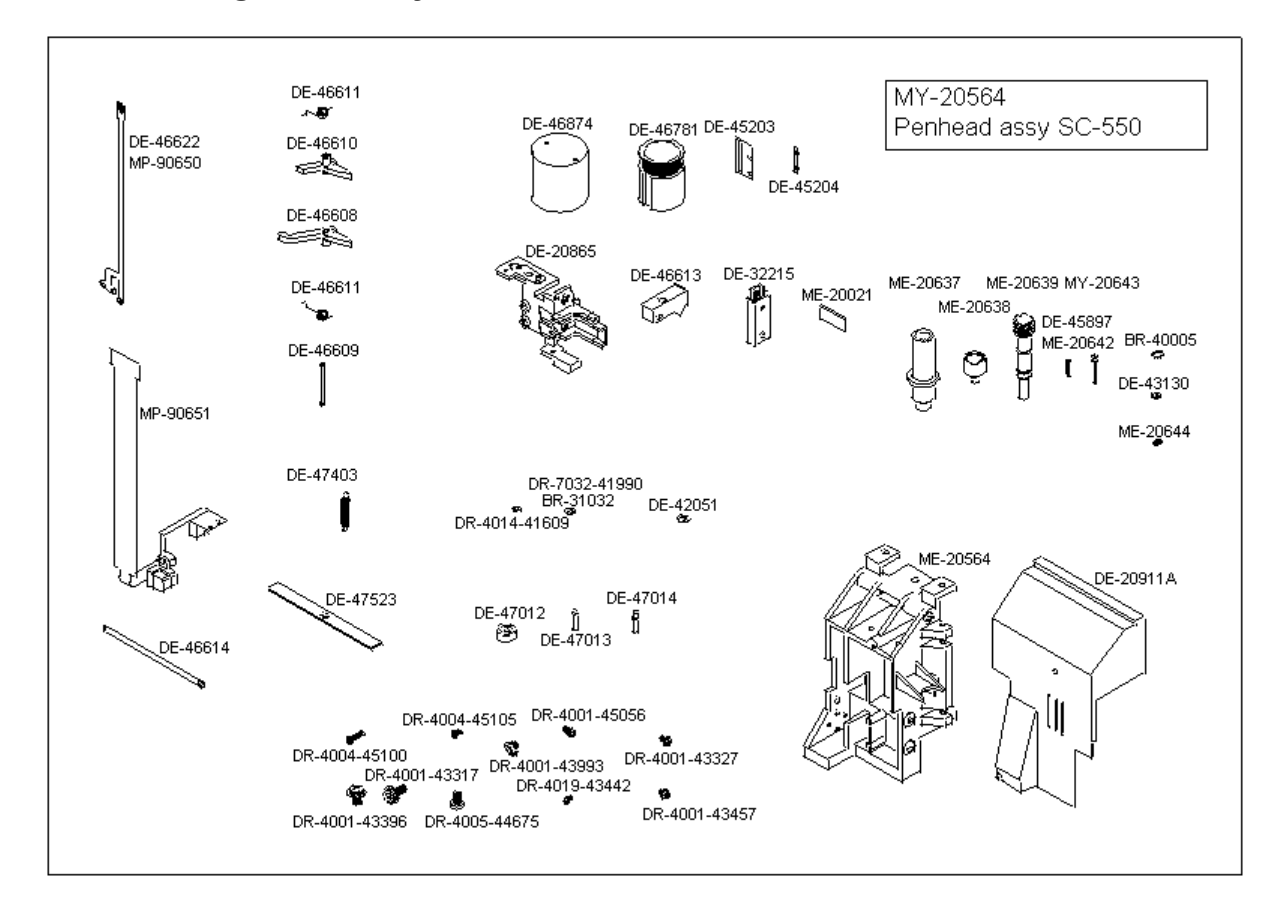

#### 9.15. Cutting head assy SC-550.

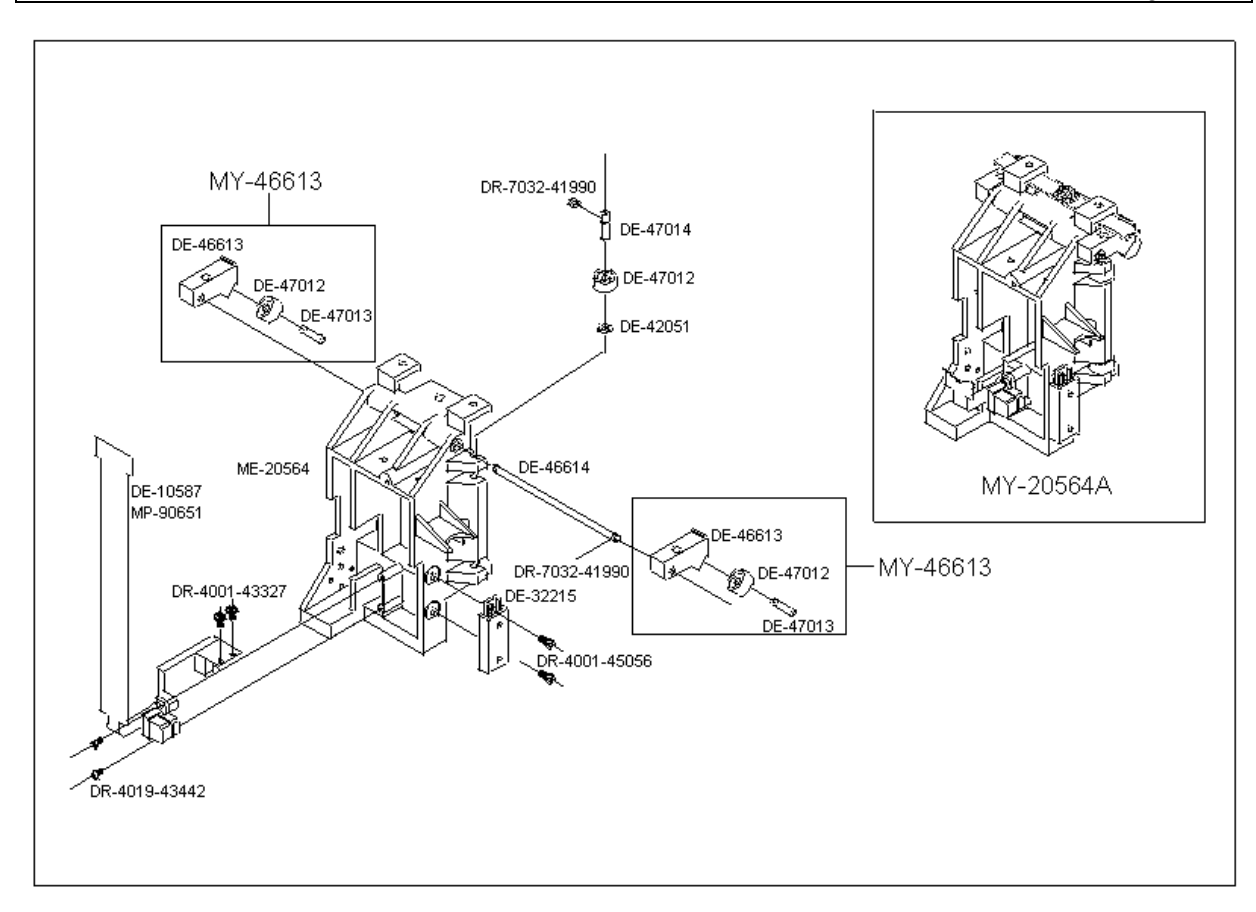

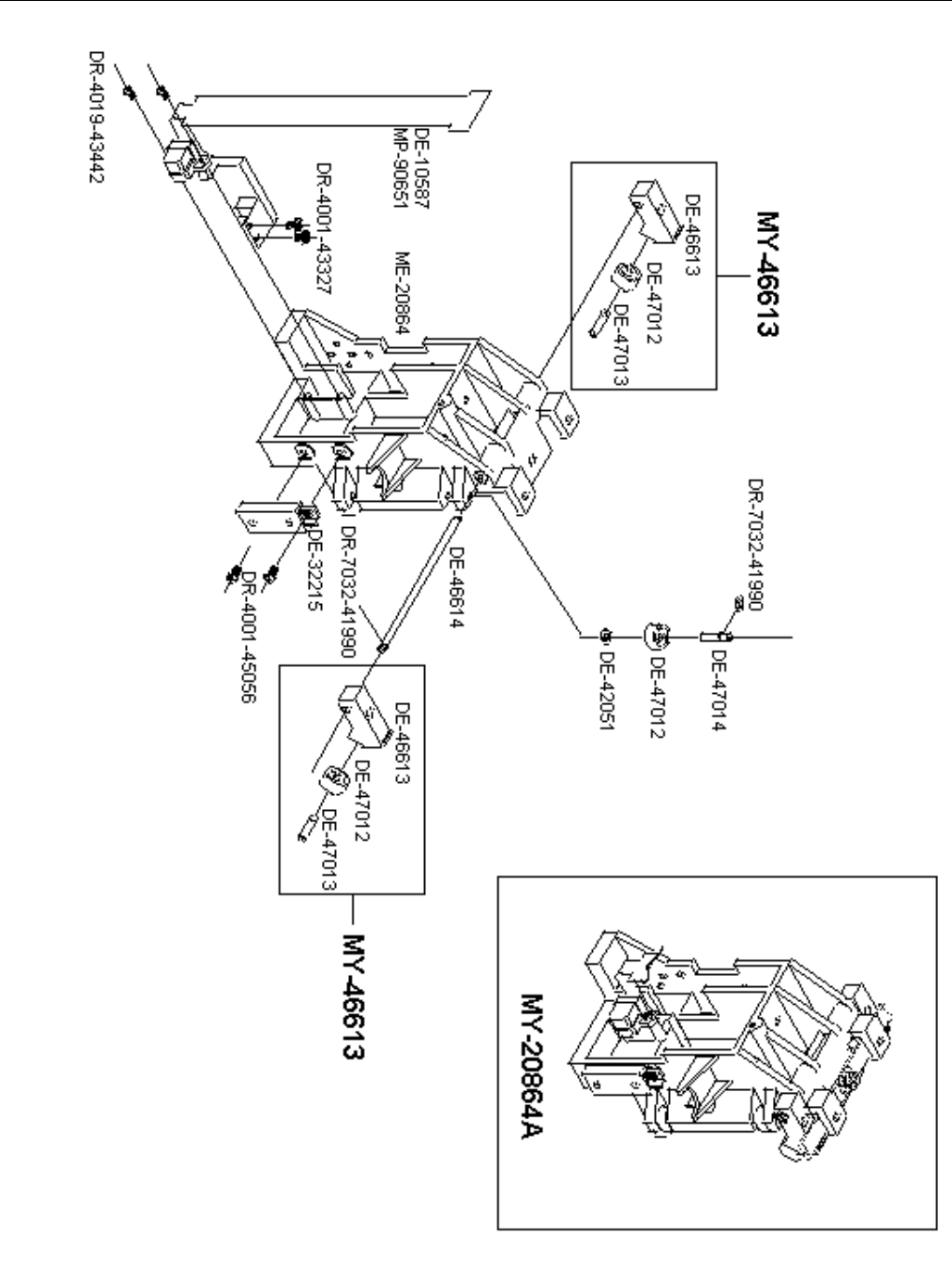